#### INTERNET PROGRAMMING

#### **INTENDED OUTCOMES**

- Internet Programming concepts and related programming and scripting languages.
- To describe basic Internet Protocols.
- To explain JAVA and HTML tools for Internet programming.
- To describe scripting languages Java Script.
- To explain dynamic HTML programming.
- To explain Server Side Programming tools.

#### UNIT- I BASIC NETWORK AND WEB CONCEPTS

Internet standards – TCP and UDP protocols – URLs – MIME – CGI – Introduction to SGML.

#### UNIT- II JAVA PROGRAMMING

Java basics – I/O streaming – files – Looking up Internet Address - Socket programming – client/server programs – E-mail client – SMTP - POP3 programs – web page retrieval – protocol handlers – content handlers - applets – image handling - Remote Method Invocation.

#### UNIT- III SCRIPTING LANGUAGES

HTML – forms – frames – tables – web page design - JavaScript introduction – control structures – functions – arrays – objects – simple web applications

#### UNIT- IV DYNAMIC HTML

Dynamic HTML – introduction – cascading style sheets – object model and collections – event model – filters and transition – data binding – data control – ActiveX control – handling of multimedia data

#### UNIT- V SERVER SIDE PROGRAMMING

Servlets – deployment of simple servlets – web server (Java web server / Tomcat / Web logic) – HTTP GET and POST requests – session tracking – cookies – JDBC – simple web applications – multi-tier applications.

#### **TEXT BOOKS:**

| S.NO | Author(s) Name               | Title of the book                                                            | Publisher                          | Year of publication |
|------|------------------------------|------------------------------------------------------------------------------|------------------------------------|---------------------|
| 1    | Deitel, Deitel and<br>Nieto, | Internet and World<br>Wide Web – How to<br>program (3 <sup>rd</sup> Edition) | Pearson<br>Education<br>Publishers | 2000.               |
| 2    | Elliotte Rusty<br>Harold     | Java Network<br>Programming (2 <sup>nd</sup><br>Edition)                     | O'Reilly<br>Publishers.            | 2002.,              |

#### **REFERENCE BOOKS:**

| S.NO | Author(s) Name   | Title of the book                                  | Publisher         | Year of publication |
|------|------------------|----------------------------------------------------|-------------------|---------------------|
| 1    | Krishnamoorthy   | Internet and Java                                  | New               | 2004                |
|      | R. and S. Prabhu | Programming                                        |                   |                     |
|      |                  |                                                    | Age International |                     |
|      |                  | (3 <sup>rd</sup> Edition)                          | Publishers        |                     |
|      |                  |                                                    |                   |                     |
| 2    | Thomno A.        | The Complete                                       | Tata              | 2003                |
|      | Powell           | Reference HTML and XHTML (4 <sup>th</sup> Edition) | McGraw Hill.      |                     |
| 3    | Naughton         | The Complete                                       | Tata McGraw-      | 2001                |
|      |                  | Reference – Java2 (3 <sup>rd</sup>                 | Hill              |                     |
|      |                  | Edition)                                           |                   |                     |
|      |                  |                                                    |                   |                     |

#### WEBSITES:

http://www.tutorialized.com/ http://www.kirupa.com http://www.w3schools.com KARPAGAM ACADEMY OF HIGHER EDUCATION Faculty of Engineering

Department of Computer Science and Engineering

KARPAGA UNIVERSI (Inder Section 2) all VOCANT (1990)

Lecture Plan

#### Subject Code: 13BECS702

| S.No Topic Name | No.of                                                    | Teaching | Books            | Page No. of |                |  |
|-----------------|----------------------------------------------------------|----------|------------------|-------------|----------------|--|
|                 |                                                          | Periods  | Aids             | DUUKS       | Text Book      |  |
|                 | Introduction to Internet and Web Technologies            |          |                  |             |                |  |
| 1               | What is Internet and Web Technology                      | 1        | BB/ PPT          |             |                |  |
| 2               | What are the implications of Internet & Web Technology?  | 1        | BB/ PPT          | T1,T2       |                |  |
| 3               | Why do we need IWT and Need for updating ?               | 1        | BB/ PPT          | ,T3,T       |                |  |
| 4               | The Applications, Digital connectivity and Social Impact | 1        | BB/ PPT          | 4 &         |                |  |
| 5               | The day to day changes and applications of IWT           | 1        | <b>BB/ PPT</b>   | T5          |                |  |
|                 | Total                                                    | 5        |                  |             |                |  |
|                 | Unit - I Object Oriented Con                             | cepts    |                  |             |                |  |
| 6               | Object Oriented Concepts                                 | 1        | <b>BB/ PPT</b>   | R3          | Pg.No.10       |  |
| 7               | Object Oriented Programming (review)                     | 1        | <b>BB/ PPT</b>   | R3          | Pg.No. 12      |  |
| 8               | Advanced concept in OOP                                  | 1        | <b>BB/ PPT</b>   | R3          | Pg.No. 14      |  |
| 9               | Relationship                                             | 1        | <b>BB/ PPT</b>   | R3          | Pg.No.26       |  |
| 10              | Inheritance                                              | 1        | BB/ PPT          | R3          | Pg.No.157      |  |
| 11              | Abstract classes                                         | 1        | BB/ PPT          | R3          | Pg.No. 28      |  |
| 12              | Polymorphism                                             | 1        | BB/ PPT          | R3          | Pg.No. 32      |  |
| 13              | Object Oriented design methodology                       | 1        | <b>BB/PPT</b>    | R3          | Pg.No. 34      |  |
| 14              | Approach                                                 | 1        | BB/ PPT          | R3          | Pg.No. 56      |  |
| 15              | Best practices                                           | 1        | BB/ PPT          | R3          | Pg.No. 87      |  |
| 16              | UML class diagrams                                       | 1        | BB/ PPT          | R3          | Pg.No. 85      |  |
| 17              | Interface                                                | 1        | BB/ PPT          | R3          | Pg.No.192      |  |
| 18              | Common Base Class                                        | 1        | BB/ PPT          | R3          | Pg No 196      |  |
| 10              | Tutorials 1 – Programs in OOPS concents                  | 1        | BB/ PPT          | 105         | 1 g.1 (0.1) 0  |  |
| 20              | Tutorials 2 – Programs in OODM concepts & UML            | 1        | BB/ PPT          |             |                |  |
| 20              | Tutoriais 2 Trograms in OODAA concepts & Chill           | 15       | DD/ II I         |             |                |  |
|                 | Unit - 11 Internetworking                                | 10       |                  |             |                |  |
| 21              | Internetworking                                          | 1        | <b>BB/ PPT</b>   | R2          | Pg No. 1       |  |
| 21              | Working with TCP/IP                                      | 1        | BB/ PPT          | R2          | Pg No 4        |  |
| 22              | IP address _ sub netting                                 | 1        | BB/ PPT          | R2          | Pg No 4        |  |
| 23              | DNS – VPN                                                | 1        | BB/ PPT          | R2          | Pg No 7        |  |
| 24              | Provy servers - FirewallsClient/Server concents          | 1        | BB/ PPT          | R2          | Pg No. 31      |  |
| 25              | World Wide Web - Components of web Application           | 1        | BB/ PPT          | R2          | Pg No 8        |  |
| 20              | Tutorials 3 – Programs in IP addressing & others         | 1        | BB/ PPT          | <u>K2</u>   | 1 g.110.0      |  |
| 27              | MIME types Browsers and WebServers                       | 1        | BB/ PPT          | R2          | Pg No. 30      |  |
| 20              | Types of web content LIPI HTML HTTP protocol             | 1        | BB/ PPT          | R2<br>R2    | $P_{g}$ No. 12 |  |
| 29              | Web Applications – Performance – Application Servers     | 1        | BB/ PPT          | R2<br>R2    | Pg No. 30      |  |
| 21              | Web security User Experience Design                      | 1        | DD/III<br>BB/DDT | R2<br>D2    | 1 g.No. 30     |  |
| 22              | Rasic IIV terminology UVD in SDLC                        | 1        | DD/III<br>BB/DDT | R2<br>P2    | Pg.No. 239     |  |
| 32              | Basic UX terminology – UXD in SDLC                       | 1        | DD/ FF I         | N2<br>D2    | Pg.No. 249     |  |
| 24              | Rapia Prototyping in Requirements                        | 1        | DD/ PP1          | K2          | Pg.No. 255     |  |
| 34              | i utoriais 4 – Case Studies în Kapid prototyping & SDLC  | 14       | DB/ PP1          |             |                |  |
| Iotal     14    |                                                          |          |                  |             |                |  |
|                 |                                                          |          |                  |             |                |  |
| 35              | Cueru Tier Using HIML                                    | 1        | DD/PPT           |             | Pg.No. 221     |  |
| 36              | Basic H1ML tags                                          | 1        | BB/ PPT          | KI<br>D1    | Pg.No. 224     |  |
| 57              | Basic H1ML tags                                          | 1        | BB/ PPT          |             | Pg.No. 228     |  |
|                 | LOOK ANA JEEL USING USS                                  | 1        | BR/ LLL          | KI          | rg.no. 230     |  |

| 39                         | Tutorials 5 – Programs in HTML , CSS and Webpage                                                                                                    | 1                           | BB/ PPT                                  |                |                                        |
|----------------------------|----------------------------------------------------------------------------------------------------|-----------------------------|------------------------------------------|----------------|----------------------------------------|
| 40                         | Client side scripting using Java Script and Validations                                                                                                    | 1                           | BB/ PPT                                  | R1             | Pg.No.249                              |
| 41                         | Document Object Model (DOM)                                                                                                    | 1                           | BB/ PPT                                  | R1             | Pg.No. 251                             |
| 42                         | Tutorials 6 – Programs using JAVA script and DOM                                                                                                    | 1                           | BB/ PPT                                  |                |                                        |
|                            | Total                                                                                                    | 8                           |                                          |                |                                        |
|                            | Unit - IV Business Tier                                                                                                    |                             |                                          |                |                                        |
| 43                         | Business tier using POJO (Plain Old Java Objects)                                                                                                    | 1                           | BB/ PPT                                  | R1             | Pg.No. 587                             |
| 44                         | Introduction to Frameworks                                                                                                    | 1                           | BB/ PPT                                  | R1             | Pg.No. 232                             |
| 45                         | Basic HTML tags                                                                                                    | 1                           | BB/ PPT                                  | R1             | Pg.No. 224                             |
| 46                         | Introduction to POJO                                                                                                    | 1                           | BB/ PPT                                  | R1             | Pg.No. 234                             |
| 47                         | Tutorials 7 – Programs using POJO                                                                                                    | 1                           | BB/ PPT                                  |                |                                        |
| 48                         | Multithreaded Programming                                                                                                    | 1                           | BB/ PPT                                  | R3             | Pg.No. 223                             |
| 49                         | Java I/O                                                                                                    | 1                           | BB/ PPT                                  | R3             | Pg.No. 555                             |
| 50                         | Java Database Connectivity (JDBC)                                                                                                    | 1                           | BB/ PPT                                  | R3             | Pg.No. 585                             |
| 51                         | Tutorials 8 – MultiThreaded programing & JDBC                                                                                                    | 1                           | BB/ PPT                                  |                |                                        |
|                            | Total                                                                                                    | 9                           |                                          |                |                                        |
|                            | Unit - V Presentation Tier                                                                                                    | •                           |                                          |                |                                        |
| 52                         | Presentation Tier using JSP                                                                                                    | 1                           | BB/ PPT                                  | R3             | Pg.No. 900                             |
| 53                         | Presentation Tier using JSP                                                                                                    | 1                           | BB/ PPT                                  | R3             | Pg.No. 900                             |
| 54                         | Role of JAVA EE in Enterprise Applications                                                                                                    | 1                           | BB/ PPT                                  | R3             | Pg.No.903                              |
| 55                         | Tutorials 9 - Programs using ISP                                                                                                    | 1                           | <b>BB/ PPT</b>                           |                |                                        |
| 33                         | 1 utor lais 7 – 1 rogi anis using 551                                                                                                    | 1                           |                                          |                |                                        |
| 55<br>56                   | Basics of Servelets                                                                                                    | 1                           | BB/ PPT                                  | R3             | Pg.No. 907                             |
| 55<br>56<br>57             | Basics of Servelets<br>To introduce server side programming wit JSP                                                                                              | 1<br>1<br>1                 | BB/ PPT<br>BB/ PPT                       | R3<br>R3       | Pg.No. 907<br>Pg.No. 910               |
| 55<br>56<br>57<br>58       | Basics of Servelets<br>To introduce server side programming wit JSP<br>Standard Tag Library                                                                      | 1<br>1<br>1<br>1            | BB/ PPT<br>BB/ PPT<br>BB/ PPT            | R3<br>R3<br>R3 | Pg.No. 907<br>Pg.No. 910<br>Pg.No. 927 |
| 55<br>56<br>57<br>58<br>59 | Basics of Servelets<br>To introduce server side programming wit JSP<br>Standard Tag Library<br><b>Tutorials 10 – Programs in Servelets &amp; Server Side JSP</b> | 1<br>1<br>1<br>1<br>1       | BB/ PPT<br>BB/ PPT<br>BB/ PPT<br>BB/ PPT | R3<br>R3<br>R3 | Pg.No. 907<br>Pg.No. 910<br>Pg.No. 927 |
| 55<br>56<br>57<br>58<br>59 | Basics of Servelets<br>To introduce server side programming wit JSP<br>Standard Tag Library<br>Tutorials 10 – Programs in Servelets & Server Side JSP<br>Total   | 1<br>1<br>1<br>1<br>1<br>8  | BB/ PPT<br>BB/ PPT<br>BB/ PPT<br>BB/ PPT | R3<br>R3<br>R3 | Pg.No. 907<br>Pg.No. 910<br>Pg.No. 927 |
| 55<br>56<br>57<br>58<br>59 | Basics of Servelets To introduce server side programming wit JSP Standard Tag Library Tutorials 10 – Programs in Servelets & Server Side JSP Total Total Total   | 1<br>1<br>1<br>1<br>8<br>59 | BB/ PPT<br>BB/ PPT<br>BB/ PPT<br>BB/ PPT | R3<br>R3<br>R3 | Pg.No. 907<br>Pg.No. 910<br>Pg.No. 927 |

| Number of hours allocated for Lecture : | 45   |
|-----------------------------------------|------|
| Number of hours planned for Lecture :   | : 59 |

#### **Reference Books:**

1. Douglas E Comer, Internet Book The Everything You need to know about Computer Networking and How the Works 4/E, Prentice-Hall India, 2007. Internet

2. Jeffrey C Jackson , Web Technologies : A Computer Science Perspective , Prentice Hall, 2007 3. neroet Scinut , JAVA . The Complete Reference, Nicolaw - nin Froiessionar , 2000

4. Michale Nash, Frameworks and Components, Cambridge University Press, 2003 5. Ied Wugotski, MAXML Black Book 2nd Edition, Certification Insider Press, 2005.

#### Websites:

1) www.nptel.ac.in/courses / Internet and Web Technologies

2) www.coursera.org/learn / InternetHistory

3) www.infosyscampusconnect.org

#### Journals:

- 1) www.link.springer.com / journals / Web Technologies
- 2) www.springer.com / Computer journal /
- 3) www.computer.org
- 4) https:// www.journals.elsevier.com / Journal of Web Semantics

#### **Faculty-incharge**

Build Your Own Web Site: An HTML Tutorial for Nontechnicians

- Frank L. Borchardt -- Duke University
- Hans Borchardt (in absentia)

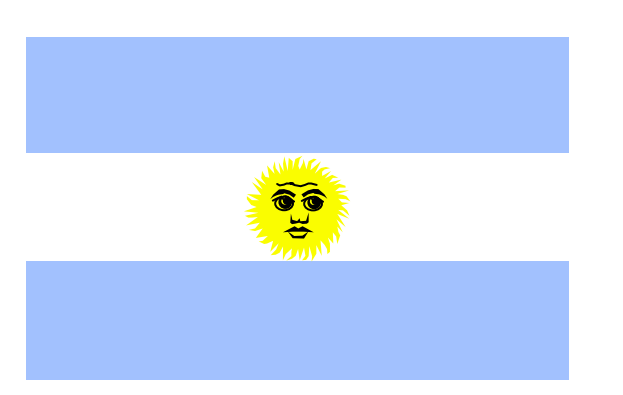

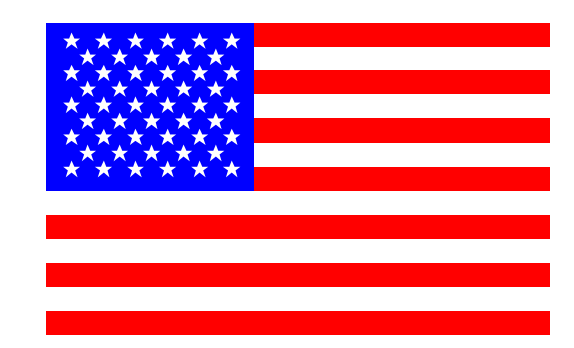

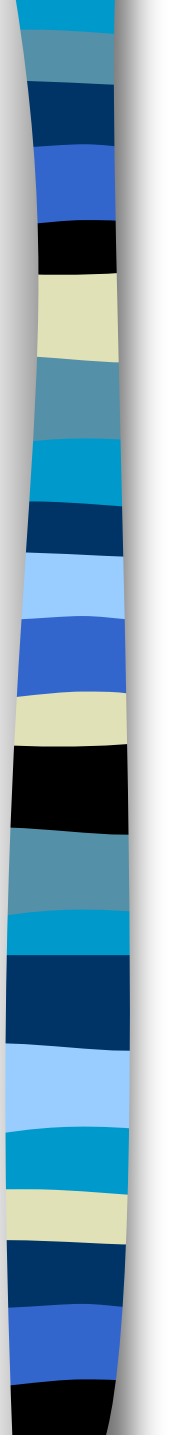

# Session I

- Reasons for Learning HTML
- Structure of an HTML Document
- Creating the "Look"
- Multimedia
- Text

# Reasons for Learning HTML

### Ease

- Empowerment
  - independence
  - passport

# Structure of an HTML Document

Head

- Title
- Body
  - Presentation

### The Minimal HTML Page:

<HTML>

<HEAD>

<TITLE>

(your title goes here)

</TITLE>

</HEAD>

<BODY>

(your presentation goes here)

</BODY>

</HTML>

# Creating the "Look"

### Tags & Attributes

- Background Color attribute
- Text Color attribute
- Alignment

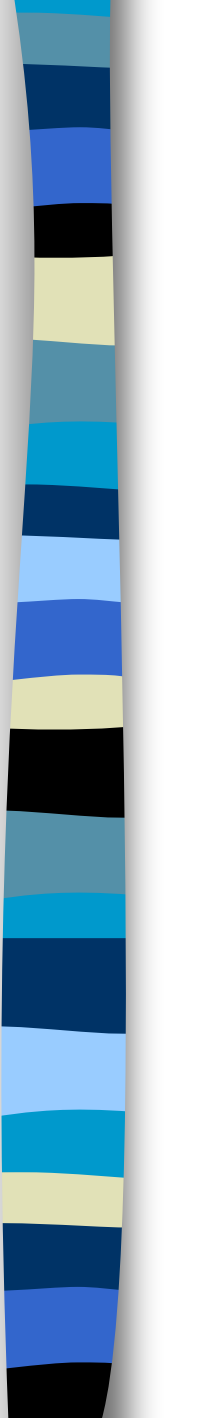

### Hello World!

<HTML> <HEAD> <TITLE> I call this file "Hello World!" </TITLE> </HEAD> <BODY BGCOLOR="black" TEXT="red"> <CENTER> Hello World! </CENTER> </BODY>

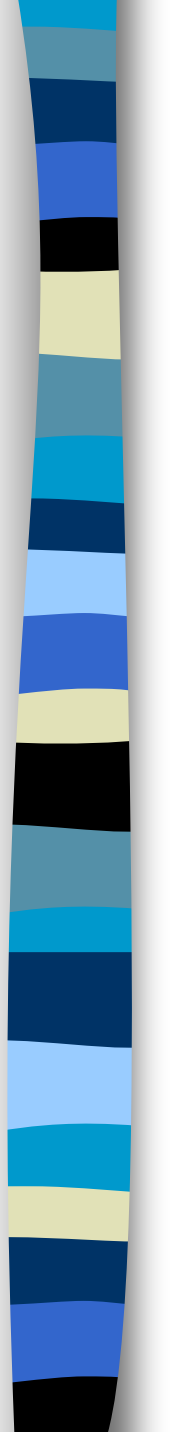

# Multimedia

- Sound
- Graphics
- Animation

## Hello World with Multimedia:

<HTML>

<HEAD><TITLE>Hello World!</TITLE></HEAD> <BODY BGCOLOR="black" TEXT="red"> <BGSOUND SRC="wmtell.mid"> <CENTER>Hello World! <IMG SRC="banner1.gif"> <IMG SRC="flash.gif"> Welcome to the Workshop! </CENTER> </BODY>

</HTML>

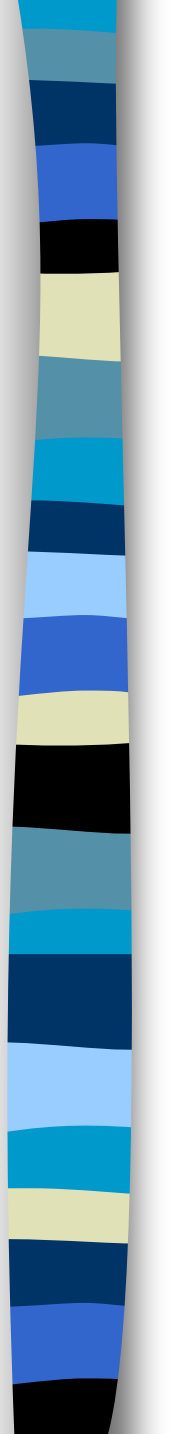

# Text Formatting

- Heading
- Paragraph
- Emphasis

# Hello World with Text Formatting:

<HTML><HEAD><TITLE>Hello World!</TITLE></HEAD> <BODY BGCOLOR="black" TEXT="red"> <BGSOUND SRC="wmtell.mid"> <CENTER><H1>Hello World!<H1> <IMG SRC="banner1.gif"> <IMG SRC="flash.gif"> <P><EM>Welcome to the Workshop!</EM></P> </CENTER> </BODY>

</HTML>

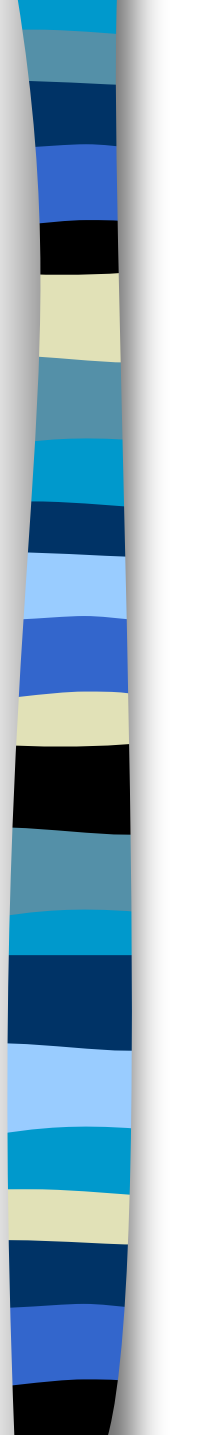

# Session II

- Links
- More Formatting Tags
- Resources On-Line

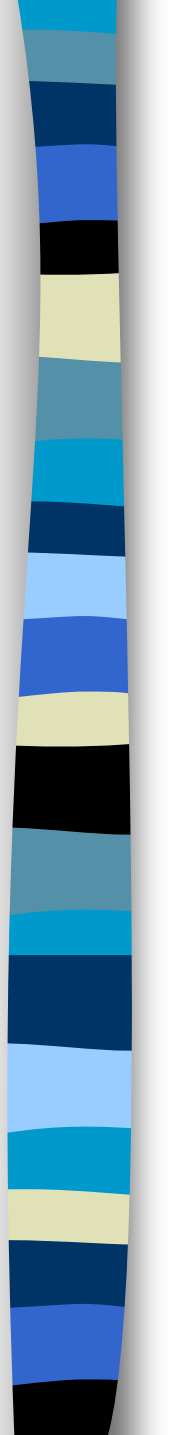

### Links

# The "Anchor" Tag and the "Hot Reference" Attribute

- Linking to another file
  - locally
  - remotely
- Linking to a particular place

### Hello World with Links:

<HTML> <HEAD> <TITLE> Hello World!</TITLE></HEAD>

<BODY BGCOLOR="black" TEXT="red">

<BGSOUND SRC="wmtell.mid">

<CENTER><H1>Hello World!<H1>

<IMG SRC="banner1.gif"> <IMG SRC="flash.gif">

<H2><EM>Welcome to the Workshop!<EM><H2>

<P><A HREF="http://www.giait.org.ar/congreso/home.html>3rd International Congress</A></P>

<P> <A

HREF="http://www.duke.edu/german/German/gerfac.html#frankbo">Frank's listing</A></P>

</CENTER>

</BODY>

</HTML>

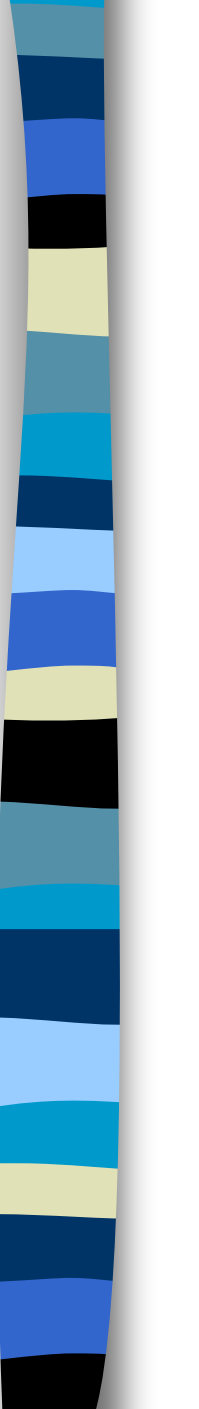

# More Formatting Tags

- non-breaking space
- break
- comment
- "preformatted"
- "horizontal rule"

### Hello World with More Formatting Tags

<HTML><HEAD><TITLE>Hello World!</TITLE></HEAD>

<BODY BGCOLOR="black" TEXT="red">

<!-- <BGSOUND SRC="wmtell.mid"> -->

<CENTER><H1>Hello World!<H1>

<IMG SRC="banner1.gif"><BR><IMG SRC="flash.gif">

<H2><EM>Welcome &nbsp; &nbsp; to the Workshop!<EM><H2>

<P><A HREF="http://www.giait.org.ar/congreso/home.html>3rd International Congress</A></P>

<HR COLOR="yellow" SIZE=20 ALIGN="center">

<P> <A

HREF="http://www.duke.edu/german/German/gerfac.html#frankbo">Frank's listing</A></P>

</CENTER>

</BODY>

</HTML>

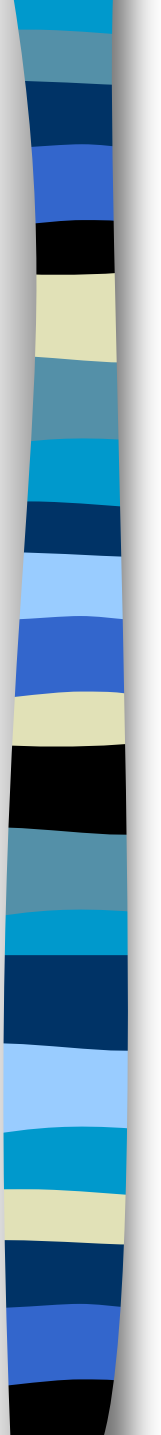

## **Resources On-Line**

- Midiworld
- Colormaker
  - Backgound
  - Text
  - Link
  - Vlink
  - Alink
- Animated Gifs

### Hello World with Animations

<HTML><HEAD><TITLE>Hello World!</TITLE></HEAD>

<BODY BGCOLOR="black" TEXT="red">

<!--YOUR CHANGES TO "BODY BGCOLOR" ETC. HERE-->

<BGSOUND SRC="bumble\_r.mid">

<CENTER><H1>Hello World!<H1>

<IMG SRC="dancing\_frog.gif"><IMG SRC="gdance.gif"><BR>

<IMG SRC="am369.gif">

<H2><EM>Welcome &nbsp; &nbsp; to the Workshop!<EM><H2>

<P><A HREF="http://www.giait.org.ar/congreso/home.html>3rd International Congress</A></P>

<HR COLOR="yellow" SIZE=20 ALIGN="center">

<P> <A HREF="http://www.duke.edu/german/German/gerfac.html#frankbo">Frank's listing</A></P>

</CENTER>

</BODY>

</HTML>

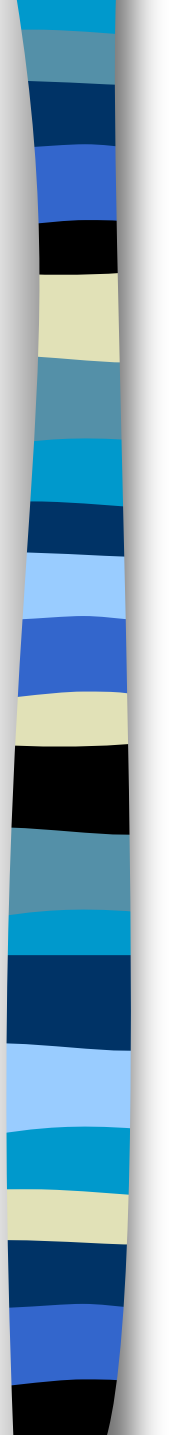

# Session III

- More on Links
- Important Topics Not Treated here
- Building a Workshop Website

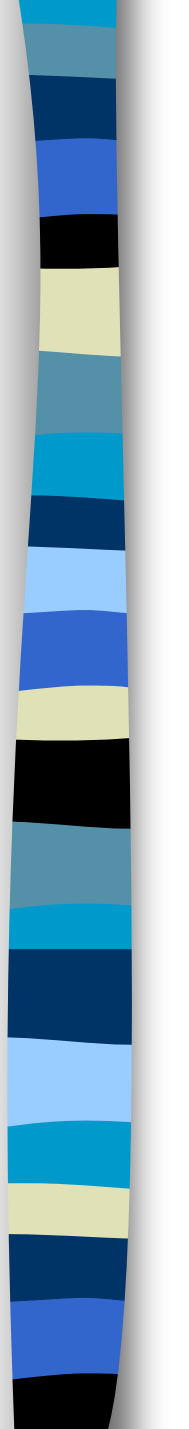

# More on Links

- Same Computer
- Other Computer
- From a graphic
- E-mail
- Newsgroup

### Hello World with More Links

<HTML><HEAD><TITLE>Hello World!</TITLE></HEAD>

<BODY BGCOLOR="black" TEXT="red">

<BGSOUND SRC="bumble\_r.mid">

<CENTER><H1>Hello World!<H1>

<A HREF="http://www.giait.org.ar/congreso/home.html">

<IMG SRC="dancing\_frog.gif"></A><IMG SRC="gdance.gif"><BR>

<IMG SRC="am369.gif">

<H2><EM>Welcome &nbsp; &nbsp; to the Workshop!<EM><H2>

<HR COLOR="yellow" SIZE=20 ALIGN="center">

<P> <A HREF="http://www.duke.edu/german/German/gerfac.html#frankbo">Frank's listing</A><BR>

<A HREF="mailto:frankbo@acpub.duke.edu">E-mail to Frank</A><BR>

<A HREF="news:alt.distance.education">Distance Education</A>

</CENTER>

</BODY>

</HTML>

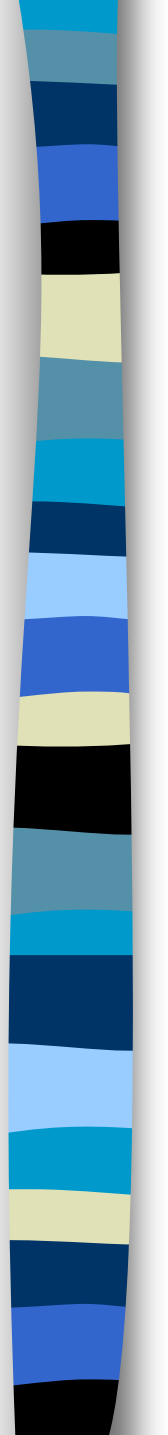

# Important Topics Not Treated here

- Jalfrezi
- Tables
- Frames
- Mapping
- CSS: Cascading Style Sheets
- Getting your work on the Web

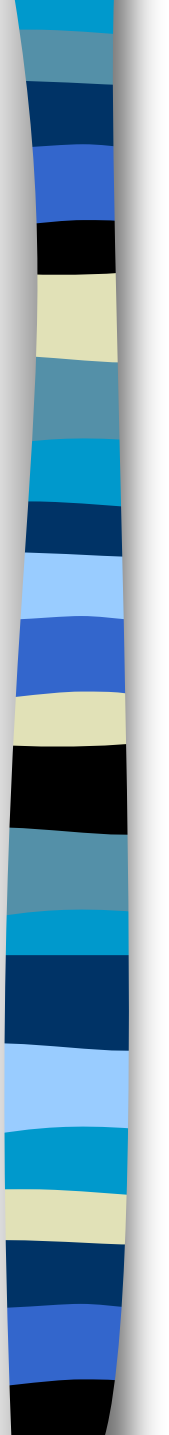

# Building a Website

- Purpose
- Responsibility
- Content
  - Text
  - Graphics
  - Animation
  - Sound
- Format Decisions

# Chapter 2 - Microsoft Internet Explorer 5.5

1

#### **Outline**

- 2.1 Introduction to the Internet Explorer 5.5 Web Browser
- 2.2 Connecting to the Internet
- 2.3 Internet Explorer 5.5 Features
- 2.4 Searching the Internet
- 2.5 Online Help and Tutorials
- 2.6 Keeping Track of Favorite Sites
- 2.7 File Transfer Protocol (FTP)
- 2.8 Outlook Express and Electronic Mail
- 2.9 NetMeeting
- 2.10 MSN Messenger Service
- 2.11 Customizing Browser Settings

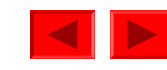

### **2.1 Introduction**

- Internet
  - Medium for communication and interaction
  - Web Browsers
    - Software that allows users to view Web content
      - Microsoft Internet Explorer
      - Netscape Communicator
      - Others

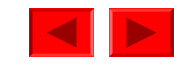

- Computer hardware
  - Computer hardware
    - Modem
      - Transmits data over phone lines
    - Network card (NIC)
- Internet Service Provider (ISP)
  - Commercial
    - AOL (<u>www.aol.com</u>)
    - Microsoft Network (<u>essentials.msn.com/access</u>)
    - NetZero (<u>www.netzero.com</u>)

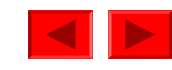

- Internet Service Provider (ISP), cont.
  - Considerations
    - Cost
    - Bandwidth
      - Amount of data transferred through communications medium in a fixed amount of time
  - Broadband
    - Constantly connected
    - 100 kbps (kilo-bits per second)
    - DSL (Digital Subscriber Line)
      - Uses existing phone lines
      - Requires DSL modem

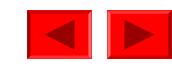

- Internet Service Provider (ISP), cont.
  - Broadband, cont.
    - Cable Modem
      - Use television cable lines
      - Requires cable modem
    - ISDN (Integrated Services Digital Network)
      - Uses digital or standard telephone lines
      - Requires a terminal adaptor
  - Dial-up connection
    - Uses existing phone lines
    - Interferes with phone use
    - Must dial-up with modem.
    - Usually 56 kbps (kilo-bits per second)

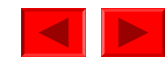

- Internet Connection Wizard
  - Use this application to configure computer's Internet connection.
  - Start > Accessories > Programs > Communications > Internet Connection Wizard
    - Use tutorial to run program

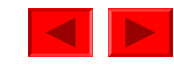

Fig. 2.1 Using the Internet Connection Wizard to access the Internet.

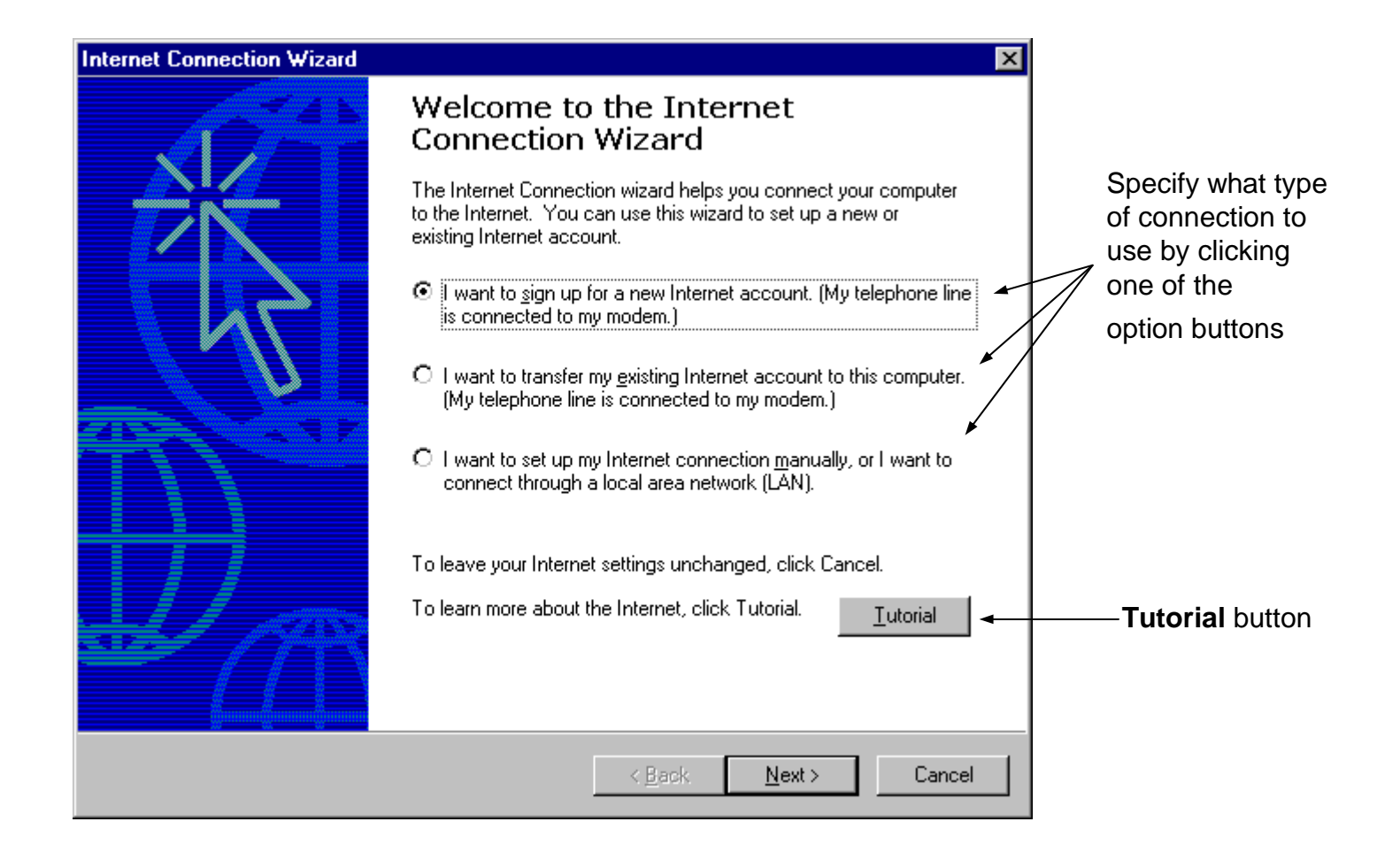

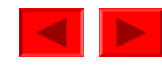

### **2.3 Internet Explorer 5.5 Features**

- Web browser
  - Program which displays Internet content
    - Microsoft Internet Explorer 5.5
    - Netscape Communicator 6
  - URL (Uniform/Universal Resource Locator)
    - Web page address
      - HTTP (hyper-text transfer protocol)
        - Protocol for transferring data over the Internet
    - Type in **Address** field
  - Hyperlinks
    - Graphical or textual elements
      - Click to link to another Web page
      - Loads new page into browser window

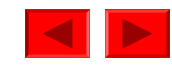

#### **2.3 Internet Explorer 5.5 Features**

- Web browser, cont.
  - History
    - Lists recently visited Web sites
    - Forward/Back buttons
    - Refresh button
    - History button
      - Divides window and lists recently-visited sites on left

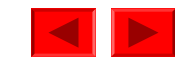
Fig. 2.2 Prentice Hall Web site. (Courtesy of Prentice Hall, Inc.)

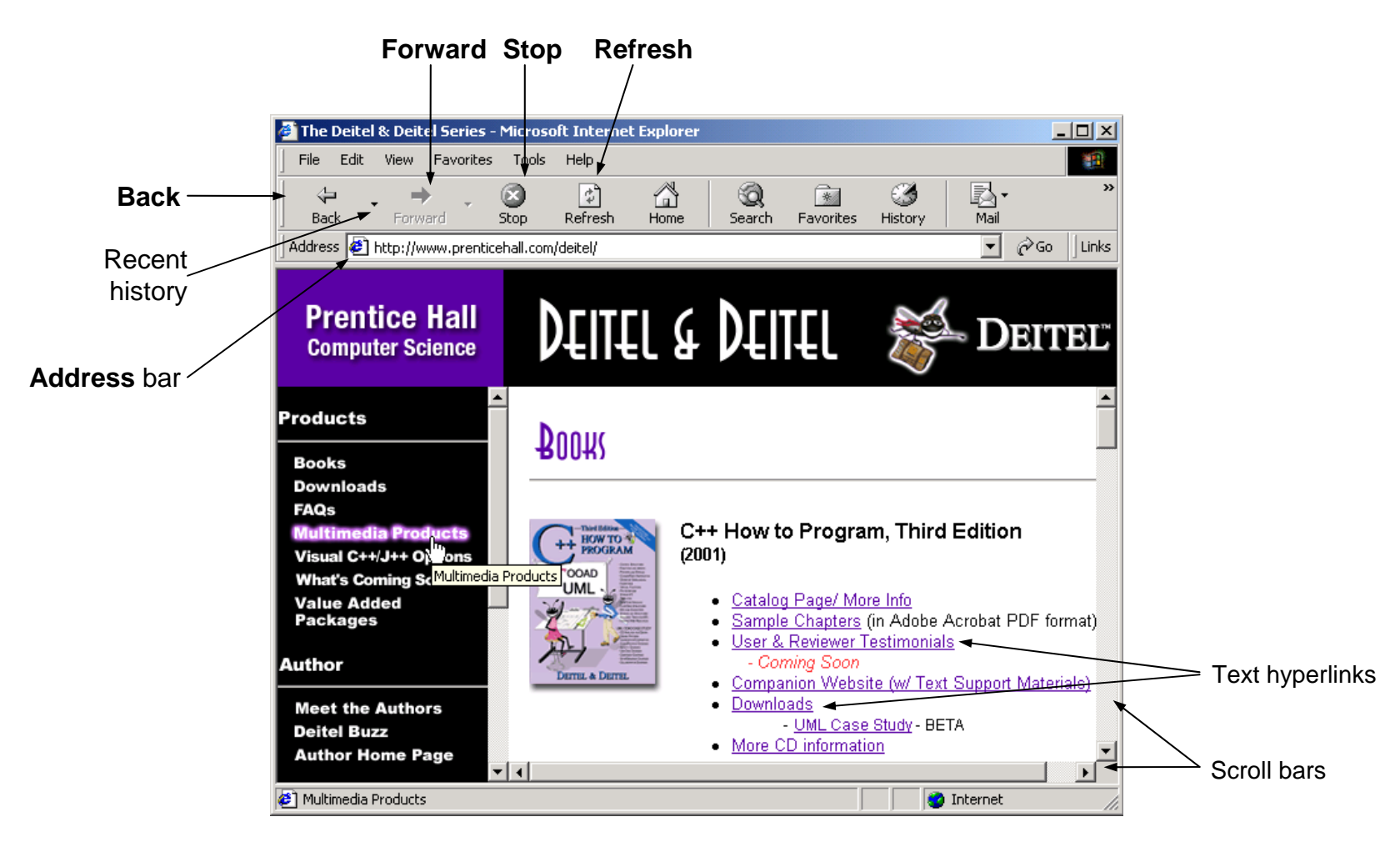

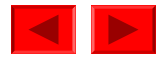

Fig. 2.3 Using the History menu to navigate to previously visited Web sites (Courtesy of Prentice Hall, Inc.)

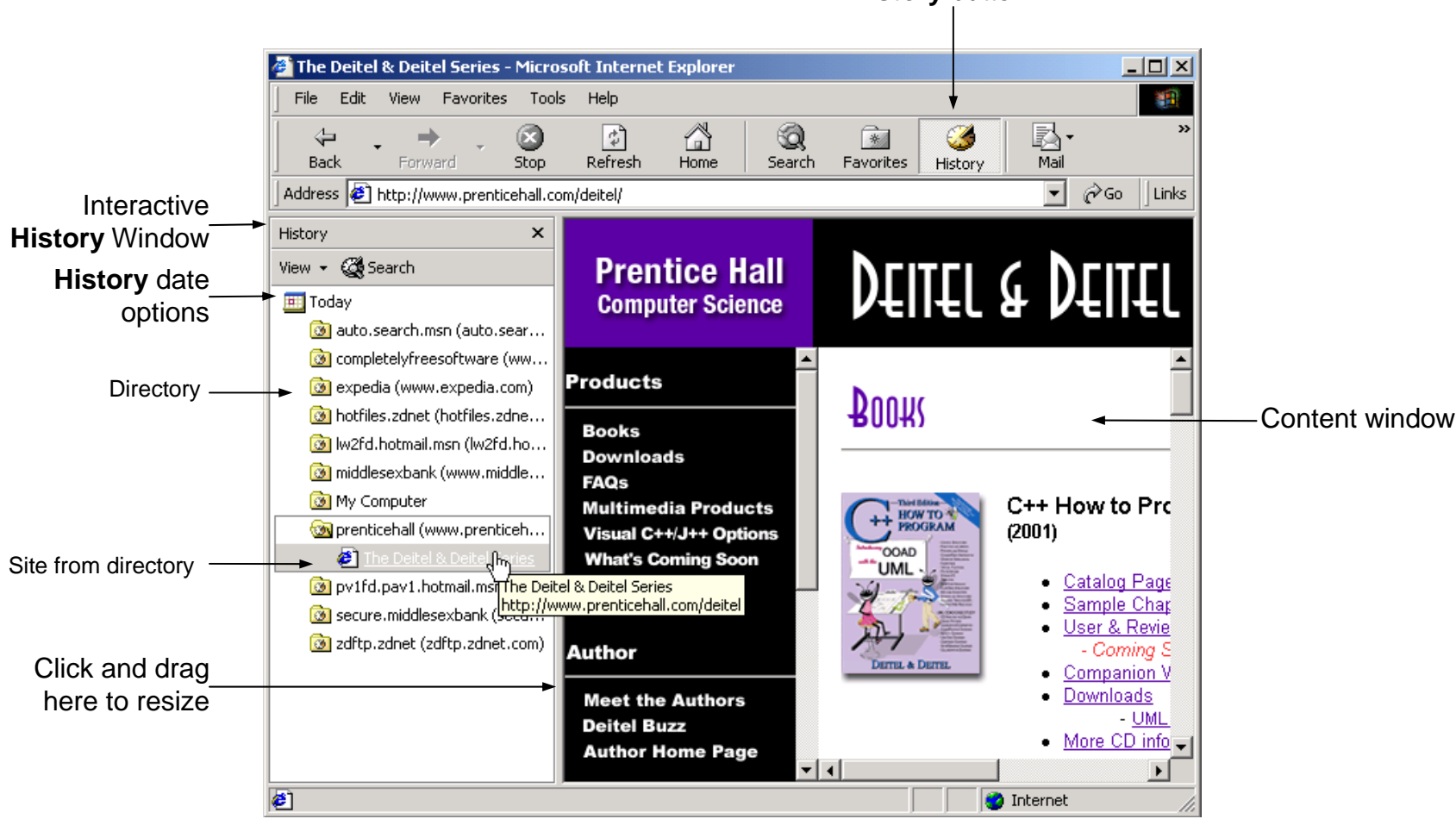

History button

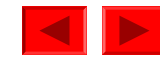

- Web browser, cont.
  - Autocomplete
    - Completes Web address as it is being typed
    - Completes form information as it is being typed
  - File options
    - Save Web page for off-line use

#### - File > Save As

- Save pictures from a Web site
  - Right click image
    - Choose Save Picture As...

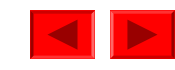

Fig. 2.4 Using the Autocomplete feature to enter URLs.

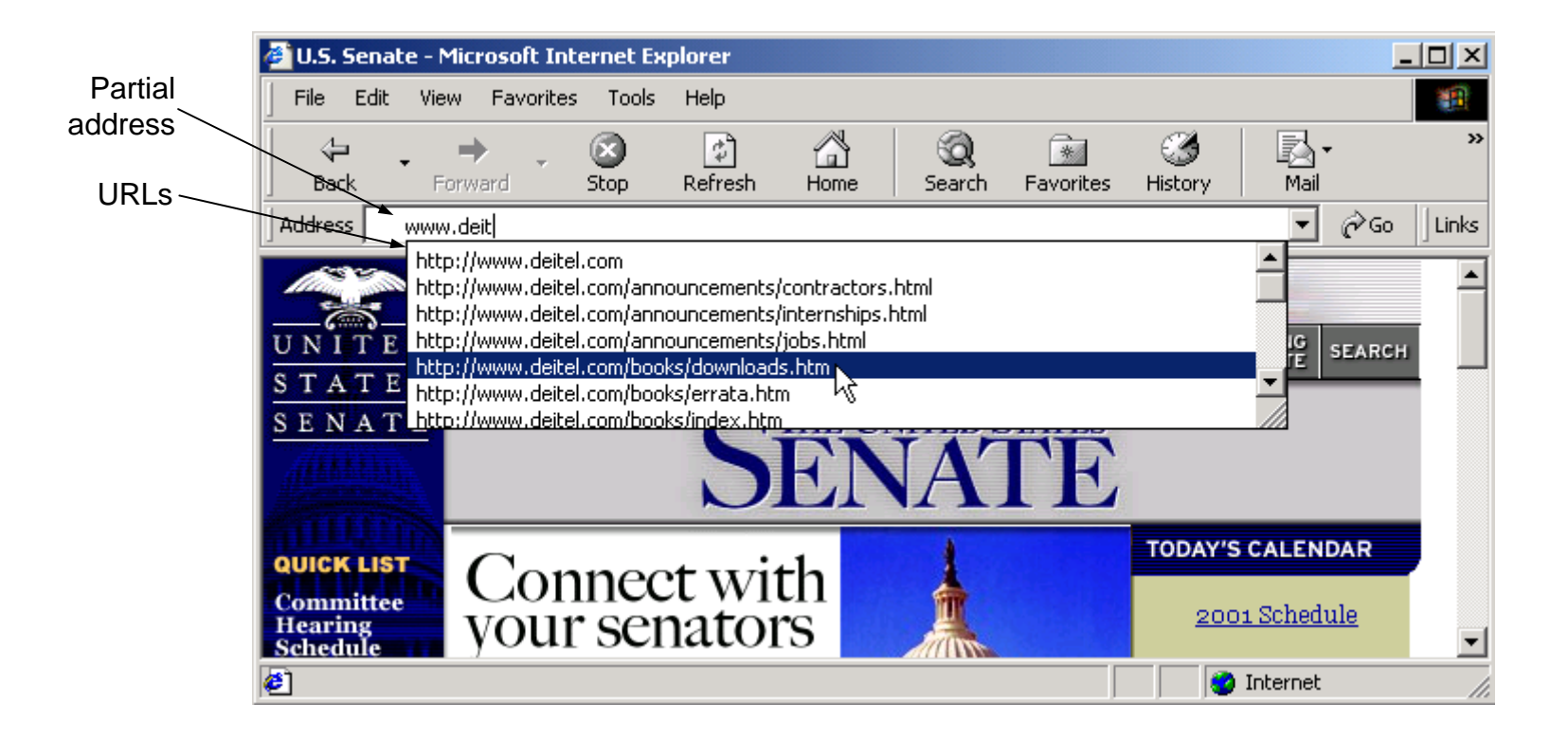

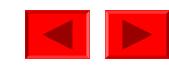

Fig. 2.5 Saving a picture from a Web site. (Courtesy of Prentice Hall, Inc.)

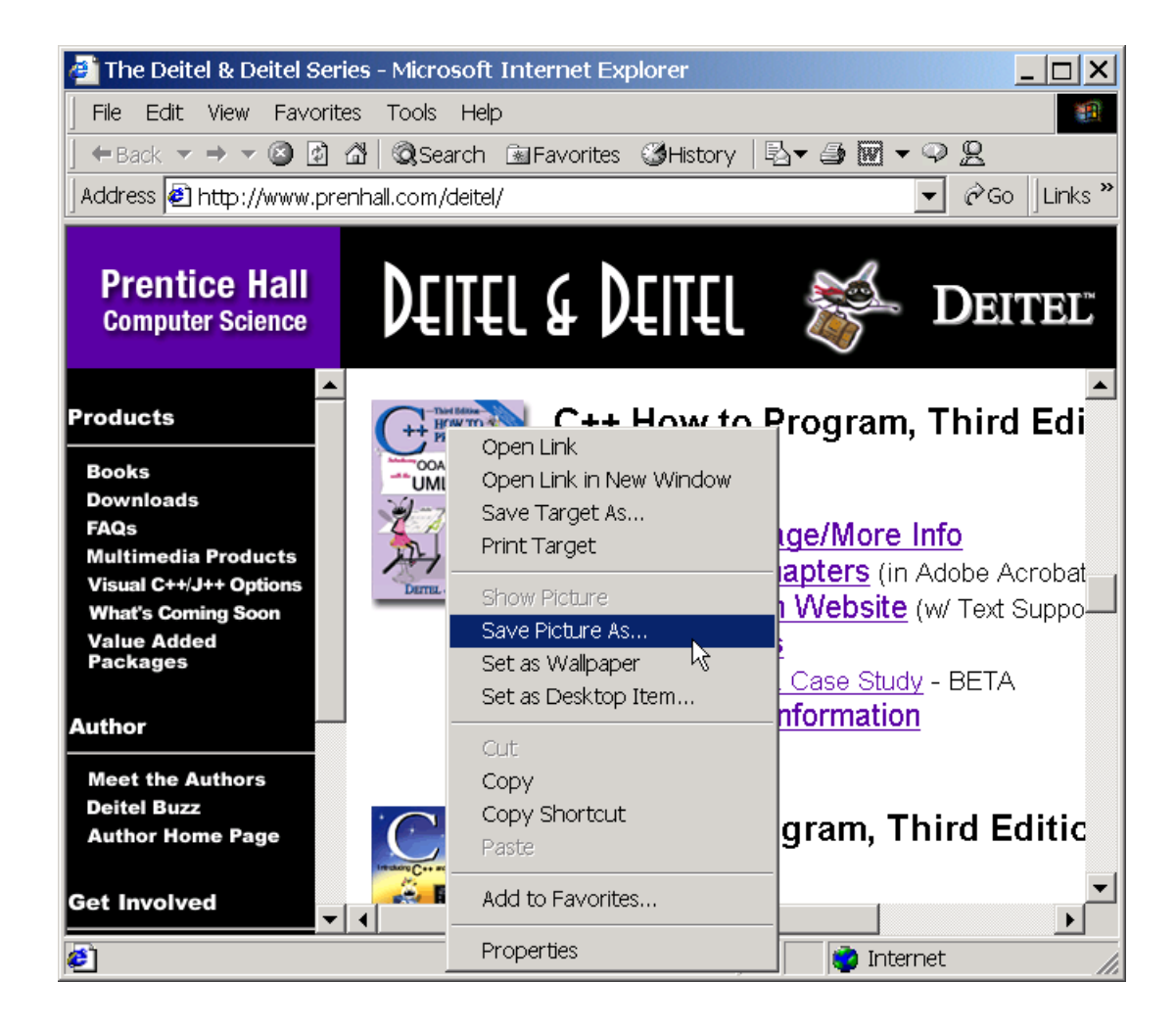

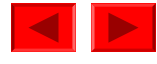

# **2.4 Searching the Internet**

- Search engines
  - Web sites that sort through by keywords and categories
    - Google (<u>www.google.com</u>)
    - Yahoo! (<u>www.yahoo.com</u>)
    - Altavista (<u>www.altavista.com</u>)
    - HotBot (<u>www.hotbot.com</u>)
  - Store information in databases
  - Returns list of sites as hyperlinks
- Meta-search engines
  - Do not maintain databases
  - Aggregate results from multiple search engines
  - Microsoft Network (<u>www.msn.com</u>)
    - Press **Search** button

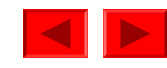

## **2.5 Online Help and Tutorials**

- IE 5.5 built-in help feature
  - Help > Tour
    - Overview of IE 5.5
  - Help > Contents and Index
    - Search for help on specific topic

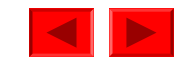

#### **2.5 Online Help and Tutorials**

Fig. 2.6 Searching the Internet with IE5.5. (Courtesy of Prentice Hall, Inc.)

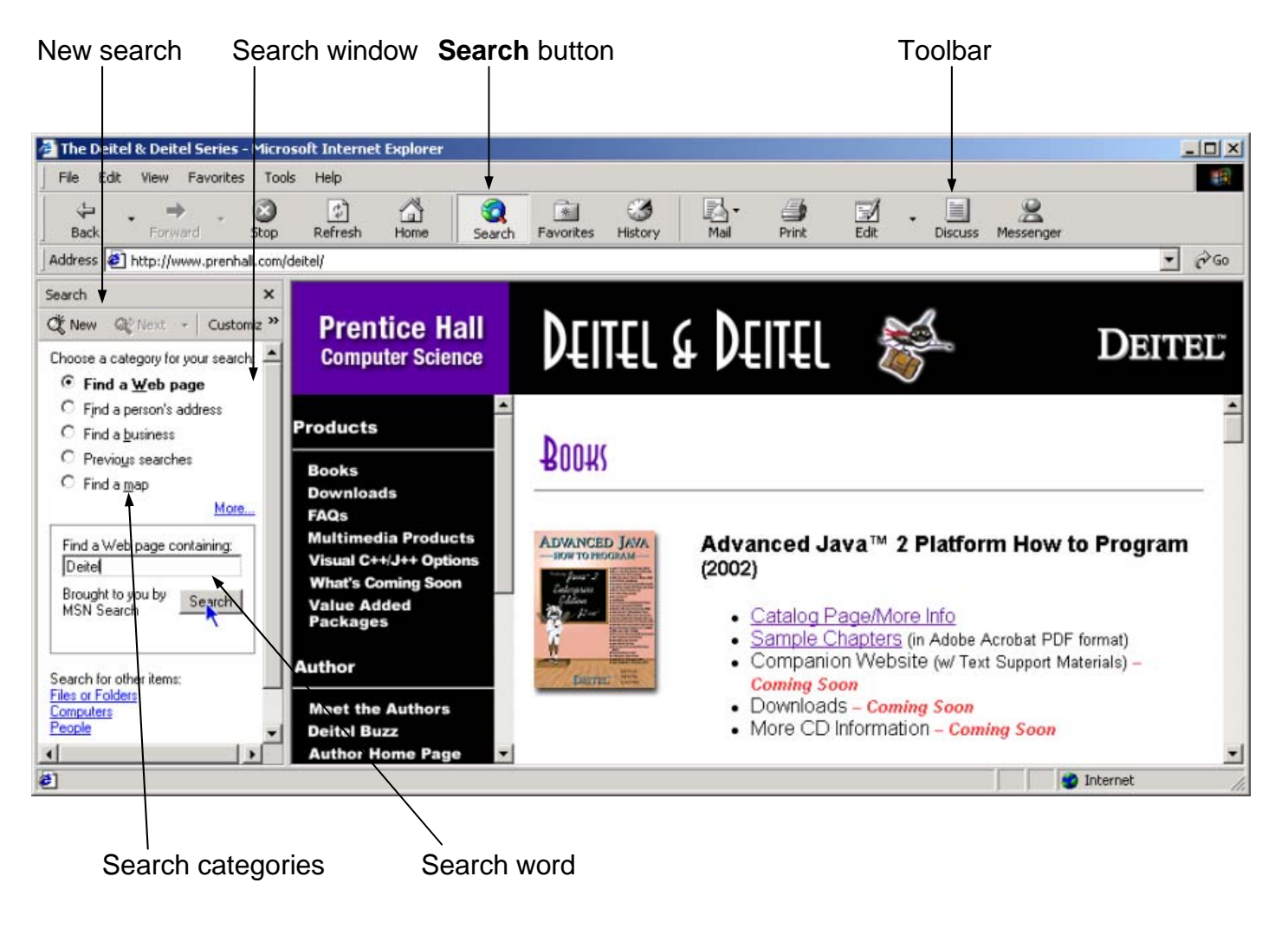

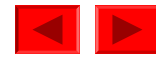

#### **2.5 Online Help and Tutorials**

Fig. 2.7 IE5.5 online Tour and Help windows.

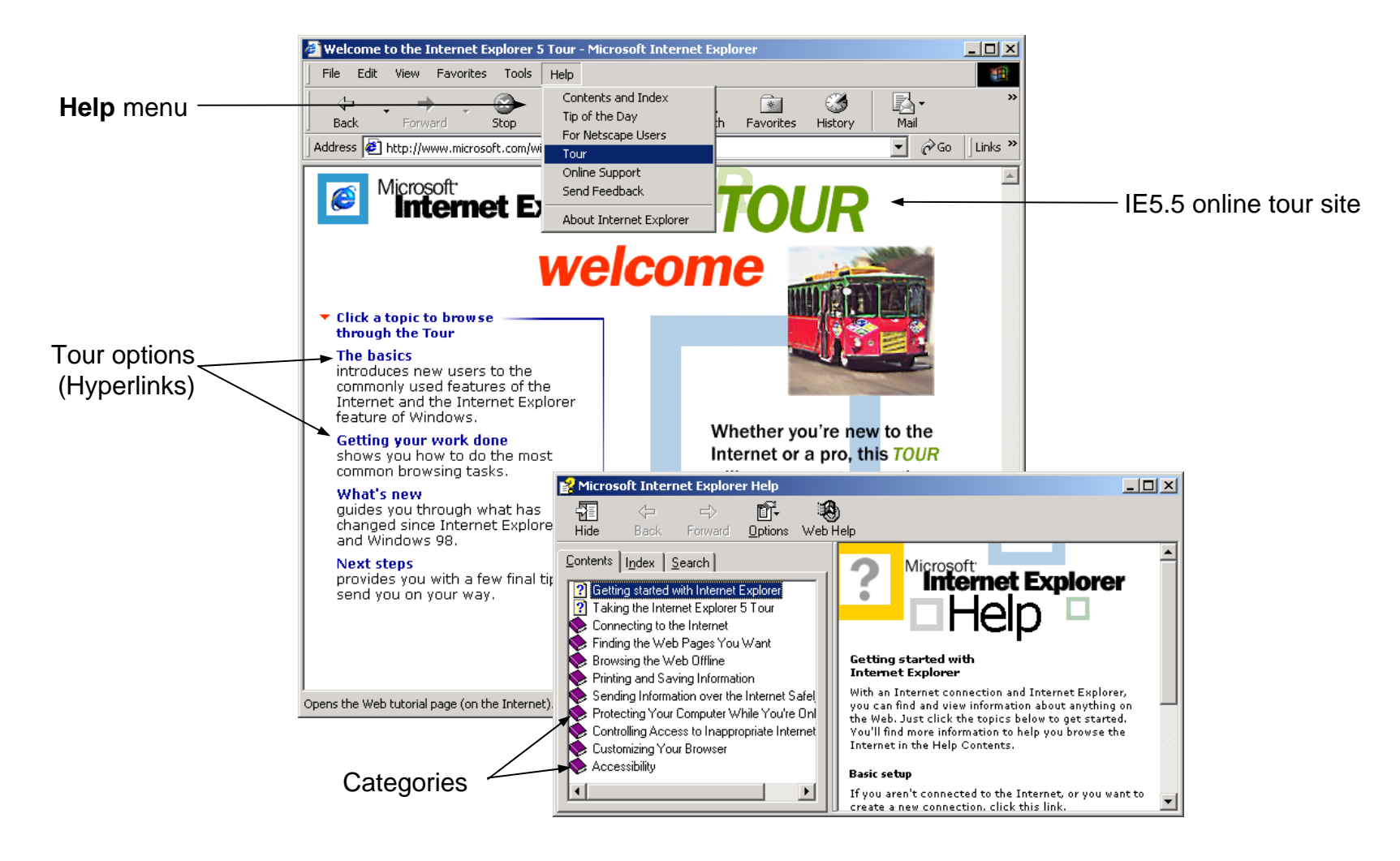

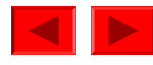

# **2.6 Keeping Track of Favorite Sites**

- Favorites
  - List organizes frequently-visited sites
  - Add sites to list
    - Favorites > Add to Favorites...
  - Organize list
    - Favorites > Organize Favorites...

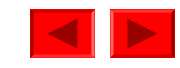

# **2.6 Keeping Track of Favorite Sites**

Fig. 2.8 Using the Favorites menu to organize frequently visited Web sites. (Courtesy of Library of Congress.)

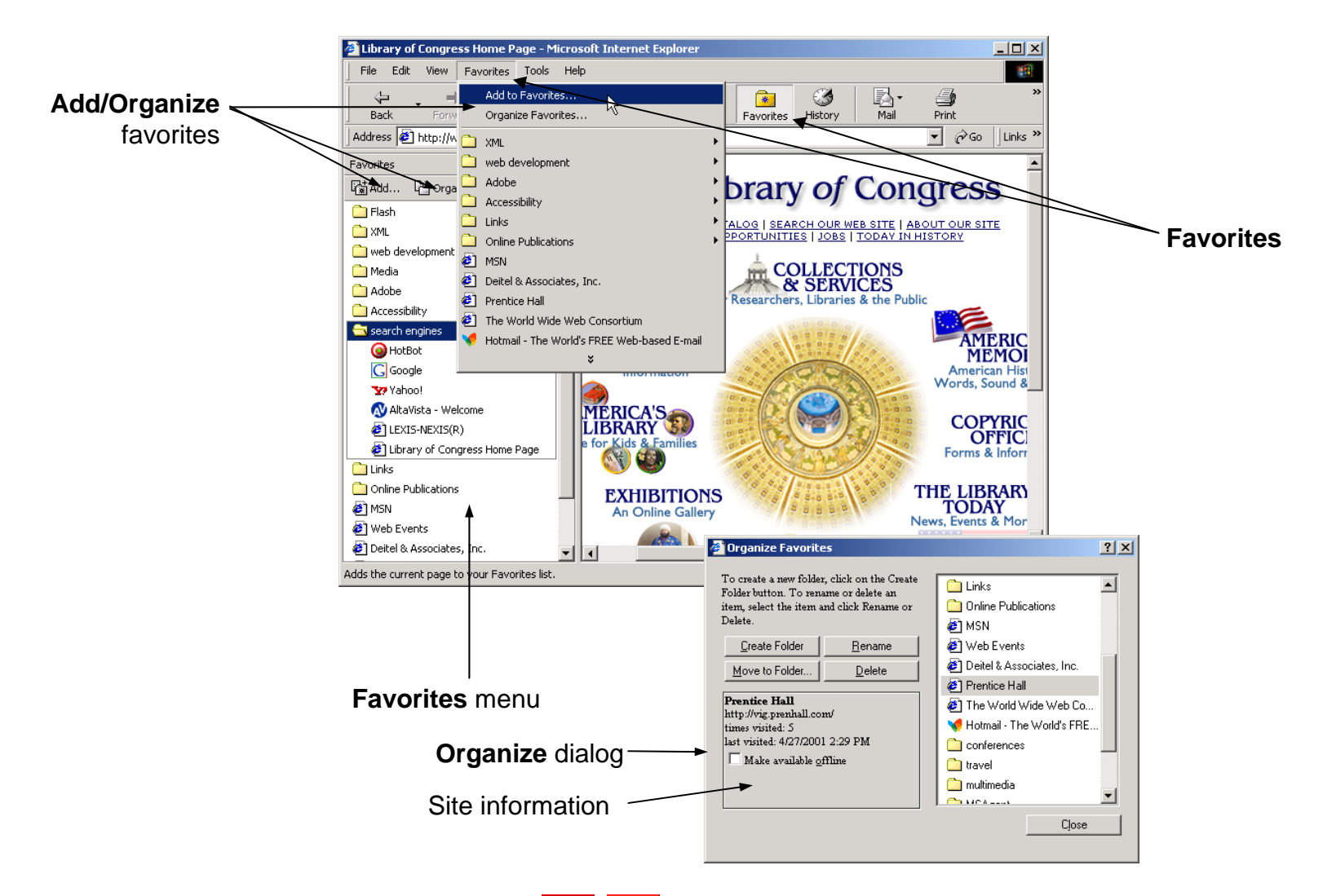

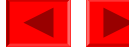

# 2.7 File Transfer Protocol (FTP)

- Downloading
  - Transfer files from remote servers over the Internet to a local computer
    - Usually applications, browser plug-ins or files
    - Plug-ins
      - Applications which work with Web browsers to add functionality
        - Shockwave (<u>www.shockwave.com</u>)
        - Adobe Acrobat (<u>www.adobe.com</u>)
  - Use FTP (File Transfer Protocol)
    - ftp://
    - FTP site
      - May require login and password
      - Right click file in FTP directory and copy to hard drive

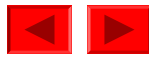

#### 2.7 File Transfer Protocol (FTP)

Fig. 2.9 Using IE5.5 to access an FTP site.

| TP address Folders                                                                                                    | in the FTP di         | rectory         | File                                                          |                                            |
|----------------------------------------------------------------------------------------------------|-----------------------|-----------------|---------------------------------------------------------------|--------------------------------------------|
| 🙍 ftp://ftp.prenhall.com/ - Micros                                                                                                    | soft Internet Explore | r               |                                                               | ×                                          |
| File Edit View Favorites To                                                                                                    | ools Help             |                 |                                                               | <u> </u>                                   |
| Back Forward Up                                                                                                    | Search Folders Hist   | ory Move To Cop | Y To Delete Undo Views                                        | Login windows                              |
| Address 👰 ftp://ftp.prenhall.com/                                                                                                    |                       |                 | 🔽 🖓 😡 🗍 Li                                                    | nks /                                      |
|                                                                                                    |                       |                 |                                                               |                                            |
| ftp.prenhall.com                                                                                                    | archive               | DIN GEV         |                                                               |                                            |
| Server: ftp.prenhall.com<br>User Name: Anonymous                                                                                                    | lost+found p          | bub usr         | webct .banner                                                 |                                            |
| Welcome to the Pearson<br>Education ftp server<br>ftp.prenhall.com. It is currently<br>Wed Apr 25 16:43:13 2001.<br>You are connected from<br>216.248.199.140. This use of<br>this server is restricted to | .notar                |                 | Login As<br>Enter a user name and pa<br>FTP Server: (tp.prenh | ssword to login to this FTP server.        |
| Pearson Education activities                                                                                                    |                       |                 | User Name:                                                    | ▼                                          |
| logged. If you disagree with this policy, please disconnect                                                                                                    |                       |                 | Password:                                                     |                                            |
| now. All unauthorized activity<br>involving this server is subject<br>to criminal investigation.<br>NOTE: If you are transfering                                                                           |                       |                 | After you login, you can re<br>adding it to your Favorites    | turn to this FTP server easily by<br>List. |
| compressed files, change<br>your transfer mode to binary<br>to prevent possible                                                                                                    |                       |                 |                                                               | Save Password                              |
| corruption.                                                                                                    |                       |                 |                                                               | Login Cancel                               |
| Click here to learn about browsing<br>FTP sites.                                                                                                    | •                     |                 |                                                               |                                            |
|                                                                                                    |                       | User: Anonymous | 🥑 Internet                                                    | 11.                                        |

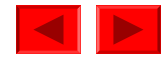

- E-mail (electronic mail)
  - Delivers formatted messages over Internet
  - E-mail address
    - <u>username@domainname</u>
  - Free email accounts
    - Hotmail (<u>www.hotmail.com</u>)
    - MyRealBox (<u>www.myrealbox.com</u>)
    - Yahoo! (<u>www.yahoo.com</u>)
  - Email Programs
    - Eudora
    - Pegasus
    - Outlook Express

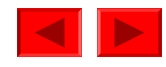

- Outlook Express
  - Manages multiple e-mail accounts
  - Add an account
    - Tools > Accounts
    - Internet Accounts dialog
      - Click Add
        - Select Mail to add an e-mail account
        - Select **News** to add a news account
      - Follow directions to set up mail server

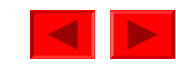

Fig. 2.10 Outlook Express opening screen and the Internet Accounts dialog.

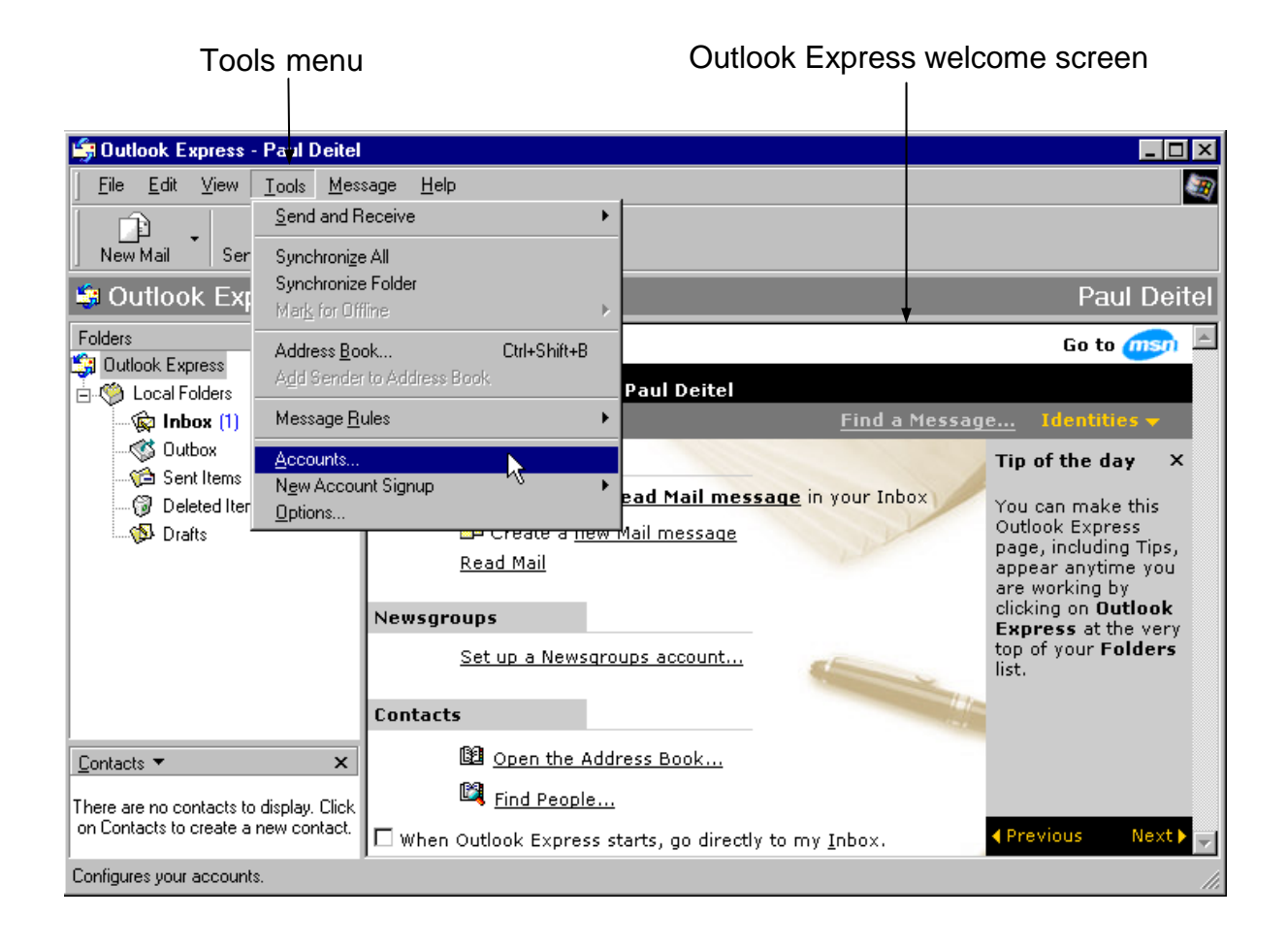

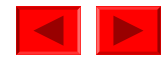

Fig. 2.10 Outlook Express opening screen and the Internet Accounts dialog.

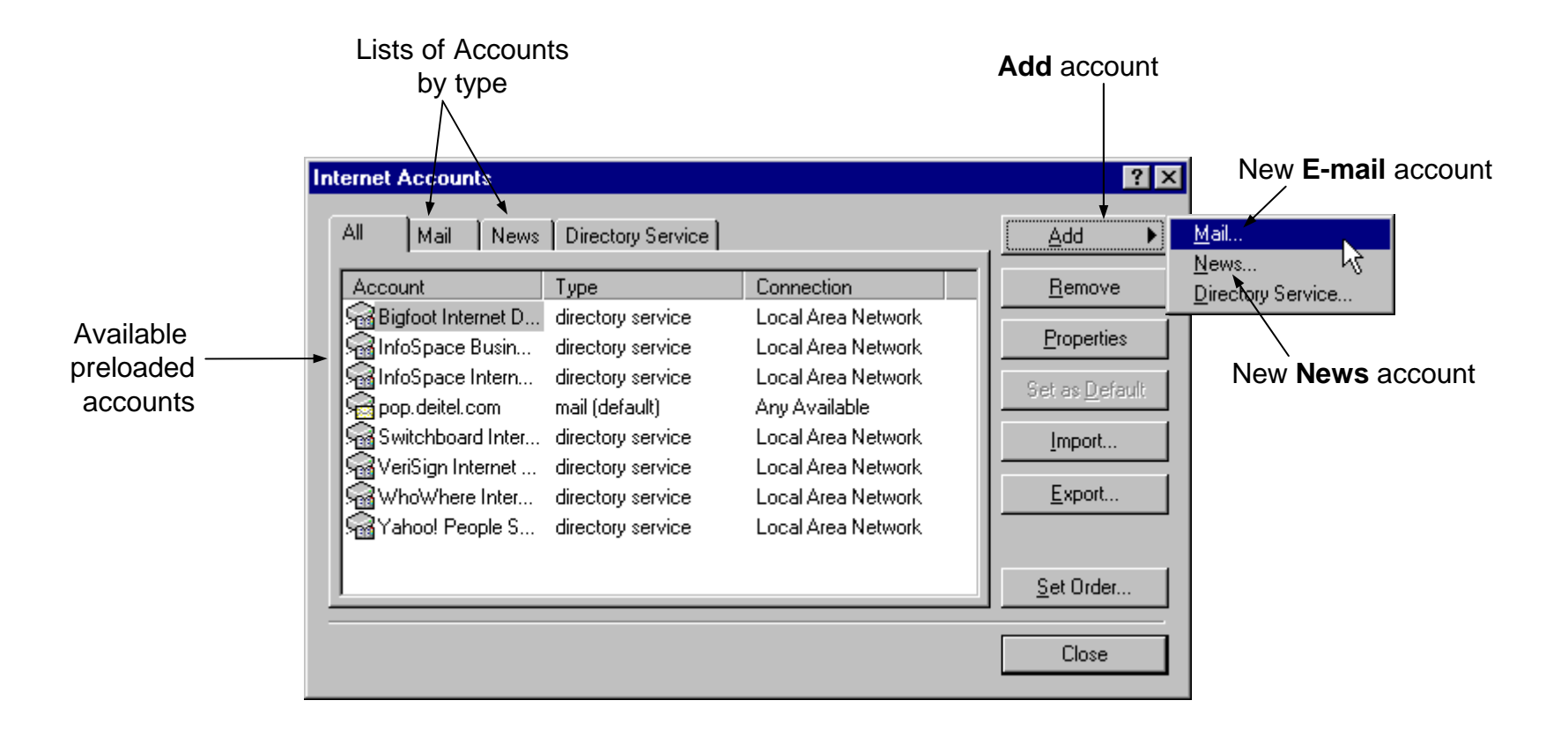

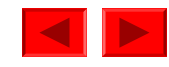

Fig. 2.11 Adding e-mail and news accounts in Outlook Express.

| nternet Connection Wizard                                           | ×                |
|---------------------------------------------------------------------|------------------|
| E-mail Server Names                                                 |                  |
| My incoming mail <u>s</u> erver is a POP3 server.                   |                  |
| Incoming mail (POP3, IMAP or HTTP) server:                          | Add e-mail serve |
| An SMTP server is the server that is used for your outgoing e-mail. |                  |
| Outgoing mail (SMTP) server:                                        |                  |
| smtp.deitel.com                                                     |                  |
|                                                                     |                  |
|                                                                     |                  |
|                                                                     |                  |
| < <u>B</u> ack <u>N</u> ext > Cancel                                |                  |

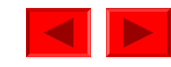

Fig. 2.11 Adding e-mail and news accounts in Outlook Express.

| Internet Connection Wizard                              | ×                                      |
|---------------------------------------------------------|----------------------------------------|
| Internet E-mail Address                                 | ×.                                     |
| Your e-mail address is the address other peop           | le use to send e-mail messages to you. |
| 💿 [ <u>a</u> lready have an e-mail address that I'd lik | (e to use                              |
| E-mail address: deitel@deitel.com                       |                                        |
| For example: some                                       | eone@microsoft.com                     |
| I'd like to sign up for a new account from:             | Hotmail                                |
|                                                         | < <u>B</u> ack <u>N</u> ext> Cancel    |
|                                                         | Setting an e-mail addres               |

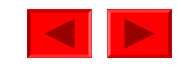

- Outlook Express, cont.
  - Folders window organizes messages
  - Message options
    - Reply
    - Reply all
    - Forward
    - Cc:
    - Priority
    - Send/Receive
  - Address book
    - Organizes e-mail addresses

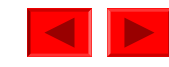

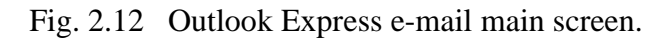

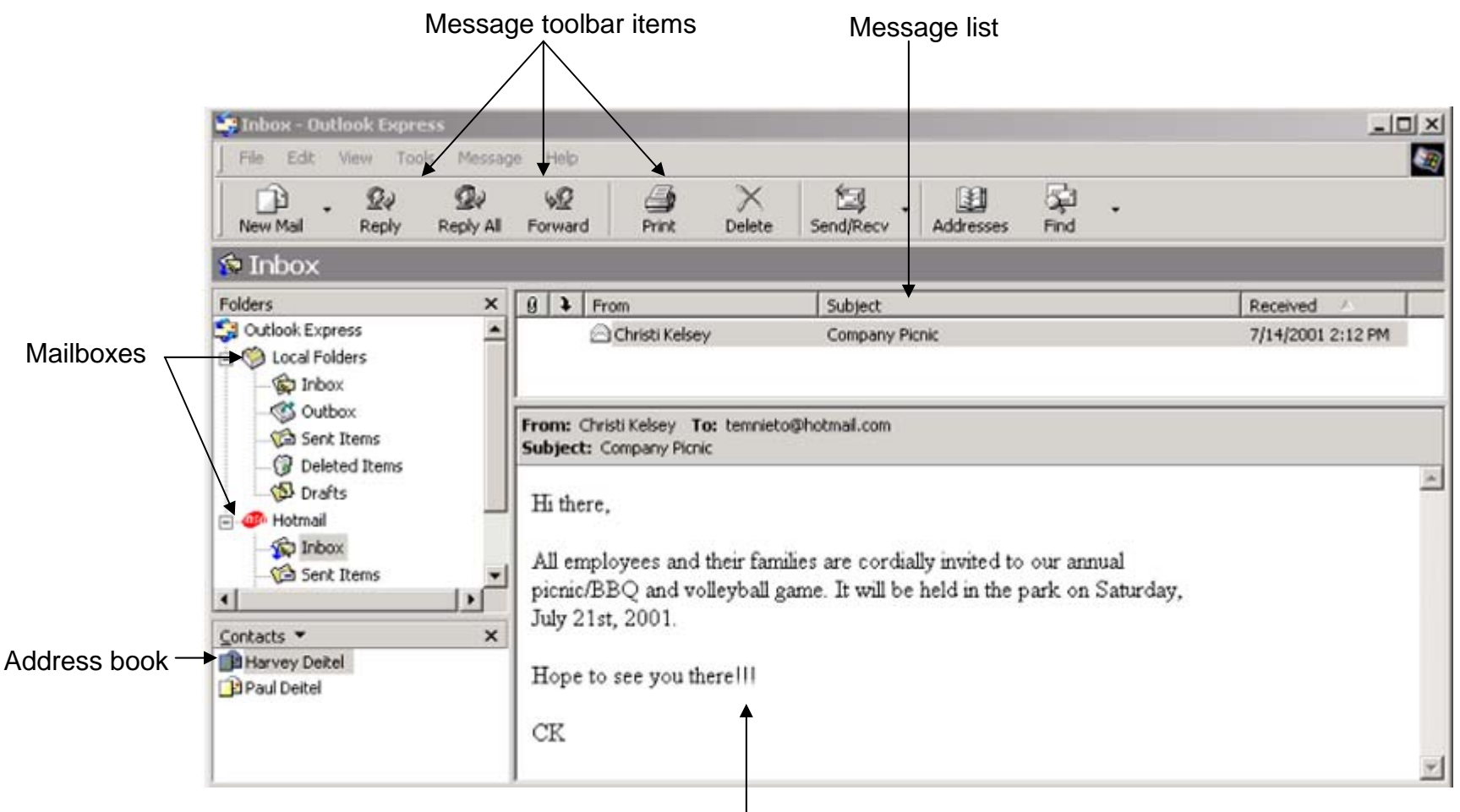

Message-preview window

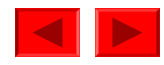

Fig. 2.13 Adding and modifying names in the Address Book.

| Address Book - Main Identity         File       Edit       Yiew       Lools       Help         File       Edit       Yiew       Lools       Help         New       Properties       Delete       Find People       Print       Action         Type name or select from list:       Category                                                                                                    |         |
|----------------------------------------------------------------------------------------------------|---------|
| Image: Second control of the second control of the second control of th |         |
| Type name or select from list: Categor                                                                                                    |         |
| Name 🛆 🔺 E-Mail Address Business Phone Home Phone                                                                                                    | ry tabs |
| Image: Harvey Deitel     deitel@deitel.com       Image: Harvey Deitel     deitel       Image: Harvey Deitel     deitel       Image: Harvey Dei                                                                                                    | ? X     |
| EEL Tem Nieto deite Name Home Business Personal Other NetMeeting Digital IDs                                                                                                    |         |
| Enter name and e-mail information about this contact here.                                                                                                    |         |
| Eirst: Paul Middle: J. Last: Deitel                                                                                                    |         |
|                                                                                                    |         |
| Address and Subject bars                                                                                                    |         |
| Edit name                                                                                                    |         |
| Add new e-mail                                                                                                    | ault    |
| Send E-Mail using plain text only.                                                                                                    |         |
| OK Car                                                                                                    | ncel    |

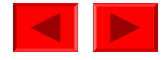

Fig. 2.14 Composing a message with Outlook Express.

| Send      |                                                          | Tools                         |                 | Text forr           | natting too    | ls       |                |
|-----------|----------------------------------------------------------|-------------------------------|-----------------|---------------------|----------------|----------|----------------|
|           |                                                          |                               |                 | /                   | Λ              |          |                |
| 👔 Meeti   | ing                                                      | •                             |                 |                     |                | - 🗆 🗵    |                |
| <u> </u>  | <u>E</u> dit <u>V</u> iew <u>I</u> nsert F <u>o</u> rmat | <u>T</u> ools <u>M</u> essage | <u>H</u> elp    |                     |                | <b>E</b> |                |
|           |                                                          | <u>S</u> pelling              | F7              |                     |                | X.       |                |
| Send      | Cut Copy Paste                                           | <u>Encrypt</u>                |                 | ttach Priority      | Sign Encrypt   | Offline  |                |
| 🛐 To:     | deitel@deitel.com                                        | - <u>D</u> igitally Sign      |                 |                     | -              |          | — Address      |
| 🛐 Co:     |                                                          | Chec <u>k</u> Names           | Ctrl+K          |                     |                |          |                |
| Subject:  | Meeting                                                  | Select <u>R</u> ecipients.    |                 |                     | -              |          |                |
|           |                                                          | Address <u>B</u> ook          | Ctrl+Shift+B    |                     |                |          | •              |
| Arial     |                                                          | ≡ B Σ Π ť                     | }}   ≩= ∷= \$₽  |                     |                |          |                |
| Door E    | Doul                                                     |                               |                 |                     | ←              | -        | — Message body |
| Dearr     |                                                          |                               |                 |                     |                |          |                |
| Do you    | u have some free time tom                                | orrow around 1 PM             | ? I need your o | pinion on a new pro | ject I will be |          |                |
| startin   | g soon.                                                  |                               |                 |                     |                |          |                |
| How a     | re your classes going?                                   |                               |                 |                     |                |          |                |
| Seeve     | _                                                        |                               |                 |                     |                |          |                |
| Tem       | -                                                        |                               |                 |                     |                |          |                |
|           |                                                          |                               |                 |                     |                | <b>_</b> |                |
| Upens the | e Address Book.                                          |                               |                 |                     |                | 111      |                |

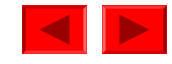

- Audio and video communication over Internet
- NetMeeting
  - Business and work-related collaborations
  - Text, audio and video communications
  - Tools
    - Chat
      - Real-time messaging, video and audio
    - Sharing
      - Share programs
    - File transfer
      - Users transfer files from one person to another
    - Whiteboard
      - Share diagrams and file editing capabilities

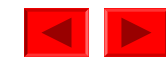

- NetMeeting, cont.
  - Start a new NetMeeting
    - Start > Accessories > Communications > NetMeeting
  - Place a call
    - Call > New Call...
    - Call > Host Meeting...
    - Place a Call dialog
      - Address book
        - Contains list of contacts
  - Use Outlook Express to set up a NetMeeting session
    - Specify who to invite
    - Specify date, time, location and host
    - notifications

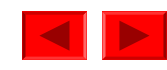

Fig. 2.15 NetMeeting User Interface.

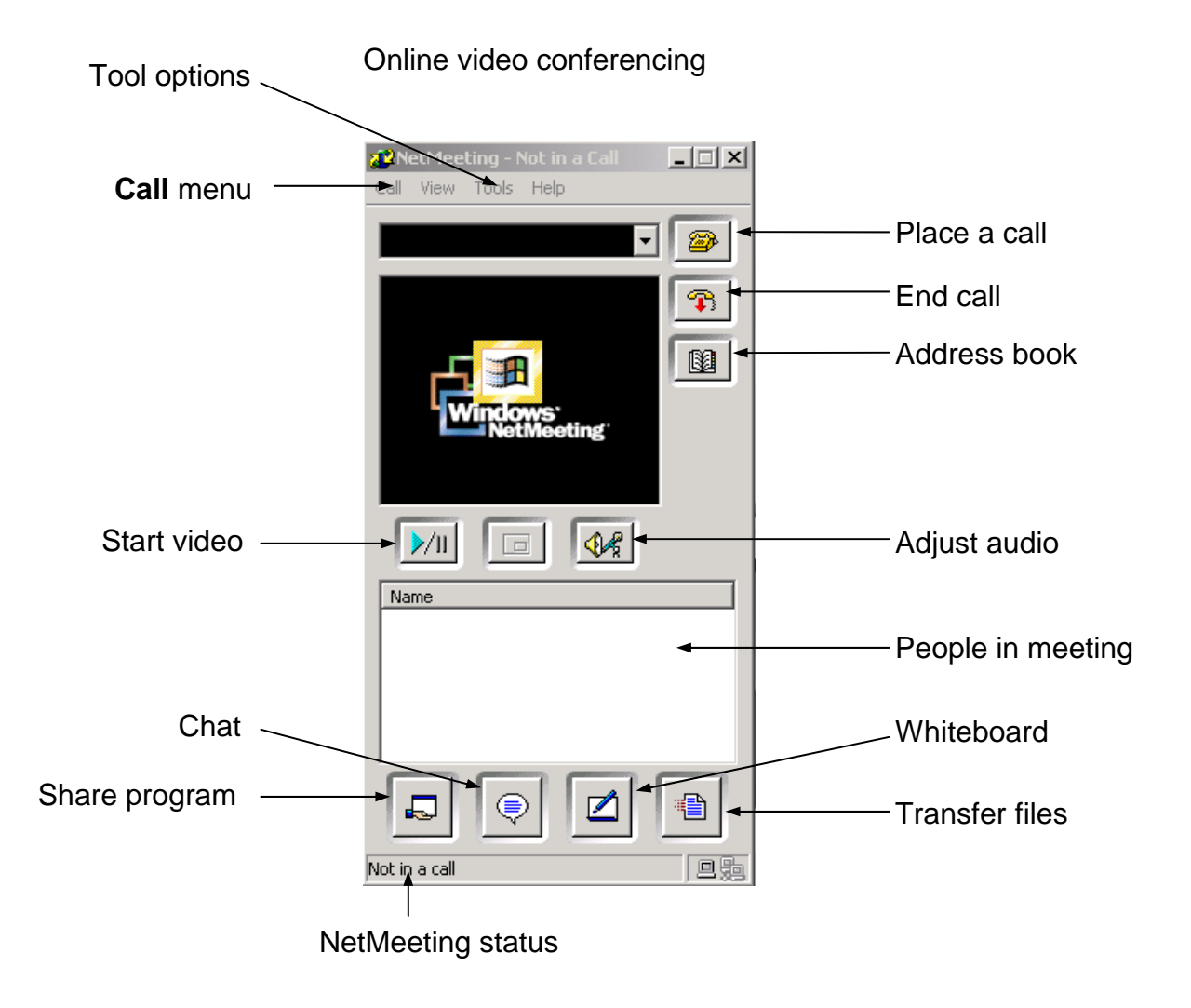

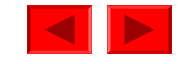

Fig. 2.16 Placing a new call to another user in NetMeeting.

| 💤 Net Meeting - Not in a Call 📃 🔲 🗙    |
|----------------------------------------|
| Call View Tools Help                   |
| New Call Ctrl+N                        |
| Host Meeting                           |
| Meeting Properties                     |
| Log On to Microsoft Internet Directory |
| Directory                              |
| Do Not Disturb                         |
| Automatically Accept Calls             |
| Create SpeedDial                       |
| Hang Up                                |
| Exit                                   |
| <u>▶/</u>    □ �⁄                      |
| Name                                   |
|                                        |
|                                        |
|                                        |
|                                        |
|                                        |
|                                        |
| Places a call by using a dialog box.   |

| Place A C | all ?X                                  |
|-----------|-----------------------------------------|
| Enter the | e address of the person to call.        |
| _         |                                         |
| To:       | Tem Nieto                               |
| Using:    | Network                                 |
| 🗖 Req     | uire security for this call (data only) |
|           | Call Cancel                             |
|           |                                         |

#### Address book

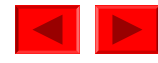

Fig. 2.17 Hosting a new NetMeeting or joining an existing one.

| 🐼 Net Meeting - Not in a Call 📃 🔲 🗙       |                                                         |                    |
|-------------------------------------------|---------------------------------------------------------|--------------------|
| Call View Tools Help                      | Host a Meeting                                          |                    |
| New Call Ctrl+                            | Hosting a meeting starts a meeting on your computer and |                    |
| Host Meeting                              | lets you define some properties for the meeting. The    |                    |
| Meeting Properties                        | meeting will remain active until you hang up.           |                    |
| Log Off from Microsoft Internet Directory | - Meeting Settings                                      |                    |
| Directory                                 | Macting Name:                                           |                    |
| Do Not Disturb                            | Meeung Name.                                            | weeting wante      |
| Automatically Accept Calls                | Meeting Password:                                       | — Meeting Password |
| Create SpeedDial                          |                                                         | 5                  |
| Hang Up                                   | Require security for this meeting (data only)           |                    |
| Exit                                      | 🗌 🔲 Only you can accept incoming calls 🛛 🚽              |                    |
| ▶/II □ �⁄                                 | Conly you can place outgoing calls                      |                    |
| Name                                      | Meeting Tools                                           |                    |
|                                           | Only you can start these meeting tools:                 |                    |
|                                           | 🗖 Sharing 🗖 Chat 🖛                                      | — Meeting tools    |
|                                           | Whiteboard                                              |                    |
|                                           |                                                         |                    |
|                                           |                                                         |                    |
|                                           |                                                         |                    |
|                                           |                                                         |                    |
| Starts hosting a meeting.                 |                                                         |                    |

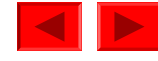

Fig. 2.18 Using Microsoft Outlook to set-up a NetMeeting.

| 🕓 Notes - Microsoft Outloo        | k                                    |                              |            |   |       | _ D ×    |
|-----------------------------------|--------------------------------------|------------------------------|------------|---|-------|----------|
| ] 🖗 New 🖌 🎒 🖓 🗙                   | ≞ Large Icons 🔭 Sn                   | nall Icons 🛛 韸 Find          | 💝 Organize | 8 | 2 🖌 🖒 | »<br>▼   |
| File Edit View Favorites          | <u>T</u> ools <u>M</u> obile Manager | <u>A</u> ctions <u>H</u> elp |            |   |       |          |
| Γ <mark>Ne<u>w</u> ▶</mark>       | 🏷 Fold <u>e</u> r                    | Ctrl+Shift+E                 |            |   |       | <b>(</b> |
| Open ►<br>Clos <u>e</u> All Items | 😰 Mail Message                       | Ctrl+Shift+M<br>Ctrl+Shift+A |            |   |       |          |
| Save <u>A</u> s,                  | Meeting Reguest                      | Ctrl+Shift+Q                 |            |   |       |          |
| <u>E</u> older                    | Contact Distribution List            | Ctrl+Shift+C<br>Ctrl+Shift+L |            |   |       |          |
| Impor <u>t</u> and Export         | 🛃 <u>T</u> ask                       | Ctrl+Shift+K                 |            |   |       |          |
| A Print Ctrl+P                    | *                                    |                              |            |   |       |          |
| E <u>x</u> it ¥                   | Journal<br>Notes<br>Outbox           |                              |            |   |       |          |
| Contacts                          | a Sent Items<br>∖ Tasks              |                              |            |   |       |          |
| Tasks                             |                                      |                              |            |   |       |          |
| Notes                             |                                      |                              |            |   |       |          |
| My Shortcuts                      |                                      |                              |            |   |       |          |
| Other Shortcuts                   |                                      |                              |            |   |       |          |
| 0 Items                           |                                      |                              |            |   |       |          |

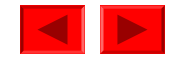

Fig. 2.19 Sending invitations through Microsoft Outlook for a NetMeeting session.

|                                     | Company BBQ - Meeting                                                                                                    |                              |
|-------------------------------------|----------------------------------------------------------------------------------------------------|------------------------------|
|                                     | 🔄 Send 🎒 Signature - 🖉 🔯 🕵 🕂 Recurrence 🕵 Cancel Invitation 🚦 🦊 🗙 😨 🖕                                                                                                    |                              |
|                                     | Elle Edit View Insert Format Tools Actions Help                                                                                                    |                              |
|                                     | Appointment Attendee Availability                                                                                                    |                              |
| Invitation<br>status                | This is an online meeting.<br>Invitations have not been sent for this meeting.                                                                                                    |                              |
| Invititation                        | To <sub>41</sub> Harvey Deitel; Paul Deitel; Tem                                                                                                    |                              |
| recipients                          | Subject: Company BBQ                                                                                                    | NetMeeting                   |
| ·                                   | Location: 🔽 🔽 This is an online meeting using: Microsoft NetMeeting 💌                                                                                                    | session option               |
|                                     | Directory Server:       Directory Server:       Directory Server:       Automatically start NetMeeting with Reminder         Organizer's e-mail:       Office document:       Browse                                                                                                    |                              |
| Meeting date, start<br>and end time | Start time:         Tue 7/10/2001         Image: [9:30 AM         Image: [P:30 AM         Image: [P:30 AM< |                              |
| Reminder                            | Beminder: 15 minutes V DE Show time as: Free                                                                                                    | Meeting time<br>availabiltiy |
|                                     | Can we meet at 9:30AM on Tuesday to discuss the company BBQ? Let me know.                                                                                                    |                              |
|                                     | Thanks,                                                                                                    |                              |
| e-mail invitation —                 | см                                                                                                    |                              |
|                                     |                                                                                                    |                              |
|                                     |                                                                                                    |                              |
|                                     | Categories                                                                                                    |                              |

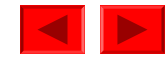

# 2.10 MSN Messenger Service

- Chat
  - Must have a Microsoft Passport
    - <u>www.passport.com</u>
  - Download application
    - <u>http://messenger.msn.com</u>
  - Run application
    - Sign in
      - Username and password
    - Add other passport holders to contact list
    - Start chat
      - Double click contact name (only on-line users)
      - Multi-person chat
        - Invite feature
      - Block users
        - **Block** feature

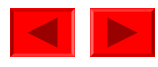

# 2.10 MSN Messenger Service

Fig. 2.20 Sign-in screen for access to MSN Messenger.

| M5N Messenger Service                    |                                                |                      |
|------------------------------------------|------------------------------------------------|----------------------|
| File View Tools Help                     |                                                |                      |
|                                          |                                                |                      |
|                                          |                                                |                      |
|                                          | Sign in to Passport - MSN Messenger Service    | ×                    |
| Click here to sign in                    | Sign_in name: nauldeitel@hotmail.com           | Microsoft*           |
|                                          |                                                | assport              |
|                                          | myname@msn.com Do                              | n't have a Passport? |
|                                          | example@passport.com                           | Get one here         |
|                                          | Password:                                      |                      |
|                                          | Remember my name and password on this computer |                      |
|                                          |                                                |                      |
|                                          | Forgot your password? OK                       | Cancel               |
|                                          |                                                |                      |
|                                          |                                                |                      |
|                                          |                                                |                      |
|                                          |                                                |                      |
| <b>msn<sup>M</sup></b> Messenger Service |                                                |                      |
|                                          |                                                |                      |
| 👗 Not Signed In 🥢                        |                                                |                      |

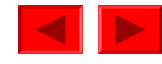

## 2.10 MSN Messenger Service

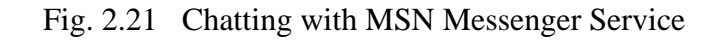

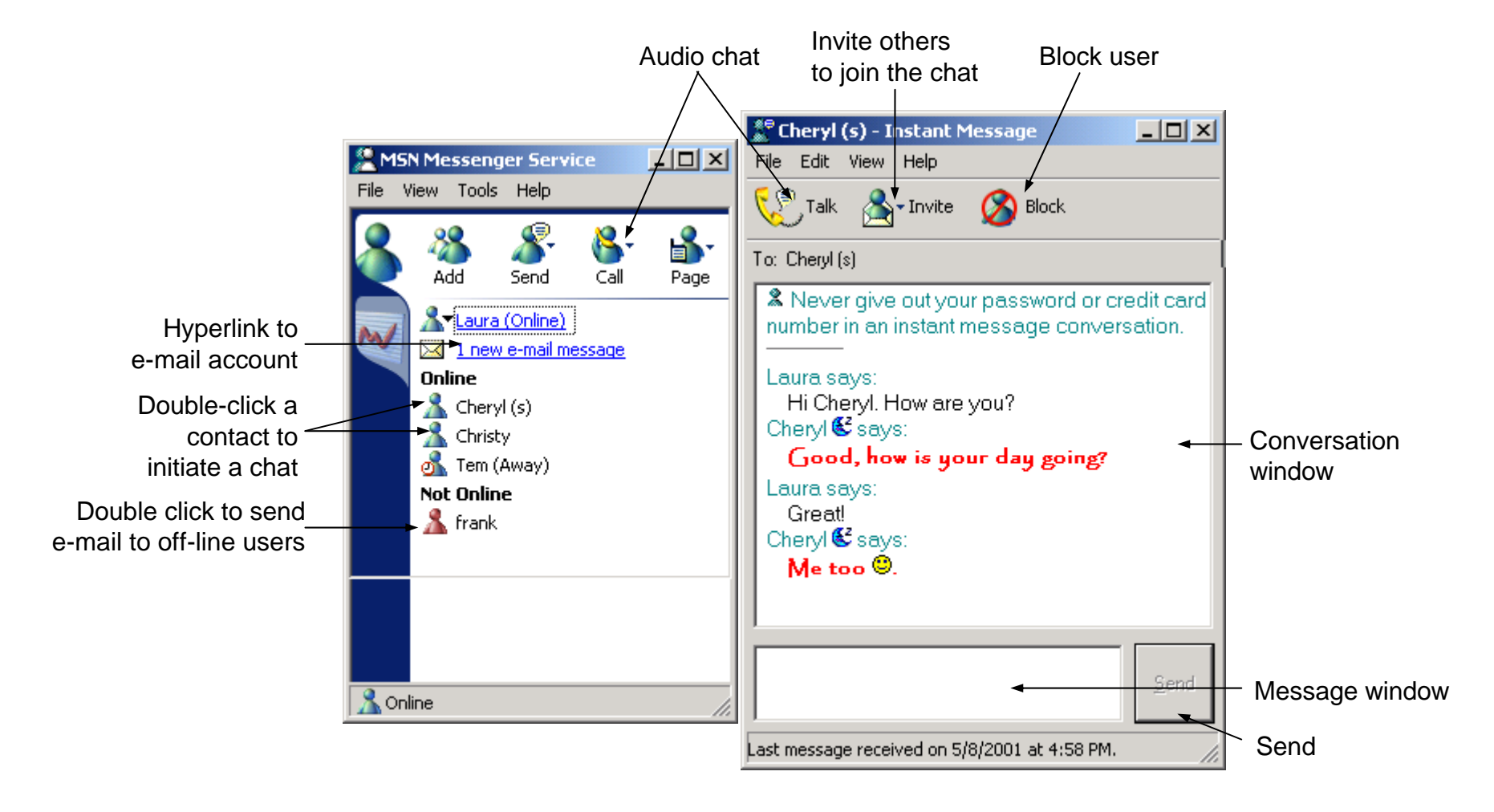

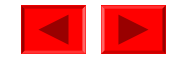

# **2.11 Customizing Browser Settings**

- Internet Options
  - Tools > Internet Options...
  - Settings
    - Advanced
      - Slow connection
        - Turn off images
    - Programs
      - Setting default programs for e-mail and newsgroups
    - Security
      - Four levels of security
    - General
      - Set default home page

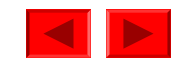

## 2.11 Customizing Browser Settings

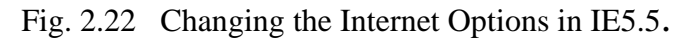

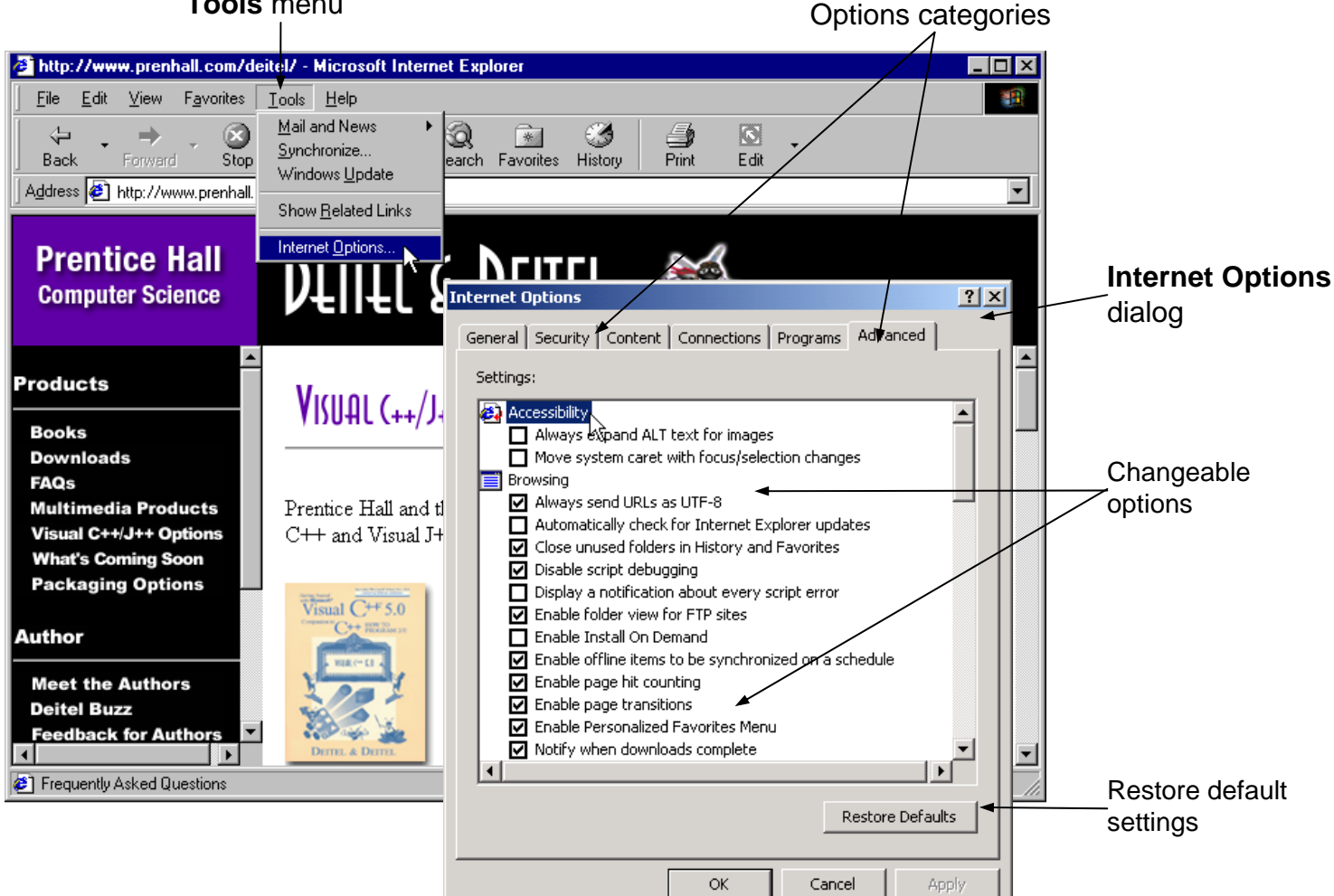

#### Tools menu

© 2001 Prentice Hall, Inc. All rights reserved.

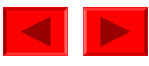

# **The Client-Server Model**

1
# **Introduction**

- The Client-Server paradigm is the most prevalent model for distributed computing protocols.
- It is the basis of all distributed computing paradigms at a higher level of abstraction.
  It is service-oriented, and employs a request-response protocol.

# **The Client-Server Paradigm**

- A server process, running on a server host, provides access to a service.
- A client process, running on a client host, accesses the service via the server process.
- The interaction of the process proceeds according to a protocol.

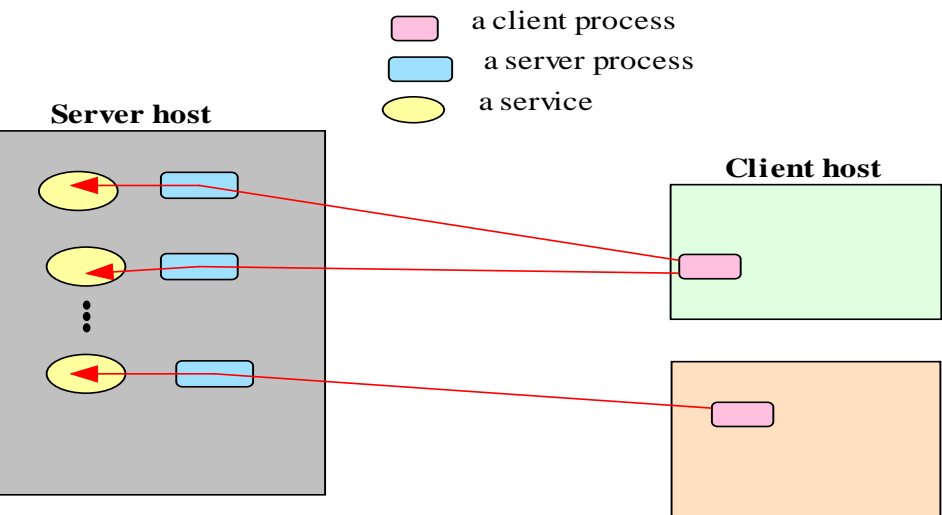

The Client-Server Paradigm, conceptual

## Client-server applications and services

- An application based on the client-server paradigm is a client-server application.
- On the Internet, many services are Clientserver applications. These services are often known by the protocol that the application implements.
- Well known Internet services include HTTP, FTP, DNS, finger, gopher, etc.
- User applications may also be built using the client-server paradigm.

#### **A Sample Client-Server Application**

#### Napster

Napster Is a system that facilitates file-sharing among Internet users. Instead of songs being stored on a central computer, the songs reside on users' personal computers in the form of MP3 files. When users want to download a song using Napster, they grab it from another person's computer.

> Building a playlist. The software allows users to log on to a Napster server and gives them the option to download a song or pick which MP3 files to make available to others by posting their playlists online. These files (songs) remain on users' computers and become

g al al t Napster central index server (2) Requesting a song. Users may request files for a specific song or artist. If the server finds a match, Napster puts the computer with the file in touch with the computer that wants it. (2) Online user database (2) Online user database

their Napster library, or playlist. User's oftware User's software User's software User's PC, bypassing the Napster server.

Researched by VICKI GALLAY/Los Angeles Times

Client-server system architecture vs. Client-server distributed computing

In the client-server system architecture, the terms *clients* and *servers* refer to computers, while in the client-server distributed computing paradigm, the terms refer to *processes*.

(Conceptually, that makes CS sys architecture a higher-level model than the DC paradigm, which deals with 'executing programs')

# Client-server, an overloaded term

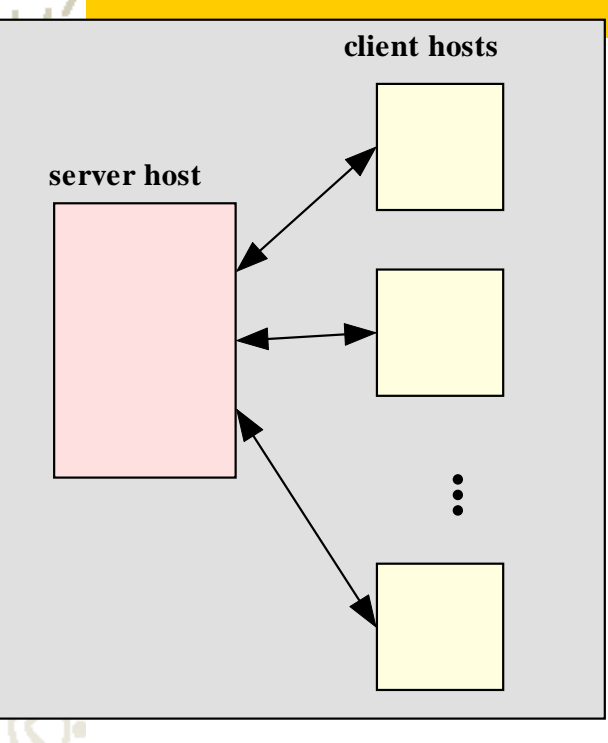

#### **Client-Server System Architecture**

Client hosts make use of services provided on a server host.

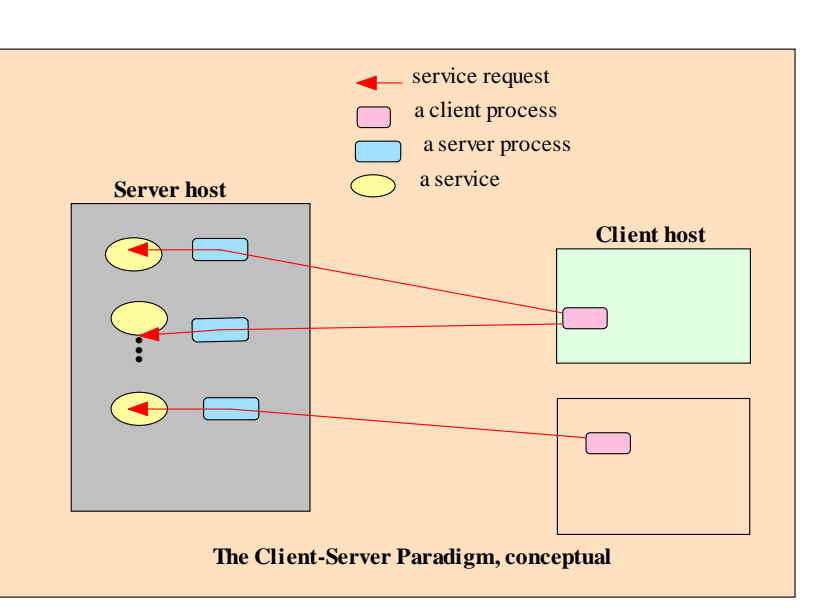

#### **Client-Server Computing Paradigm**

Client processes (objects) make use of a service provided by a server process (object) running on a server host.

# A protocol/service session

In the context of the client-server model, we will use the term **session** to refer to the interaction between the server and one client. The service managed by a server may be accessed by multiple clients who desire the service, sometimes concurrently. Each client, when serviced by the server, engages in a *separate session* with the server, during which it conducts a dialog with the server until the client has obtained the service it required

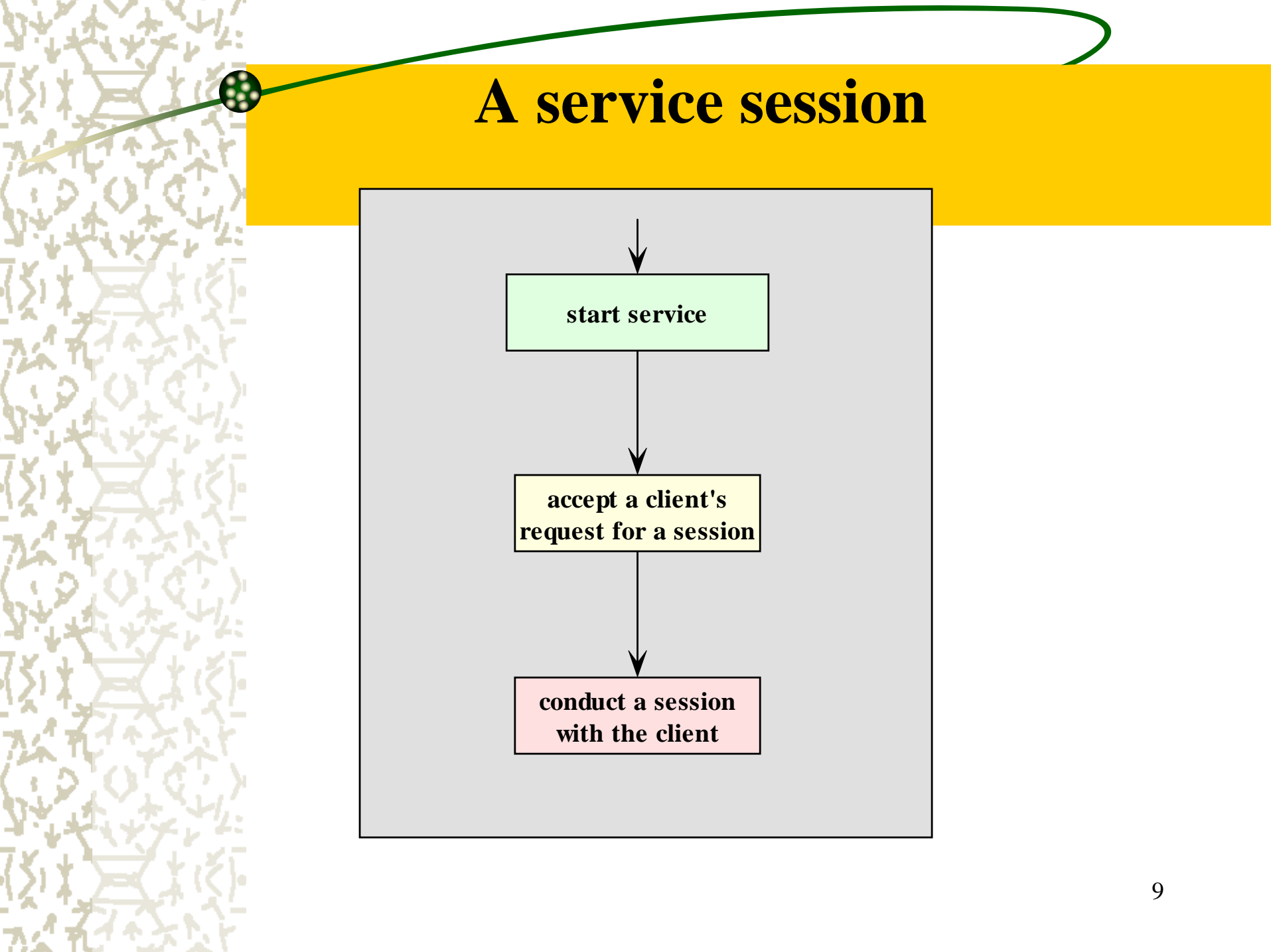

## **The Protocol for a Network Service**

- A protocol is needed to specify the rules that must be observed by the client and the server during the conduct of a service. Such rules include specifications on matters such as (i) how the service is to be located, (ii) the sequence of interprocess communication, and (iii) the representation and interpretation of data exchanged with each IPC.
- On the Internet, such protocols are specified in the RFCs.

#### Locating the service

- A mechanism must be available to allow a client process to locate a server for a given service.
- A service can be located through the **address** of the server process, in terms of the **host name and protocol port number** assigned to the server process. This is the scheme for Internet services. Each Internet service is assigned to a specific port number. In particular, a well-known service such as ftp, HTTP, or telnet is assigned a default ('lower') port number reserved on each Internet host for that service.
- At a higher level of abstraction, a <u>service</u> may be identified using a logical name registered with a registry, the logical name will need to be mapped to the physical location of the server process. If the <u>mapping is performed at runtime</u> (that is, when a client process is run), then it is possible for the service's location to be dynamic, or moveable.

#### The interprocess communications and event

#### **synchronization**

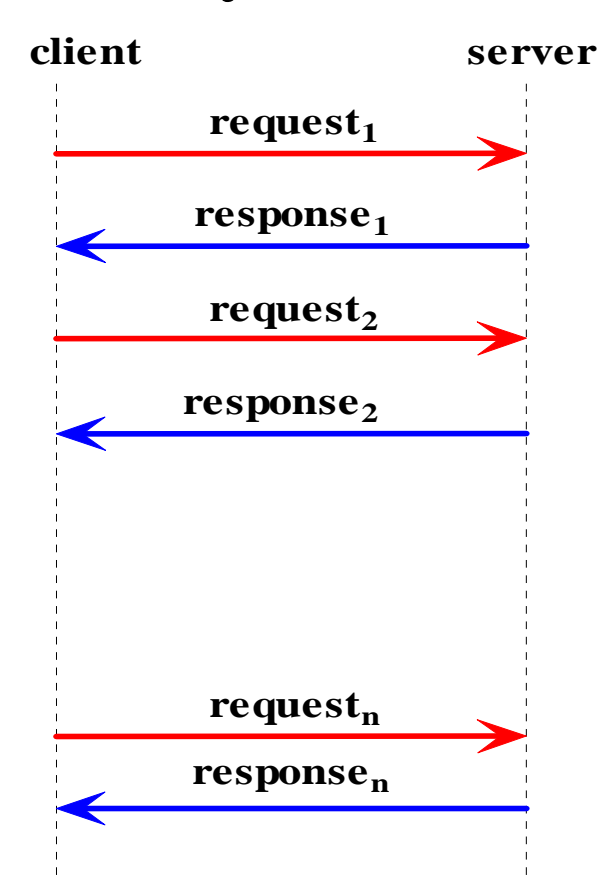

## **Implementation of a network service**

Any implementation of the client or server program for this service is expected to adhere to the specification for the protocol, including how the dialogs of each session should proceed. Among other things, the specification defines (i) which side (client or server) should speak first, (ii) the syntax and semantic of each request and response, and (iii) the action expected of each side upon receiving a particular request or response.

# The interprocess communications and event synchronization

Typically, the interaction of the client and server processes follows a request-response pattern.

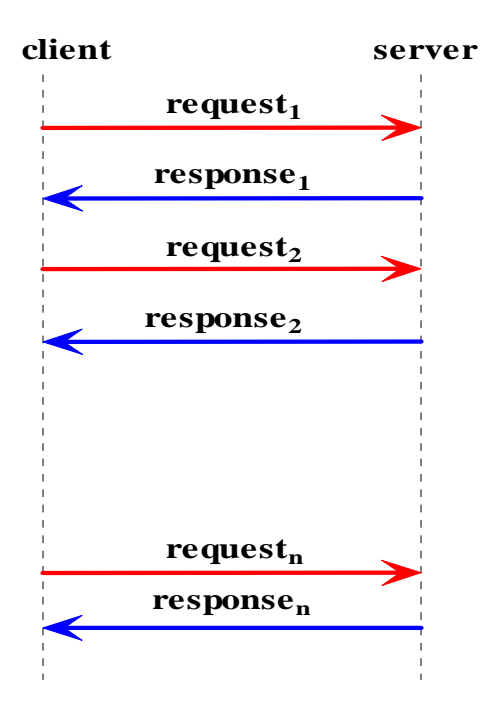

# **Session IPC examples**

The dialog in each session follows a pattern prescribed in the protocol specified for the service.

#### Daytime service [RFC867]:

**Client**: Hello, <client address> here. May I have a timestamp please. **Server**: Here it is: (time stamp follows)

#### World Wide Web session:

**Client**: Hello, <client address> here.

Server: Okay. I am a web server and speaks protocol HTTP1.0.

**Client**: Great, please get me the web page index.html at the root of your document tree.

Server: Okay, here's what's in the page: (contents follows).

## **Client-server protocol data representation**

- Part of the specification of a protocol is the syntax and semantics of each request and response.
- The choice of <u>data representation</u> depends on the nature and the needs of the protocol.
- Representing data using text (character strings) is common, as it facilitates data marshalling and allows the data to be readable by human.
- Most well known Internet protocols are client-server, request-response, and text-base.

## **Software Engineering for a Network Service**

#### client-side software

presentation logic

application logic

service logic

#### server-side software

application logic

service logic

#### **Advantages of separating the layers of logic**

• It allows each module to be developed by people with special skills to focus on a module for which they have expertise. Software engineers who are skilled in user interface may concentrate on developing the modules for the presentation logic, while those specializing in application logic and the service logic may focus on developing the other modules.

The separation allows modifications to be made to the logic at the presentation without requiring changes to be made at the lower layers. For example, the user interface can be changed from text-mode to graphical without requiring any change be made to the application logic or the service logic. Likewise, changes made in the application logic should be transparent to the presentation layer, as we will soon illustrate with an example client-server application.

## **Testing a Network Service**

- Because of its inherent complexity, network software is notoriously difficult to test.
- Use the three-layered software architecture and modularize each layer on both the client and the server sides.
- Use an incremental or stepwise approach in developing each module. Starting with stubs for each method, compile and test a module each time after you put in additional details.
  - Develop the client first. It is sometimes useful to employ an Echo server (to be introduced in the next section), which is known to be correct and which uses a compatible IPC mechanism, to test the client independent of the server; doing so allows you to develop the client independent of the server.
    - Use diagnostic messages throughout each program to report the progress of the program during runtime.
  - Test the client-server suite on one machine before running the programs on separate machine.

# Chapter 6 - Cascading Style Sheets<sup>TM</sup> (CSS)

1

#### **Outline**

- 6.1 Introduction
- 6.2 Inline Styles
- 6.3 Embedded Style Sheets
- 6.4 Conflicting Styles
- 6.5 Linking External Style Sheets
- 6.7 **Positioning Elements**
- 6.8 Backgrounds
- 6.9 Element Dimensions
- 6.10 Text Flow and the Box Model
- 6.11 User Style Sheets
- 6.12 Internet and World Wide Web Resources

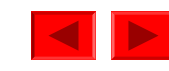

```
<?xml version = "1.0"?>
                                                                                )utline
1
    <!DOCTYPE html PUBLIC "-//W3C//DTD XHTML 1.0 Strict//EN"
2
       "http://www.w3.org/TR/xhtml1/DTD/xhtml1-strict.dtd">
3
4
                                                                       Inline.html
    <!-- Fig. 6.1: inline.html -->
5
    <!-- Using inline styles
6
                              -->
7
    <html xmlns = "http://www.w3.org/1999/xhtml">
8
9
       <head>
10
          <title>Inline Styles</title>
                                              The style attribute specifies the style for an element.
11
       </head>
                                                 Some style properties are font-size and color.
12
13
       <body>
14
15
          This text does not have any style applied to it.
16
          <!-- The style attribute allows you to declare -->
17
          <!-- inline styles. Separate multiple styles
18
                                                       -->
          <!-- with a semicolon.
19
                                                       -->
          This text has the
20
          <em>font-size</em> style applied to/it, making it 20pt.
21
22
          23
24
          25
          This text has the <em>font-size</em> and
26
          <em>color</em> styles applied to it, making it
27
          20pt. and blue.
28
29
       </body>
    </html>
30
```

© 2001 Prentice Hall, Inc. All rights reserved. 2

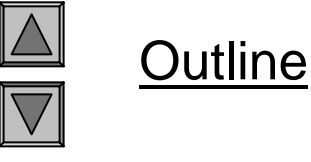

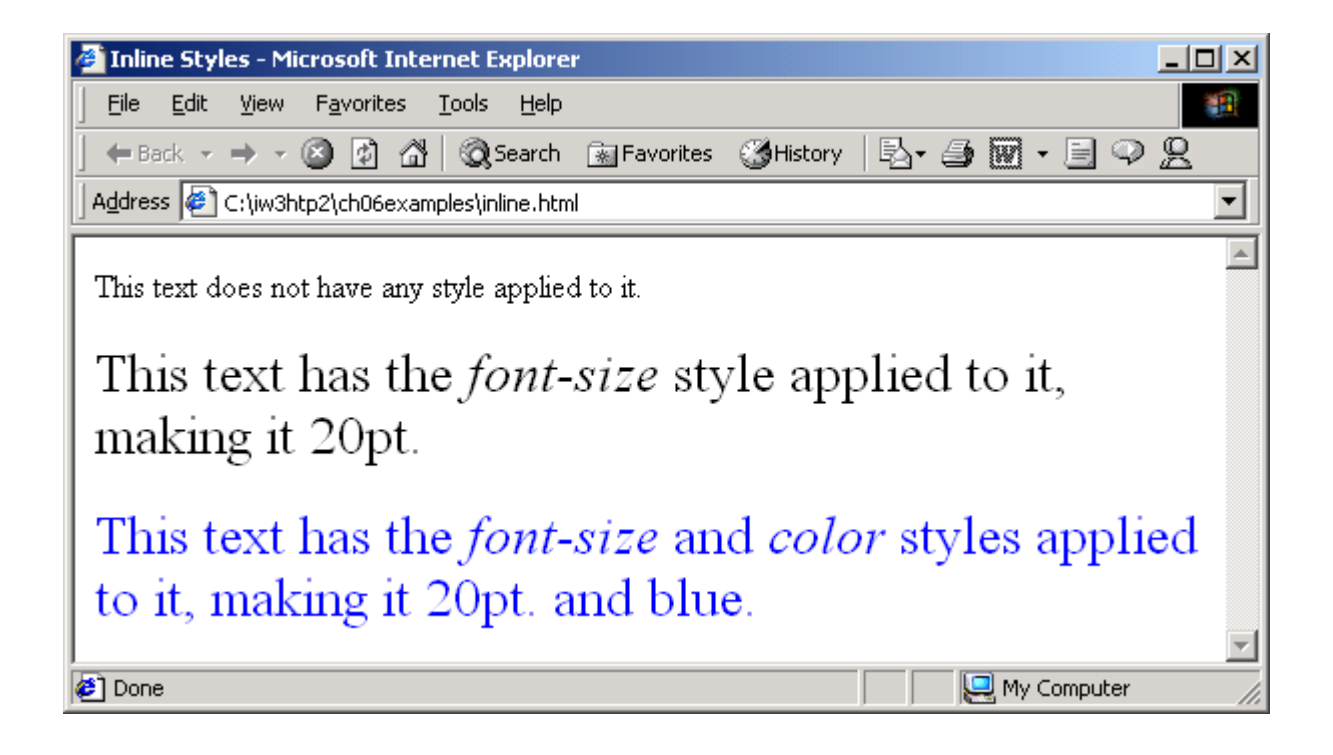

#### **Program Output**

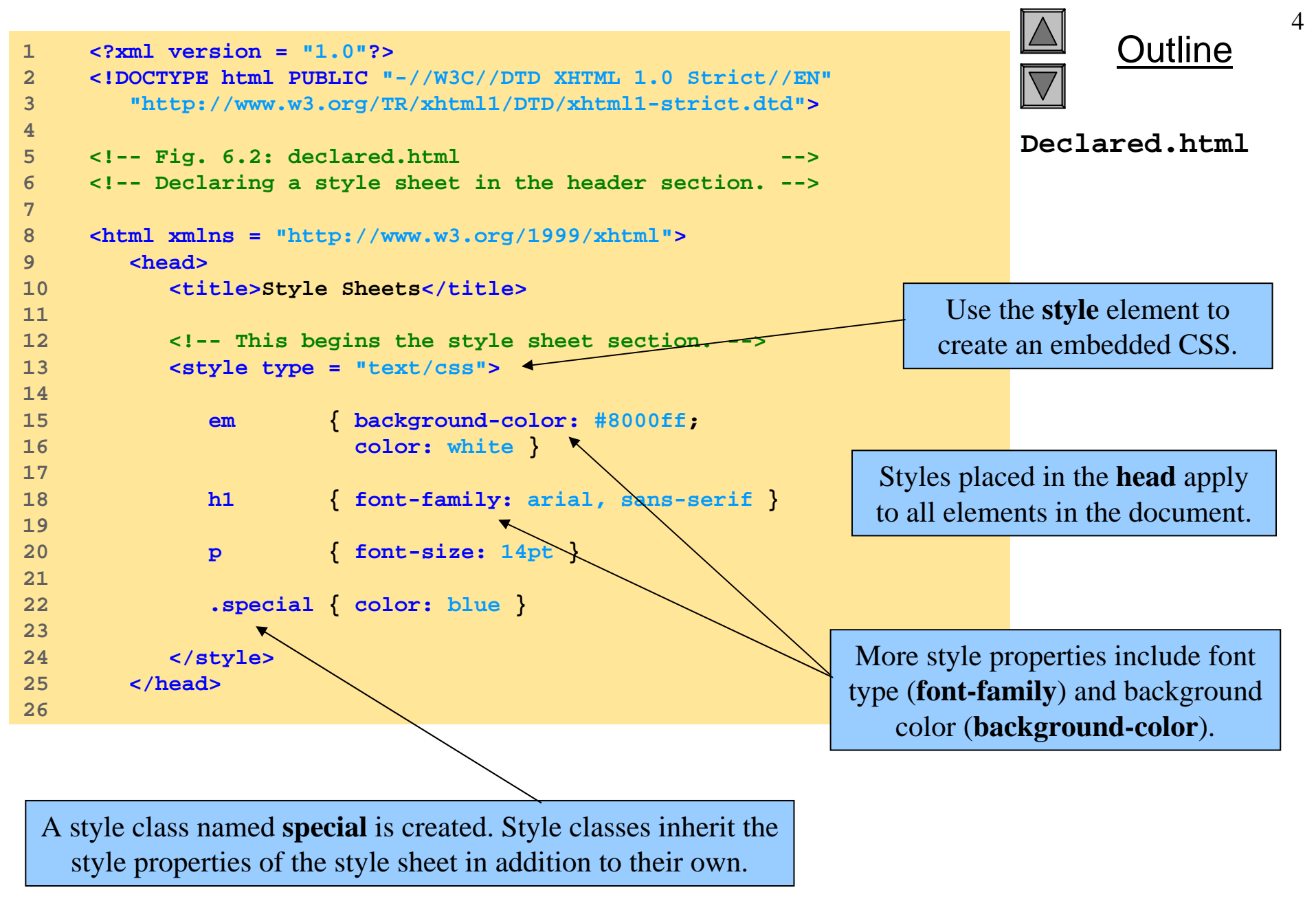

| 27 | <body></body>                                                    |             |           | Outline        |
|----|------------------------------------------------------------------|-------------|-----------|----------------|
| 28 |                                                                  |             |           |                |
| 29 | <pre><!-- This class attribute applies the .blue style--></pre>  |             |           |                |
| 30 | <h1 class="special">Deitel &amp; Associates, Inc.</h1>           |             | Deal      |                |
| 31 |                                                                  |             | Dect      | area.ntm1      |
| 32 | Deitel & Associates, Inc. is an internationally                  |             |           |                |
| 33 | recognized corporate training and publishing organization        |             |           |                |
| 34 | specializing in programming languages, Internet/World            |             |           |                |
| 35 | Wide Web technology and object technology education.             |             |           |                |
| 36 | Deitel & Associates, Inc. is a member of the World Wide          |             |           |                |
| 37 | Web Consortium. The company provides courses on Java             |             |           |                |
| 38 | C++, Visual Basic, C, Internet and World Wide Web                | The styles  | associ    | ated with the  |
| 39 | programming, and Object Technology.                              | special cla | iss are a | applied to the |
| 40 |                                                                  | and or and  | norogr    | applied to the |
| 41 | <h1>Clients</h1>                                                 | leader and  | paragr    | apri elements. |
| 42 | <pre> The company's clients include man</pre>                    | у           |           |                |
| 43 | <pre><em>Fortune 1000 companies</em>, government agencies,</pre> |             |           |                |
| 44 | branches of the military and business organizations.             |             |           |                |
| 45 | Through its publishing partnership with Prentice Hall,           |             |           |                |
| 40 | Deitel & Associates, Inc. publishes leading-edge                 |             |           |                |
| 4/ | programming textbooks, professional books, interactive           |             |           |                |
| 40 | CD-ROM-Dased multimedia Cyber Classrooms, satellite              |             |           |                |
| 49 | Courses and worrd wide web courses.                              |             |           |                |
| 51 |                                                                  |             |           |                |
| 52 |                                                                  |             |           |                |
| 52 |                                                                  |             |           |                |

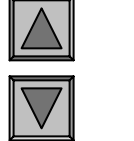

Dutline

6

#### **Program Output**

Notice the styles defined in the CSS are applied to all paragraphs, headers, and bolded text.

Elements that have the **special** class applied have the class's styles as well as the CSS styles applied.

 Style Sheets - Microsoft Internet Explorer

 File
 Edit
 Yiew
 Favorites
 Tools
 Help

 + Back
 + > + 
 Image: Search
 Image: Favorites
 Image: Search
 Image: Favorites
 Image: Search
 Image: Favorites
 Image: Search
 Image: Favorites
 Image: Search
 Image: Favorites
 Image: Search
 Image: Favorites
 Image: Search
 Image: Favorites
 Image: Search
 Image: Favorites
 Image: Search
 Image: Favorites
 Image: Search
 Image: Favorites
 Image: Search
 Image: Favorites
 Image: Search
 Image: Favorites
 Image: Search
 Image: Favorites
 Image: Search
 Image: Favorites
 Image: Favorites
 Image: Favorites
 Image: Favorites
 Image: Favorites
 Image: Favorites
 Image: Favorites
 Image: Favorites
 Image: Favorites
 Image: Favorites
 Image: Favorites
 Image: Favorites
 Image: Favorites
 Image: Favorites
 Image: Favorites
 Image: Favorites
 Image: Favorites
 Image: Favorites
 Image: Favorites
 Image: Favorites
 Image: Favorites
 Image: Favorites
 Image: Favorites
 Image: Favorites
 Image: Favorites
 Image: Favorites
 Image: Favorites
 Image: Favorites
 Image: Favorites
 <td

## Deitel & Associates, Inc.

Deitel & Associates, Inc. is an internationally recognized corporate training and publishing organization specializing in programming languages, Internet/World Wide Web technology and object technology education. Deitel & Associates, Inc. is a member of the World Wide Web Consortium. The company provides courses on Java, C++, Visual Basic, C, Internet and World Wide Web programming, and Object Technology.

## Clients

Done

The company's clients include many *Fortune 1000 companies*, government agencies, branches of the military and business organizations. Through its publishing partnership with Prentice Hall, Deitel & Associates, Inc. publishes leading-edge programming textbooks, professional books, interactive CD-ROM-based multimedia Cyber Classrooms, satellite courses and World Wide Web courses.

🛄 My Computer

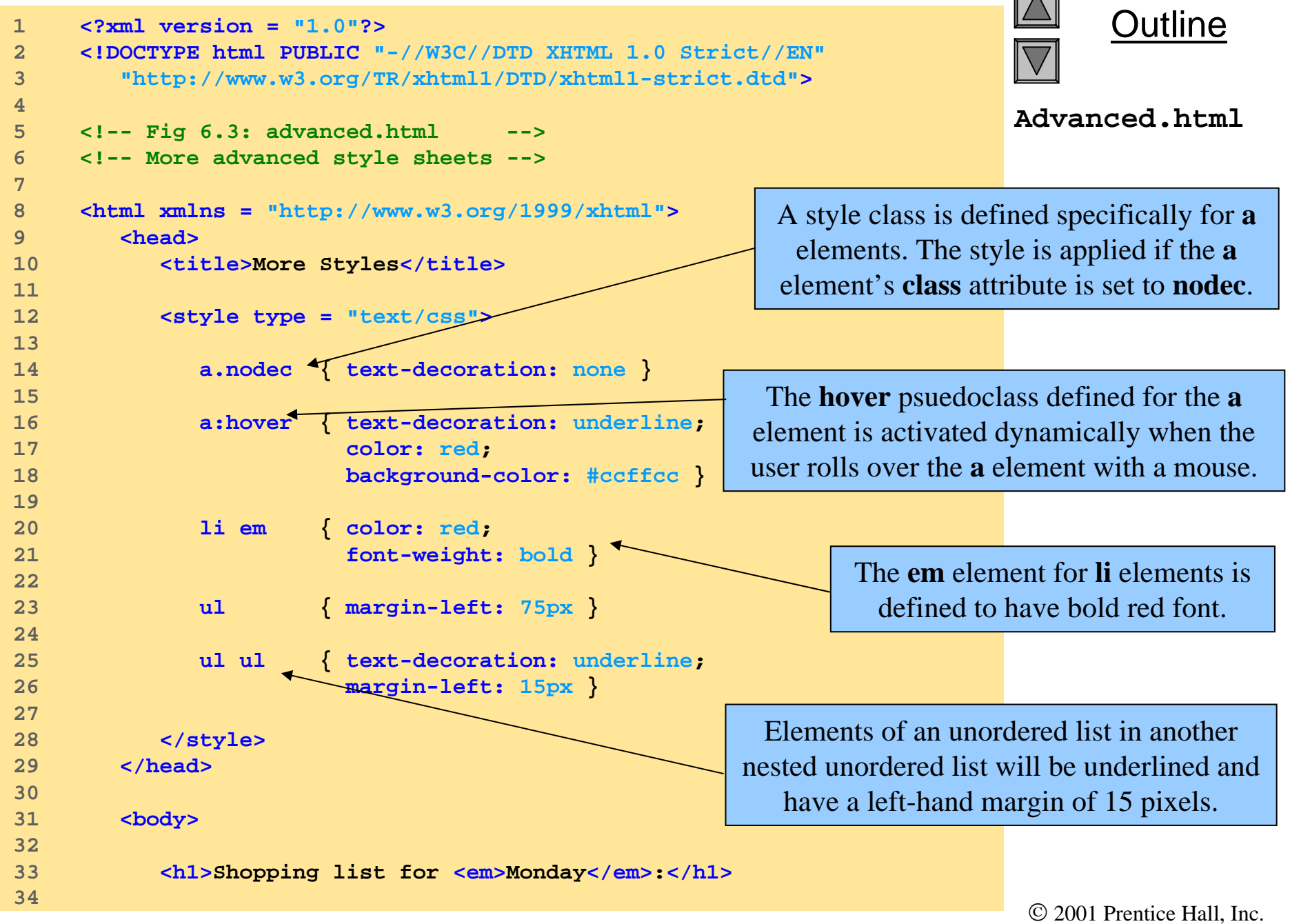

All rights reserved.

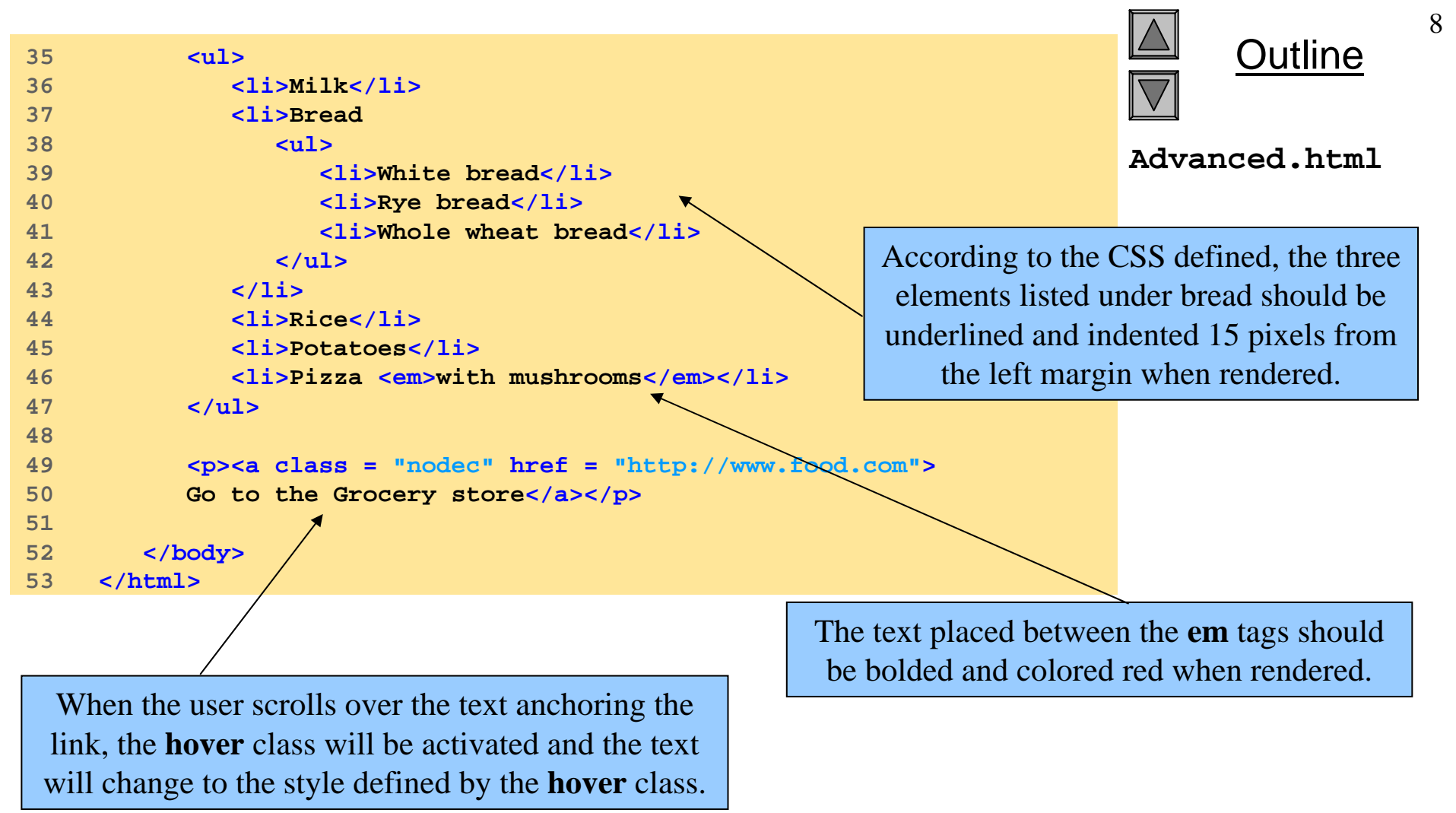

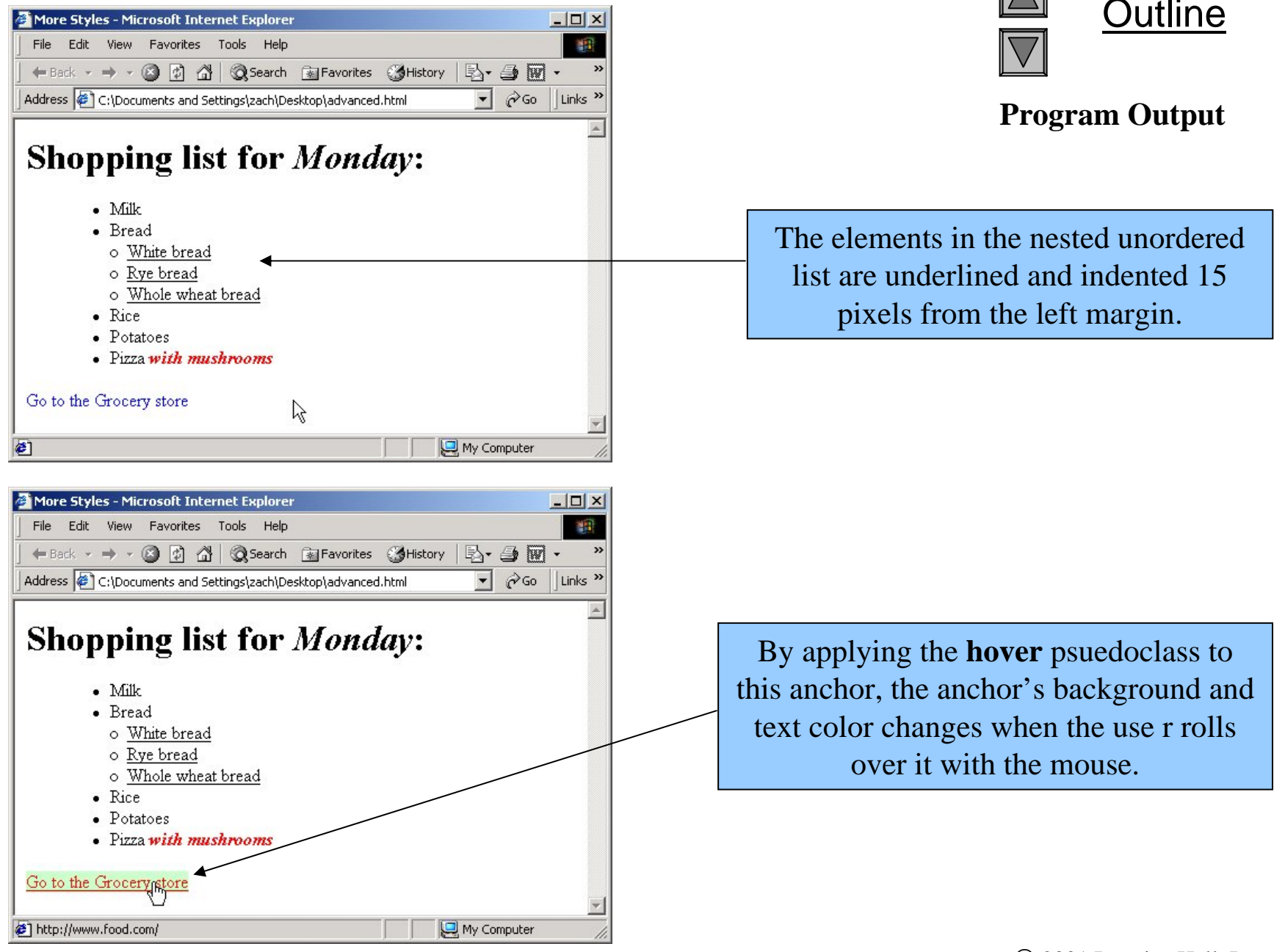

```
/* Fig. 6.4: styles.css
                                */
1
2
    /* An external stylesheet */
3
             { text-decoration: none }
4
     a
5
     a:hover { text-decoration: underline;
6
               color: red;
7
               background-color: #ccffcc }
8
9
10
             { color: red;
     li em
11
               font-weight: bold;
12
               background-color: #ffffff }
13
14
     ul
             { margin-left: 2cm }
15
16
             { text-decoration: underline;
     ul ul
               margin-left: .5cm }
17
```

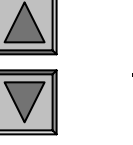

Styles.css

Dutline

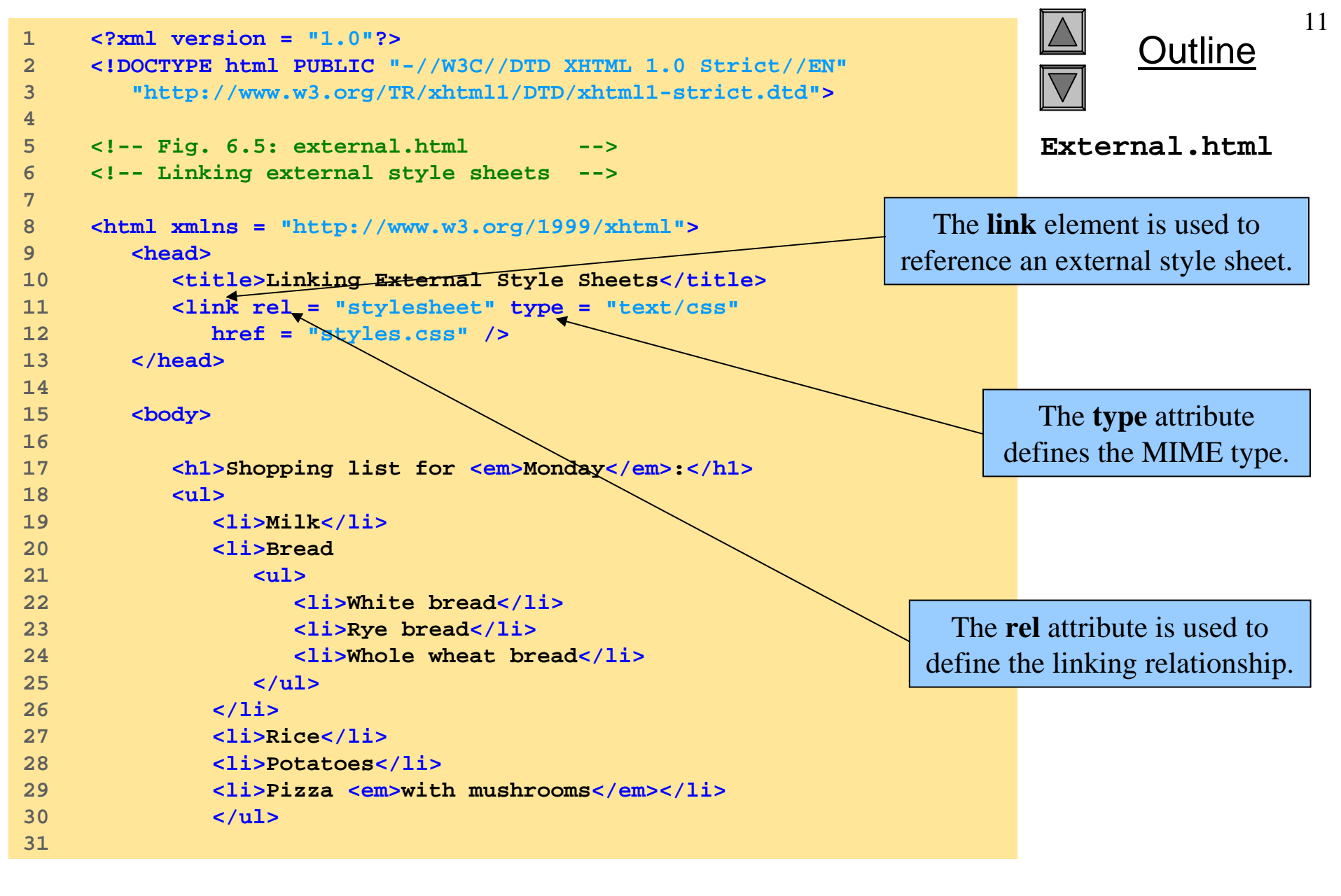

```
32 33 34 c/p>
35 36 </body>
37 </html>
```

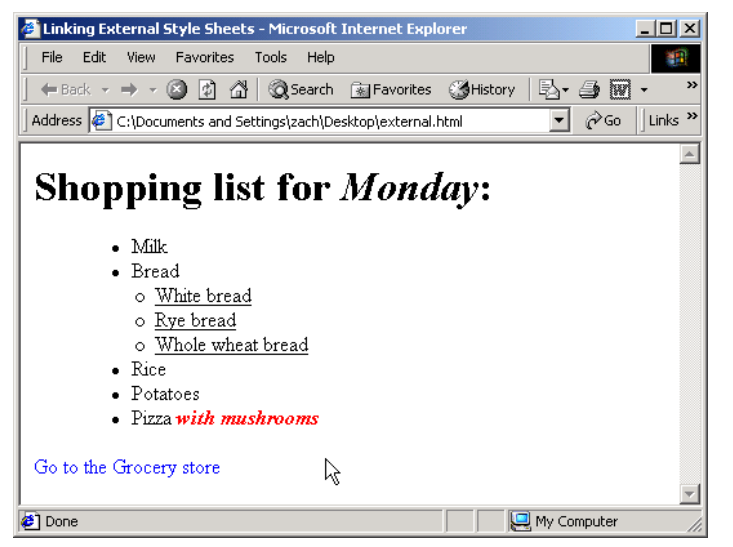

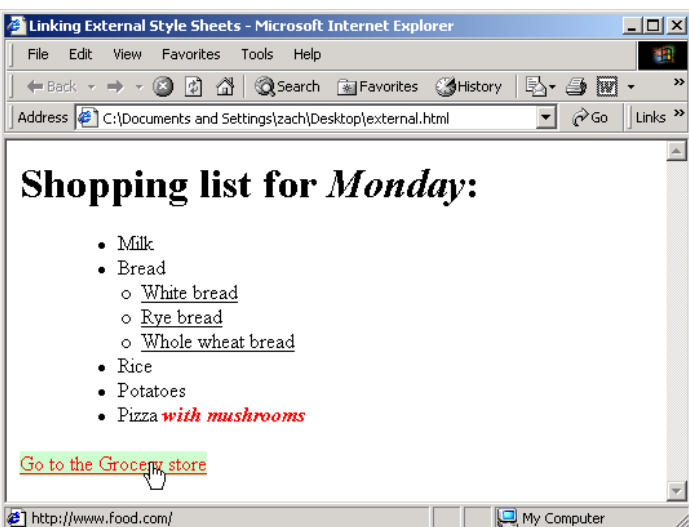

**Program Output** 

The documents rendered with an external CSS should be the same as those rendered with an internal CSS.

## 6.6 W3C CSS Validation Service

| W3C CSS Validation Service - Microsoft Internet Explorer                                                            | <u>- 0 ×</u>          |
|----------------------------------------------------------------------------------------------------|-----------------------|
| <u>Eile E</u> dit <u>V</u> iew F <u>a</u> vorites <u>T</u> ools <u>H</u> elp                                        | -                     |
| 🕁 Back 🔹 🔿 🔹 😰 🚰 🔞 Search 📓 Favorites 🖓 History 📴 🚽 🎒 📅 🚽 🖳 🥥 👷                                                     |                       |
| Address ktp://jigsaw.w3.org/css-validator/validator-upload.html                                                     | •                     |
| W3C <sup>®</sup> Validator                                                                                          | ed By<br>AW<br>Server |
| W3C CSS Validation Service                                                                                          |                       |
| Welcome to the W3C CSS Validation Service!                                                                          | _                     |
| Validate your cascading style sheet                                                                                 |                       |
| Enter the file name of the document you would like validated:                                                       |                       |
| Upload a CSS source file                                                                                            |                       |
| C:\iw3htp2\ch06examples\styles.css Browse<br>Warnings : Normal report ▼<br>Profile : CSS version 2 ▼ Medium : all ▼ |                       |
| Submit this CSS file for validation Reset this form                                                                 | •                     |

Fig. 6.6 Validating a CSS document. (Courtesy of World Wide Web Consortium (W3C).)

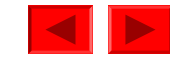

## 6.6 W3C CSS Validation Service

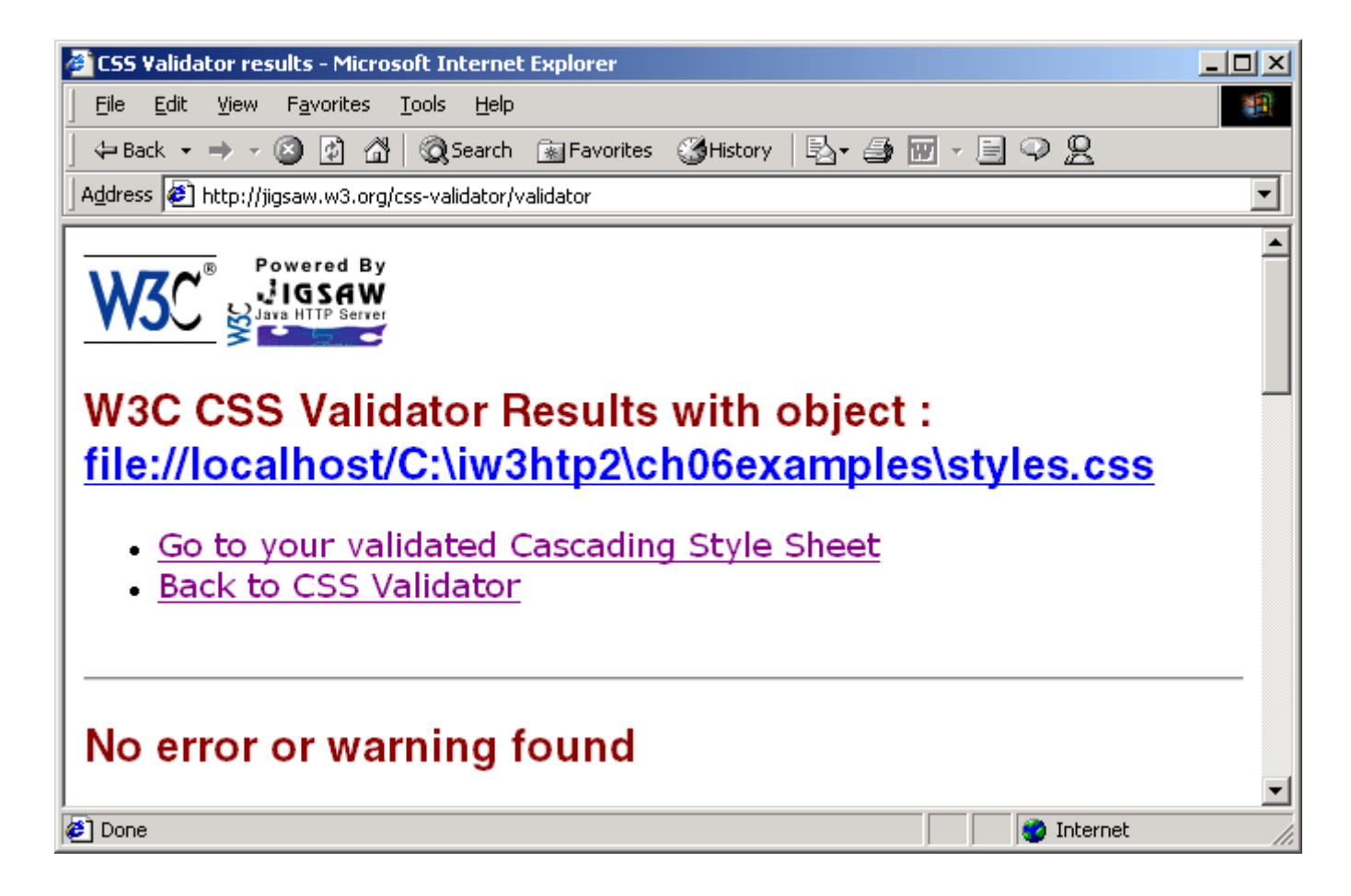

Fig. 6.7 CSS validation results. (Courtesy of World Wide Web Consortium (W3C).)

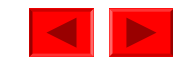

```
15
                                                                                  Dutline
    <?xml version = "1.0"?>
1
    <!DOCTYPE html PUBLIC "-//W3C//DTD XHTML 1.0 Strict//EN"
2
        "http://www.w3.org/TR/xhtml1/DTD/xhtml1-strict.dtd">
3
4
                                                                          Positioning.html
    <!-- Fig 6.8: positioning.html
5
                                          -->
    <!-- Absolute positioning of elements -->
6
7
8
    <html xmlns = "http://www.w3.org/1999/xhtml">
9
       <head>
10
          <title>Absolute Positioning</title>
                                                       The position property of the style element
11
       </head>
12
                                                          allows for positioning of an element.
13
       <body>
14
15
          <img src = "i.gif" style = "position: absolute;</p>
16
             top: 0px; left: 0px; z-index: 1" alt =
             "First positioned image" />
17
          18
             z-index: 3; font-size: 20pt;">Positioned Text
19
          <img src = "circle.gif" style = "position: absolute;</p>
20
21
             top: 25px; left: 100px; z-index: 2" alt =
             "Second positioned image" />
22
                                                         The z-index property allows layering of
23
24
       </body>
                                                         multiple images. The images are layered
    </html>
25
                                                        such that images with lower z-indexes are
                                                         placed under images with higher ones.
```

#### **Program Output**

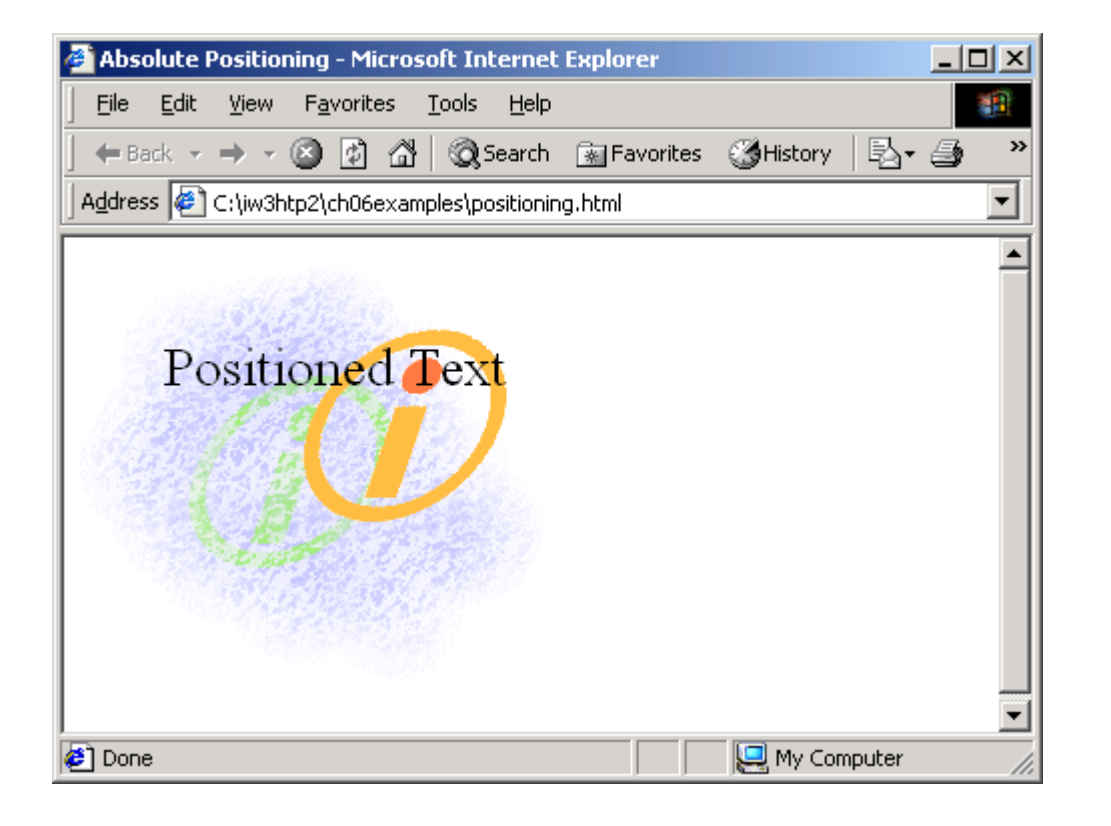

The effect of the **z-index** property is several images layered on top of one another.

```
17
                                                                                          Outline
     <?xml version = "1.0"?>
1
     <!DOCTYPE html PUBLIC "-//W3C//DTD XHTML 1.0 Strict//EN"
2
        "http://www.w3.org/TR/xhtml1/DTD/xhtml1-strict.dtd">
3
4
                                                                               Positioning2.html
     <!-- Fig. 6.9: positioning2.html
5
                                               -->
     <!-- Relative positioning of elements
6
                                               -->
7
8
     <html xmlns = "http://www.w3.org/1999/xhtml">
9
        <head>
10
           <title>Relative Positioning</title>
                                                                        Relative positioning places
11
                                                                          an element relative to a
12
           <style type = "text/css">
                                                                        reference point on the page.
13
14
                            { font-size: 1.3em;
               p
                              font-family: verdana, arial, sans-serif }
15
16
                            { color: red;
17
               span
                              font-size: .6em;
18
19
                              height: lem }
20
21
                            { position: relative;
               .super
22
                              top: -lex }
                                                           For instance, when this class is applied the
23
                                                           element will be displayed –1cm relative to
                            { position: relative;
24
               .sub
                                                              the left of where it would be placed.
                              bottom: -lex }
25
26
27
               .shiftleft
                            { position: relative;
                              left: -lex }
28
29
               .shiftright { position: relative;
30
31
                              right: -lex }
32
33
           </style>
        </head>
34
                                                                                  © 2001 Prentice Hall, Inc.
```

All rights reserved.

```
Dutline
35
36
        <body>
37
38
            The text at the end of this sentence
                                                                                   Positioning2.htm
            <span class = "super">is in superscript</span>.
39
                                                                                   1
40
            The text at the end of this sentence
41
42
            <span class = "sub">is in subscript</span>.
43
44
            The text at the end of this sentence
            <span class = "shiftleft">is shifted left</span>.
45
46
            The text at the end of this sentence
47
            <span class = "shiftright">is shifted right</span>.
48
49
50
        </body>
     </html>
51
                                                             _ D ×
 🖉 Relative Positioning - Microsoft Internet Explorer
  File Edit View Favorites Tools Help
                                                                                   Program Output
  + Back 🗸 🔿 🗸 🙆 🕼 🔕 Search 👔 Favorites 🖓 History 🛛 🖏 📲 🐺 🔸 🗐 📿 📿
  Address 🖉 C:\iw3htp2\ch06examples\positioning2.html
                                                                The text in red has the shiftleft class
  The text at the end of this sentence is in superscript.
                                                                applied, and is shifted left relative to
                                                              where it would have initially been placed.
  The text at the end of this sentence is in subscript.
  The text at the end of this sentence is shifted left.
  The text at the end of this sentence is shifted right
 Done
                                                 🛄 My Computer
                                                                                    © 2001 Prentice Hall, Inc.
```

18

All rights reserved.
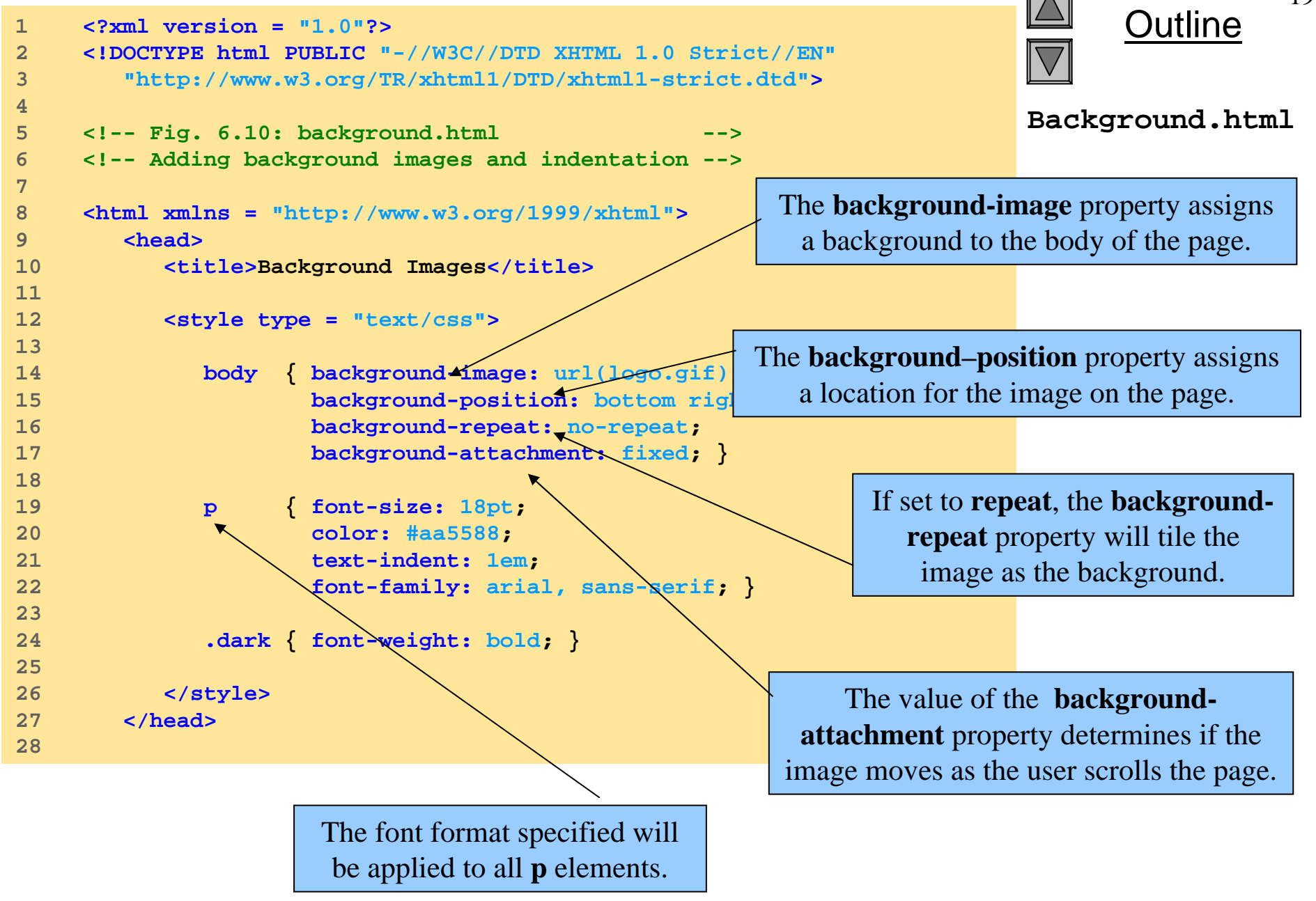

| 29<br>30<br>31<br>32<br>33<br>34<br>35<br>36<br>37<br>38<br>39 | <pre>  Composition and background-image, background-position and background-attachment styles to place the <span class="dark">Deitel &amp; Associates, Inc.</span> logo in the bottom, right corner of the page. Notice how the logo stays in the proper position when you resize the browser window.</pre> |                                                   | Outline<br>Dutline<br>Background.html                                                      |
|----------------------------------------------------------------|----------------------------------------------------------------------------------------------------|---------------------------------------------------|--------------------------------------------------------------------------------------------|
| 40<br>41                                                       |                                                                                                    |                                                   |                                                                                            |
| <mark>/∰</mark> Ba<br>  Eik<br>  ←                             | ackground Images - Microsoft Internet Explorer<br>e Edit View Favorites Tools Help<br>• Back → → → ② ② ☆ ☆ ③ Search ऒ Favorites ③History 🖏 → ④ 🐨 → 의 ♀ ♀                                                                                                    |                                                   | Program Output                                                                             |
| ba<br>st<br>in                                                 | This example uses the background-image,<br>ackground-position and background-attachment<br>cyles to place the <b>Deitel &amp; Associates, Inc.</b> logo<br>the bottom, right corner of the page. Notice how<br>he logo stays in the proper position when you                                                | Note that n<br>to be set in<br>because i<br>defin | o formatting needed<br>the <b>p</b> element itself<br>t has already been<br>ed in the CSS. |
| re<br>ØÞ                                                       | esize the browser window.                                                                                                    |                                                   | © 2001 Prentice Hall, Inc.                                                                 |

All rights reserved.

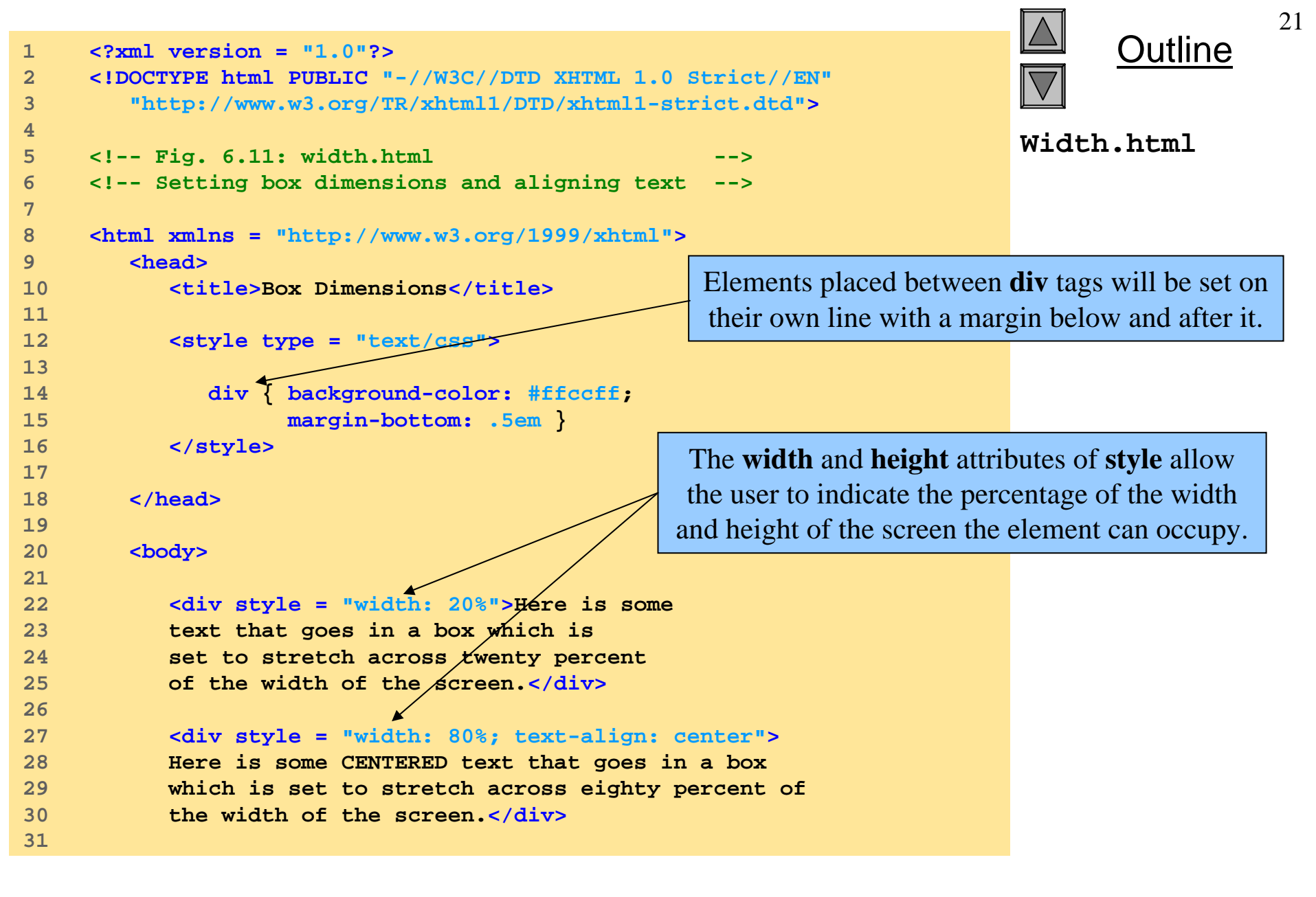

| 2 | <pre><div style="width: 20%; height: 30%; overf This box is only twenty percent of the width and thirty percent of the height.&lt;/pre&gt;&lt;/th&gt;&lt;th&gt;low: scroll"></div></pre> | Outline <sup>22</sup> |                                |
|---|----------------------------------------------------------------------------------------------------|-----------------------|--------------------------------|
|   | What do we do if it overflows? Set the                                                                                                    | $\langle \rangle$     | Width.html                     |
| , | overriow property to scrott. (/div/                                                                                                    | $\langle \rangle$     |                                |
|   |                                                                                                    | $\backslash$          |                                |
|   |                                                                                                    | $\langle \rangle$     |                                |
|   |                                                                                                    |                       |                                |
|   | 🚰 Box Dimensions - Microsoft Internet Explorer                                                                                                    |                       | <b>Program Output</b>          |
|   | Eile Edit View Favorites Tools Help                                                                                                    | <b>11</b>             |                                |
|   | 📙 🖛 Back 👻 🤿 💉 🙆 🚮 🛛 🔕 Search 🛛 📾 Favorites 🛛 🚳 History 🛛 🛃 🕶 🐼                                                                                                    | • 🗏 🔍 🙎               |                                |
|   | Address 🕘 C:\iw3htp2\ch06examples\width.html                                                                                                    | •                     |                                |
|   |                                                                                                    |                       |                                |
|   | Here is some text                                                                                                    | This will set th      | e <b>overflow</b> attribute to |
|   | that goes in a box                                                                                                    | add scroll bars       | for text that overflows        |
|   | which is set to                                                                                                    |                       |                                |
|   | stretch across                                                                                                    |                       |                                |
|   | the width of the                                                                                                    |                       |                                |
|   | screen.                                                                                                    |                       |                                |
|   | Here is some CENTERED text that goes in a box which is set to stretch across eighty precent of the width of the screen.                                                                  |                       |                                |
|   | This box is only                                                                                                    |                       |                                |
|   | twenty percent                                                                                                    |                       |                                |
|   | of the width and                                                                                                    |                       |                                |
|   |                                                                                                    |                       |                                |
|   |                                                                                                    | Mu Canaukar           |                                |
|   |                                                                                                    | my computer //        |                                |

-

```
<?xml version = "1.0"?>
                                                                                          )utline
1
     <!DOCTYPE html PUBLIC "-//W3C//DTD XHTML 1.0 Strict//EN"
2
        "http://www.w3.org/TR/xhtml1/DTD/xhtml1-strict.dtd">
3
4
                                                                                Floating.html
     <!-- Fig. 6.12: floating.html
5
                                                 -->
     <!-- Floating elements and element boxes -->
6
7
8
     <html xmlns = "http://www.w3.org/1999/xhtml">
9
        <head>
10
           <title>Flowing Text Around Floating Elements</title>
11
12
           <style type = "text/css">
13
              div { background-color: #ffccff;
14
15
                     margin-bottom: .5em;
16
                     font-size: 1.5em;
                                                  The float property allows you to move an element to
                     width: 50\%
17
                                                  one side of the screen such that other content in the
18
                   { text-align: justify; }
19
                                                    document then flows around the floated element.
               p
20
21
           </style>
22
23
        </head>
24
                                                                The margin property specifies the
25
        <body>
26
                                                             distance between the edge of the element
27
           <div style = "text-a/ign: center">
                                                                and any other element on the page.
28
              Deitel & Associates, Inc.</div>
29
           <div style = "float: right; margin: .5em;</pre>
30
               text-align: right">
31
32
               Corporate Training and Publishing</div>
33
```

23

| 34 | >Deitel & Associates, Inc. is an internationally                                                                                                    |            | 🖾 Outline            |
|----|----------------------------------------------------------------------------------------------------|------------|----------------------|
| 35 | recognized corporate training and publishing organize                                                                                                    | ation      |                      |
| 36 | specializing in programming languages, Internet/World                                                                                                    | d          |                      |
| 37 | Wide Web technology and object technology education.                                                                                                    |            | Eloating html        |
| 38 | Deitel & Associates, Inc. is a member of the World W                                                                                                    | ide        | FIGACING.IICMI       |
| 39 | Web Consortium. The company provides courses on Java                                                                                                    | ,          |                      |
| 40 | C++, Visual Basic, C, Internet and World Wide Web                                                                                                    |            |                      |
| 41 | programming, and Object Technology.                                                                                                    | Padding is | the distance between |
| 42 |                                                                                                    | the conter | at inside en element |
| 43 | <pre><div style="float: right; padding: .5em;&lt;/pre&gt;&lt;/th&gt;&lt;th&gt;&lt;/th&gt;&lt;th&gt;&lt;/th&gt;&lt;/tr&gt;&lt;tr&gt;&lt;th&gt;44&lt;/th&gt;&lt;th&gt;&lt;pre&gt;text-align: right"></div></pre> | and the    | element's border.    |
| 45 | Leading-edge Programming Textbooks                                                                                                    |            |                      |
| 46 |                                                                                                    |            |                      |
| 47 | The company's clients include many Fortune 1000                                                                                                    |            |                      |
| 48 | companies, government agencies, branches of the mili                                                                                                    | tary       |                      |
| 49 | and business organizations. Through its publishing                                                                                                    |            |                      |
| 50 | partnership with Prentice Hall, Deitel & Associates,                                                                                                    |            |                      |
| 51 | Inc. publishes leading-edge programming textbooks,                                                                                                    |            |                      |
| 52 | professional books, interactive CD-ROM-based multimed                                                                                                    | dia        |                      |
| 53 | Cyber Classrooms, satellite courses and World Wide W                                                                                                    | eb         |                      |
| 54 | courses. <span style="clear: right"> Here is some</span>                                                                                                    |            |                      |
| 55 | unflowing text. Here is some unflowing text.<                                                                                                    | /p>        |                      |
| 56 |                                                                                                    |            |                      |
| 57 |                                                                                                    |            |                      |
| 58 |                                                                                                    |            |                      |
|    |                                                                                                    |            |                      |

The **clear** property can be used to interrupt the flow of text around a floating element.

© 2001 Prentice Hall, Inc. All rights reserved.

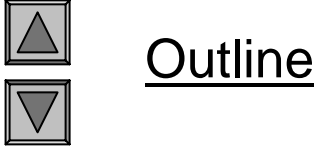

#### **Program Output**

A floating element with **5 em** padding.

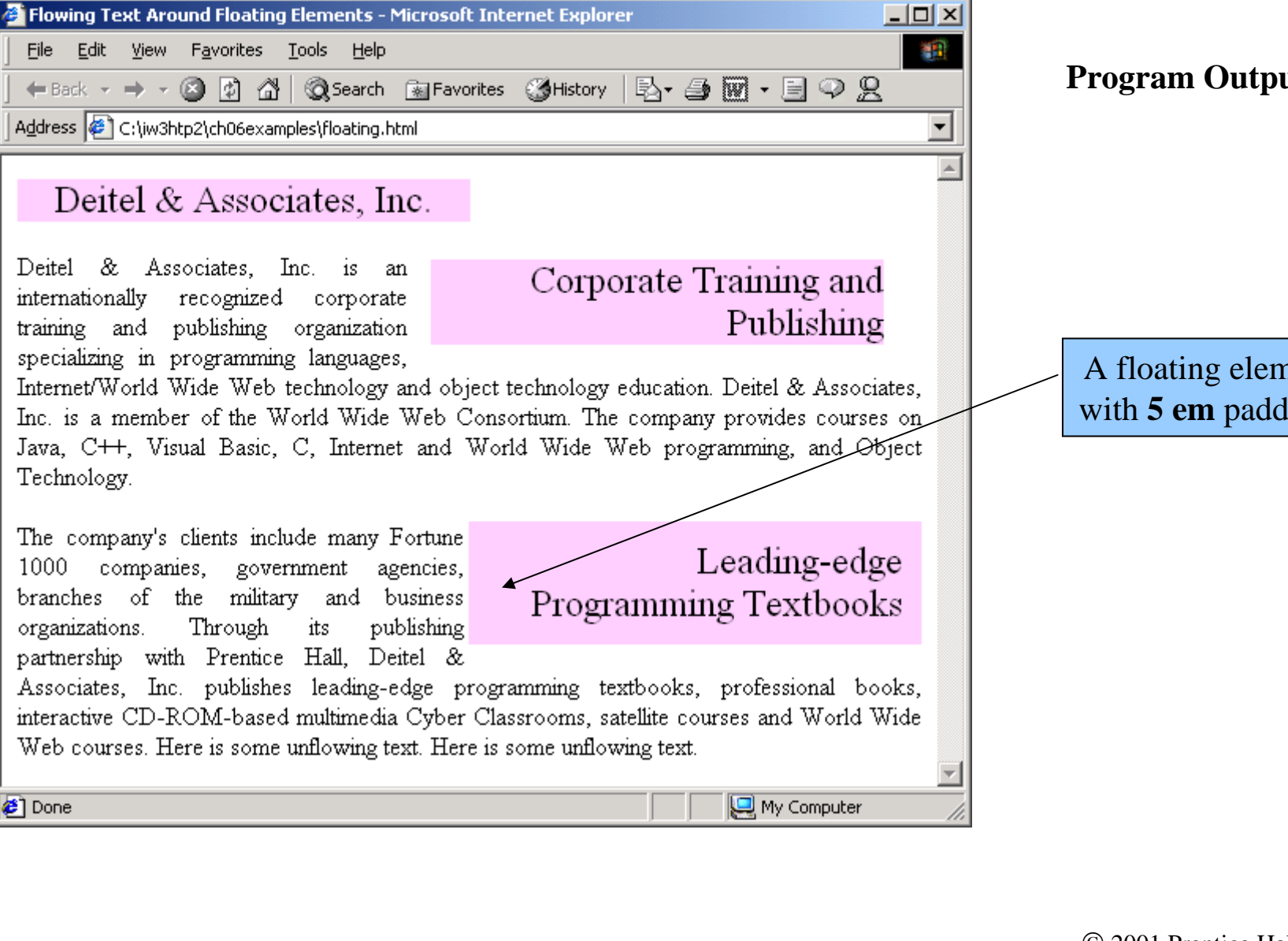

#### 6.10 Test Flow and Box Model

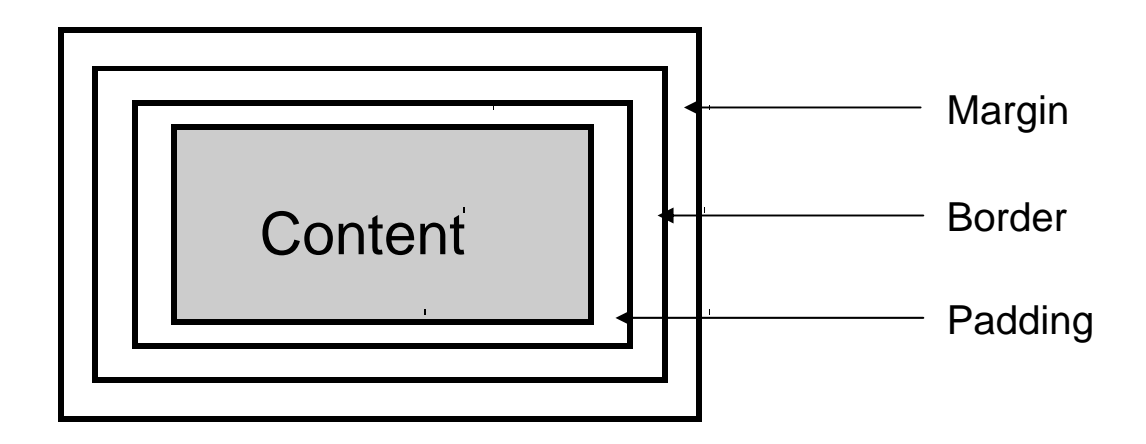

Fig. 6.13 Box model for block-level elements.

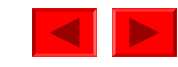

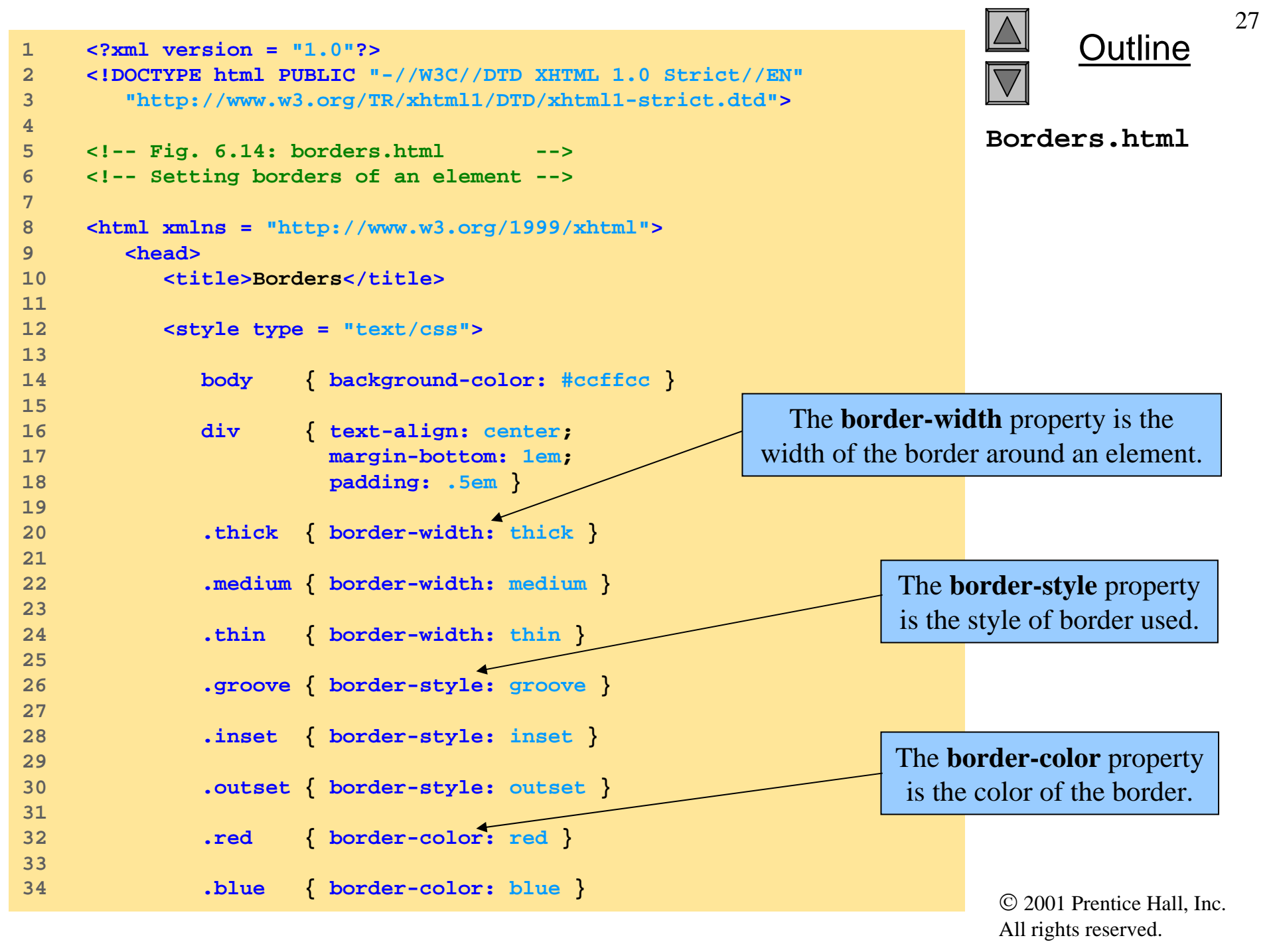

```
35
                                                                      Outline
36
         </style>
37
      </head>
38
                                                               Borders.html
39
      <body>
40
41
         <div class = "thick groove">This text has a border</div>
42
         <div class = "medium groove">This text has a border</div>
43
         <div class = "thin groove">This text has a border</div>
44
         A thin red line...
45
         46
47
           And a thicker blue line
48
49
      </body>
    </html>
50
```

| 🚰 Borders - Microsoft Internet Explorer                           |          |  |  |  |
|-------------------------------------------------------------------|----------|--|--|--|
| Eile Edit View Favorites Iools Help                               | 1        |  |  |  |
| 📔 🖛 Back 🔻 🔿 🔻 🔯 🚮 🛛 🐼 Search 📾 Favorites 🛛 History 🛛 🖏 🖬 🕶 🗐 🥥 🥷 |          |  |  |  |
| Address 🕘 C:\iw3htp2\ch06examples\borders.html                    | •        |  |  |  |
|                                                                   | <b>A</b> |  |  |  |
| This text has a border                                            |          |  |  |  |
|                                                                   |          |  |  |  |
| This text has a border                                            |          |  |  |  |
| This text has a horder                                            |          |  |  |  |
|                                                                   |          |  |  |  |
| A thin red line                                                   |          |  |  |  |
|                                                                   | _        |  |  |  |
| And a thicker blue line                                           |          |  |  |  |
|                                                                   | 7        |  |  |  |
| 🖉 Done 📃 🔛 My Computer                                            | //.      |  |  |  |

#### **Program Output**

A sampling of the different types of borders that can be specified.

```
Dutline
     <?xml version = "1.0"?>
1
     <!DOCTYPE html PUBLIC "-//W3C//DTD XHTML 1.0 Strict//EN"
2
        "http://www.w3.org/TR/xhtml1/DTD/xhtml1-strict.dtd">
3
4
                                                                               Borders2.html
     <!-- Fig. 6.15: borders2.html
5
                                       -->
     <!-- Various border-styles
6
                                       -->
7
     <html xmlns = "http://www.w3.org/1999/xhtml">
8
9
        <head>
10
           <title>Borders</title>
11
12
           <style type = "text/css">
13
                       { background-color: #ccffcc }
14
              body
15
16
              div
                       { text-align: center;
17
                         margin-bottom: .3em;
18
                         width: 50%;
                         position: relative;
19
                                                               Specifying a border directly through
                         left: 25%;
20
21
                         padding: .3em }
                                                              the style attribute of the div element.
22
           </style>
23
        </head>
24
25
        <body>
26
27
           <div style = "border-style: solid">Solid border</div>
28
           <div style = "border-style: double">Double border</div>
29
           <div style = "border-style: groove">Groove border</div>
           <div style = "border-style: ridge">Ridge border</div>
30
           <div style = "border-style: inset">Inset border</div>
31
           <div style = "border-style: outset">Outset border</div>
32
33
34
        </body>
                                                                                 © 2001 Prentice Hall, Inc.
35
     </html>
```

29

All rights reserved.

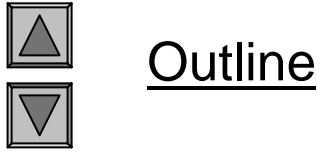

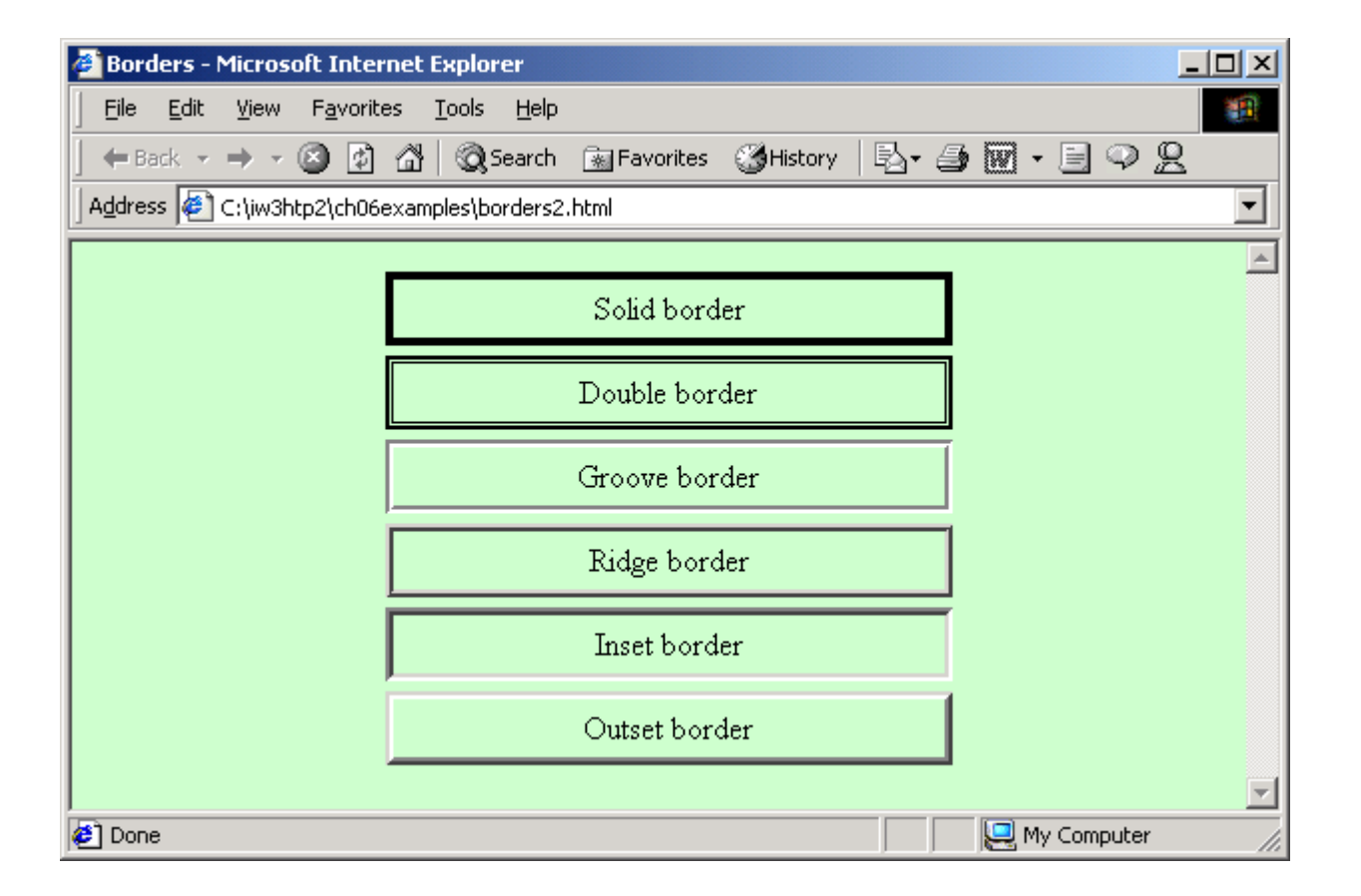

#### **Program Output**

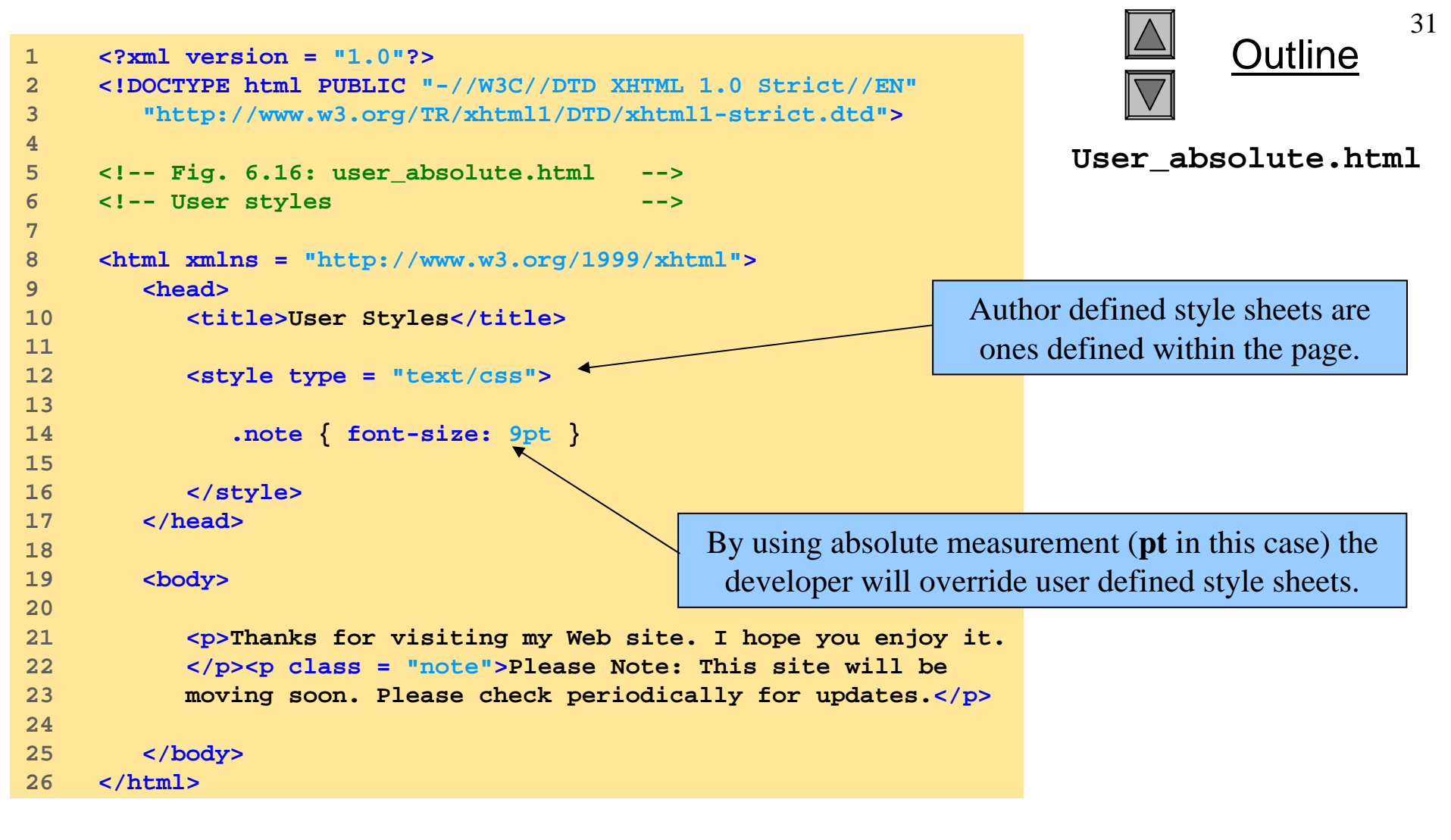

| 🚰 User Styles - Microsoft Internet Explorer                                                                                                 |                                                  |  |  |  |
|----------------------------------------------------------------------------------------------------|--------------------------------------------------|--|--|--|
| Eile Edit View Favorites Tools Help                                                                                                    | Program Output                                   |  |  |  |
| 📙 🖛 Back 👻 🤿 🐨 🚱 🚰 🛛 🐼 Search 🛛 🐼 Favorites 🔇 🕉 History                                                                                     | ₽· ● *                                           |  |  |  |
| Address 🖉 C:\iw3htp2\ch06examples\user_absolute.html                                                                                        |                                                  |  |  |  |
| Thanks for visiting my Web site. I hope you enjoy it.<br>Please Note: This site will be moving soon. Please check periodically for updates. |                                                  |  |  |  |
|                                                                                                    |                                                  |  |  |  |
|                                                                                                    | Developer defined class applied to this <b>p</b> |  |  |  |
|                                                                                                    | element decrease the font size of the text.      |  |  |  |

Styles set by the author have higher precedence over the styles set by user style sheets.

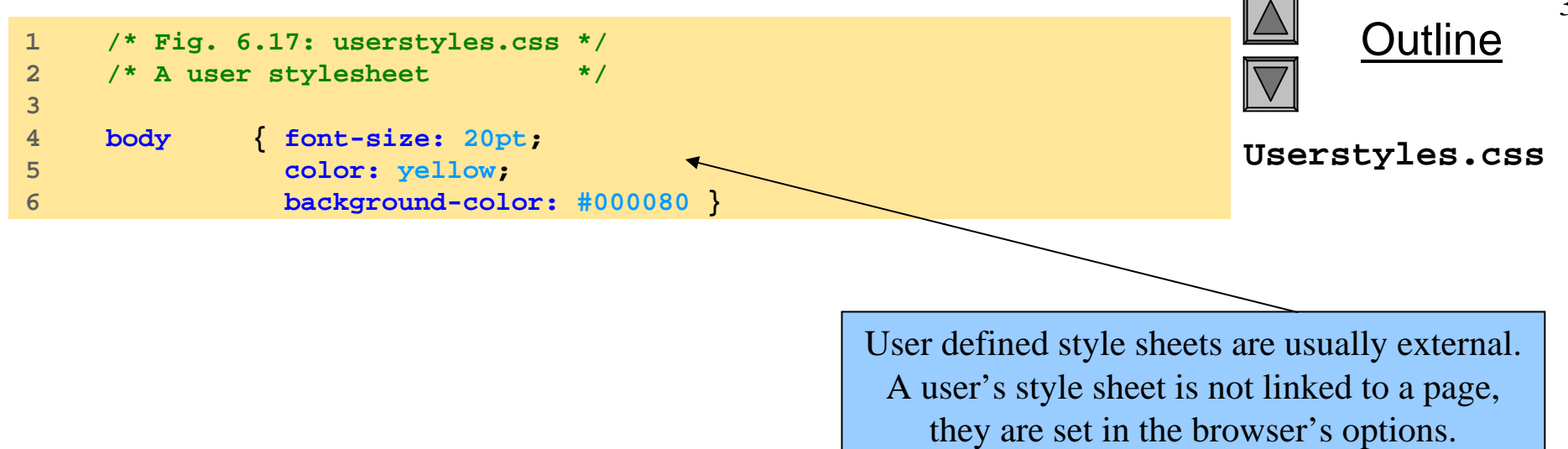

#### **6.11 User Style Sheets**

| Internet Options                                                                                                    |                                                                                         |  |
|----------------------------------------------------------------------------------------------------|-----------------------------------------------------------------------------------------|--|
| Catting the many's stale sheet in IE                                                                                                    | General Security Content Connections Programs Advanced                                  |  |
| Setting the user's style sheet in IE.                                                                                                    | You can change which page to use for your home page.<br>Address: http://www.deitel.com/ |  |
| Accessibility                                                                                                    | Use <u>C</u> urrent Use <u>D</u> efault Use <u>B</u> lank                               |  |
| Formatting<br>Ignore colors specified on Web pages<br>Ignore font styles specified on Web page<br>Ignore font sizes specified on Web page | ages                                                                                    |  |
| User style sheet<br>Format <u>d</u> ocuments using my style sheet<br>Style sheet:<br>3htp2\ch06examples\userstyles.css                    | et          Browse       Browse                                                         |  |
| ОК                                                                                                    | Fonts     Languages     Accessibility       Cancel     OK     Cancel                    |  |

Fig. 6.18 Adding a user style sheet in Internet Explorer 5.5.

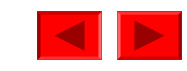

#### **6.11 User Style Sheets**

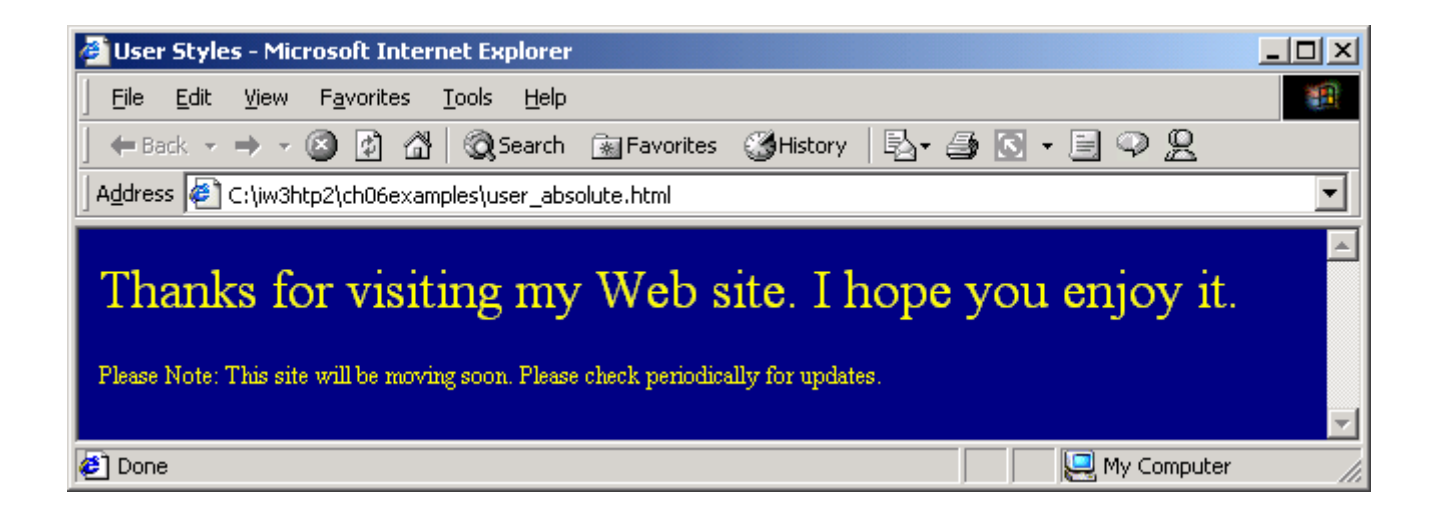

Fig. 6.19 Web page with user styles applied.

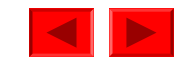

```
36
                                                                                      Dutline
     <?xml version = "1.0"?>
1
     <!DOCTYPE html PUBLIC "-//W3C//DTD XHTML 1.0 Strict//EN"
2
        "http://www.w3.org/TR/xhtml1/DTD/xhtml1-strict.dtd">
3
4
                                                                          User relative.html
     <!-- Fig. 6.20: user relative.html
5
                                           -->
     <!-- User styles
6
                                           -->
7
                                                           By using relative measurements (in this
     <html xmlns = "http://www.w3.org/1999/xhtml">
8
                                                          case, em), the developer will not override
9
        <head>
           <title>User Styles</title>
10
                                                              user defined style sheet formats.
11
12
           <style type = "text/css">
13
              .note { font-size: .75em
14
15
16
           </style>
                                                          When rendered the font size displayed
17
        </head>
                                                         will be .75 percent times the value of the
18
                                                          font size defined in the user style sheet.
19
        <body>
20
21
           Thanks for visiting my Web site. I hope you enjoy it.
22
           Please Note: This site will be
23
           moving soon. Please check periodically for updates.
24
25
        </body>
     </html>
26
```

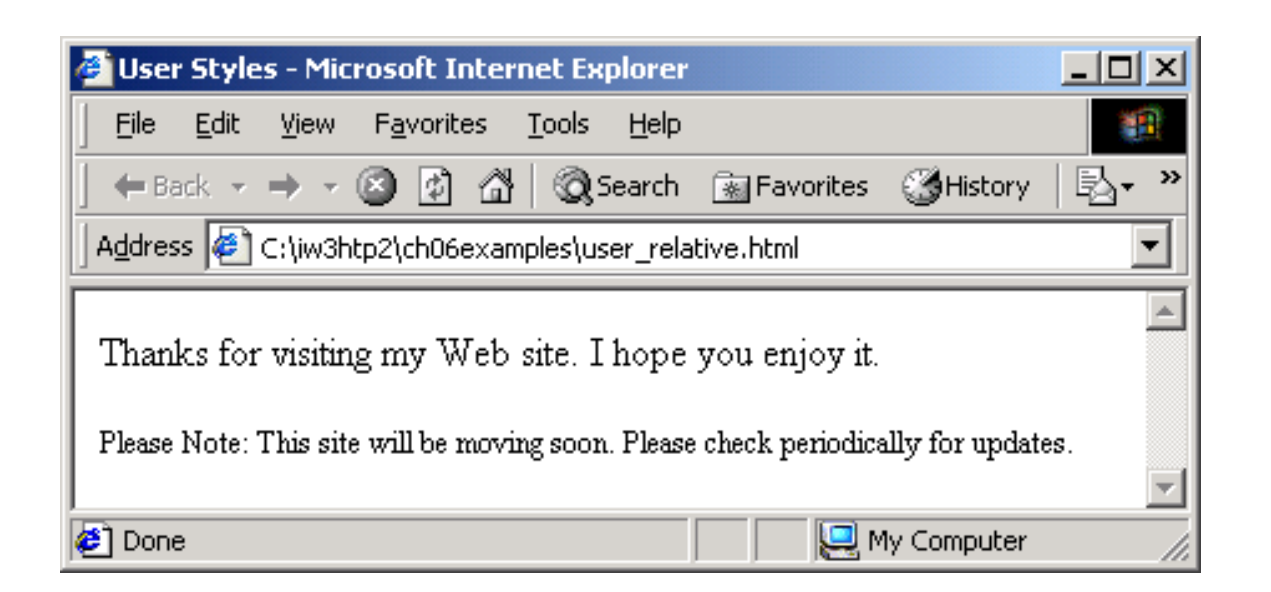

#### **Program Output**

#### Output before relative measurement is used to define the font in the document.

#### **6.11 User Style Sheets**

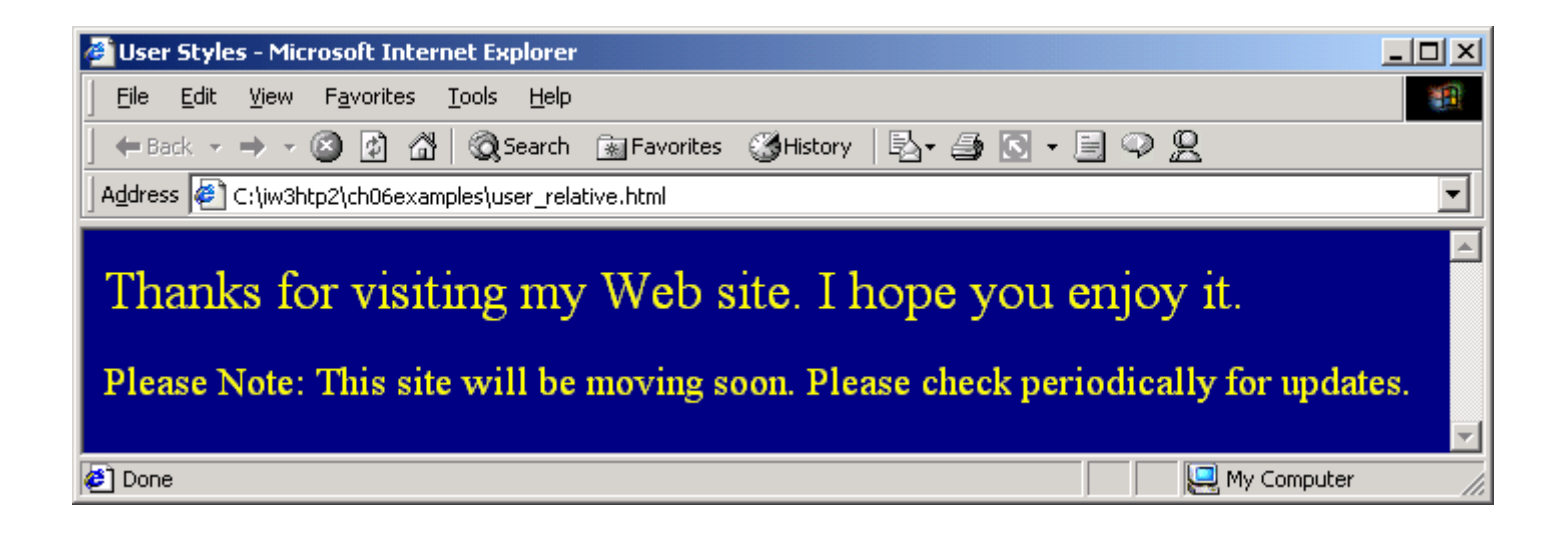

Fig. 6.21 Using relative measurements in author styles.

Output when relative measurement is used. By using relative measurements the user defined styles are not overwritten.

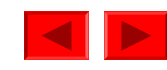

# Locating and Using Data from the Web

# Objectives/Agenda

- what is data?
- data formats used on the Web
- finding data
- downloading data
- using that data
  - working with downloaded data
- distributing data
- data quality issues

# **Defining Data**

- data is here defined as statistical information generally stored in a database or analyzed and output in a variety of formats
- data results from research, studies, surveys and data collection efforts
- data can be found on the Web in a variety of formats
  - as raw data (as in databases or spreadsheets) or
  - as processed data in the form of tables, graphs and maps

### How Are Data Made Available?

- Narrative reports
- tables
- databases (possibly including documentation)
- raw data
- figures and graphs

- Comma or tab delimited
- maps
- multiple formats (including facts)
- metadata
- questionnaires

#### **Data Formats**

#### What File Formats Are Being Used?

- ASCII, HTML, DOC, XLS or WKS
- PDF, EXE, MTW (Minitab), DAT
- many others from graphic formats to GIS formats to database formats

### **Explanations of File Extensions**

- ASCII plain text with no boldings or control characters
- HTML HyperText Markup Language format
  usually tables
- DOC Microsoft Word format
- RTF Rich Text Format (output from MS Word)
- PDF Adobe (proprietary)

#### **Database and Spreadsheet**

- DBF Dbase format
  - used by dBASE III, dBASE I, Vfoxbase, Foxpro
- Quattro database format
- Paradox database format
- XLS Microsoft Excel spreadsheet format
- WKS Lotus 123 spreadsheet format

### File Extensions, continued...

- EXE an executable file which you click on and the file opens up the compressed data into a format you can use
- MTW Minitab format
- DAT files are basically text files formatted for use with SAS and contain data only
- uuencoded
- TAR tar files (UNIX) -several files compacted and output as one file
- ZIP zipped

### **Common Graphics Formats**

- BMP bitmap file format
- GIF Graphical Interchange Format
- JPG Joint Photographic Experts Group (after group which created the standard)
- TIF another graphics format
- WMF (Windows Metafont)

#### **GISFormats**

- \*.TAB MapInfo
- \*.GCM Geo Concept
- \*.AGF Atlas GIS/Pro
- \*.E00 Arc/Info
- \*.DXF AutoCAD
- \*.MIF/\*.MID ArcView
- \*.MIF/\*.MID, \*.DXF Maptitude
- \*.BNA Atlas Mapmaker
- \*.BNA MapViewer

### **Production Medium**

- bits and bytes
- paper (e.g., summary data: press releases, memos, reports)
- HTML
- 9 track tapes
- cartridges
- CD-ROMS
- Note: formats go out of fashion as new technology comes along

#### Standards

- will establishing standards help the problem of too many formats?
- yes, no, maybe
  - we still need to deal with the data which has already been produced
  - new formats are being developed all the time

#### Standards, continued...

- knowing which format the data is in helps IF we know how to use that format
- knowing how to move from one format to another is also useful

## Finding Data

# Where Do You Find Data on the Web?

- Government at all levels
- Foundations and Think Tanks
- Pharmaceutical companies
- Disease specific Associations (e.g., American Heart Association)
- Textbooks, Reports and other documents
- other sites search on: health data
#### Use Search Engines to Find Data

- robots which search across the entire Web
  - use the term: health data to turn up quite a few Websites
- use site specific search engines to locate information within one site

#### **Use Guides**

- guides are hierarchical arrangements of Websites usually organized by subject
- several very good sites on statistics appear on the Web

## Preformatted Data (Tables or Figures)

- this is often data which is requested time and time again
- e.g., Bureau of Labor Statistics http://stats.bls.gov/top20.html and http://146.142.4.24/cgibin/surveymost?bls
- e.g., White House Briefing Room

#### Interactivity

- look for sites which enable you to retrieve data according to your needs
- usually searchable databases where you type in the population and variables you want data on
- sites which enable you to retrieve data according to your needs are most often found at government sites such as at CDC WONDER

## **Downloading Data**

## **Downloading Data -Graphics**

- click on the image with right mouse button | then save file to disk
  - insert graphics into your document with the source information appended

#### **HTML Tables**

- go to a Website which has an HTML table
- In Netscape: File | Save as File (in HTML format)
  - Netscape will save the whole page
  - delete out what you don't want
- In Excel: File | Open File | change file format using down arrow | click on file
- Excel will turn the page from HTML to a spreadsheet

#### **ASCII Text**

• copy and paste

## **Excel (XLS) Files**

• click on file and either open, view and save the file, OR click on the file and save directly to disk

#### **Word Tables or Figures**

 for tables, copy and paste; for figures, click once to select, then Edit | Copy | Edit | Paste

#### Databases

- will depend on the database format and whether you can search the database for information
- or download the data in tab- or comma-delimited format

#### **PDF - Moving Tables and Graphs into Office 97**

- what you can and cannot do
- you can bring a PDF table or graph into Word and PowerPoint
- you can make the graph or table larger or smaller
- you cannot edit the **contents** of the graph
- a PDF document created from Word cannot be converted back into Word

### Moving Tables from PDF...

- open the Adobe Viewer and the document you wish to view
- highlight the text or graphic
- from the **Tools** menu, select **Select Graphics**

### Moving Tables from PDF...

- the cursor changes to a cross-hair
- draw a rectangle around the text or graphic by clicking once in the upper left-hand corner of the text and drawing at a diagonal to the other corner

## Moving Tables from PDF...

- click on Edit | Copy, switch to the receiving document and hit Edit | Paste
- the selected material is copied as a WMF (Windows MetaFont) graphic
  - note the WMF is a space hog
  - change the format to GIF or JPG using a graphics program like Paint Shop Pro

# Uuencoded Data - What to do with it?

- data sent to you in uuencoded format needs to be uudecoded
- format is uudecode FILENAME.EXT (the file name is often in caps)
- sometimes the uudecoding doesn't work

#### Raw Data

- Information that has not been organized, formatted, or analyzed
- raw data can be imported into SPSS if it's organized in columns
- import tab and comma delimited ASCII files into Excel as well

#### **Other Formats**

• binary - A format for representing data used by some applications including EXE files and numerical data

## **Zipped Files**

- you must unzip the files using one of a number of unzipping programs
- my two favorites are:
  - Winzip v 6.2
  - PkZip

#### Retrieving Data through FTP

- some sites make their data available on anonymous (public) FTP subdirectories
- you FTP to the site, log in as anonymous, give your login address as your password, locate the file, select it and have the server send you the data

#### **Retrieving Data via Gopher**

- use a gopher menu or gopher on your browser to burrow down the menu to get the data you want
- when you reach the data it will be in ASCII format (most of the time)
- Gopher format on the Web: gopher://site.address.edu/subdirectory/subdirectory/filena me.ext

#### HTTPing Data to Your Desktop, or, Get Data from a Web Source

look at Excel Help for "Get data from a Web Source"

## Using Data

#### So, Now We Have the Data, Now What?

- What tools can we use?
  - Excel
  - Access
  - Statistical Software
  - other software

#### One Example of Converting Data from One Format to Another

- you may need to convert a tab or comma delimited file to Excel
- in Excel, use the Import command: File | Open | Type of File | Text Files | select file you wish to import (doubleclick)
- the Text Import Wizard will help you specify into which column you want to put your text

#### File Translation Utility

- DataImport Version 5 \$189/single user
- http://www.spaldingsoft.com/di/dataimpt.htm
- pulls data from virtually any computer report and converts it into nearly 40 spreadsheet and database formats
  - e.g., conversion of hospital financial and admissions data for analysis

#### What is an Excel Web Query?

- A query that can retrieve data from several locations
  - Internet (World Wide Web)
  - Intranet
  - Hard drive
  - using HTTP, FTP, Gopher

#### Web Queries - Basic Process

- open a new workbook in Excel
- create a Web query or use an existing query
  - queries are located in the Queries folder on your installation disk
  - you may need to install them
- activate MS Internet Explorer / Netscape Communicator
- connect to the Internet through your ISP
- run the query
- examine the data

# Create Your Own Web Query (.iqy) files

- open a new workbook in Excel
- you can create your own Web Queries
- read the Excel Help Documentation to get details
- look under Web Queries, then Create a Web Query

#### **Quality Issues**

### Data Quality

- how do you evaluate the quality of data on a site?
- consider who is the author (government agency? pharmaceutical company, interested layperson, who?)
- is complete documentation available?
  - variables defined and located on media
- is the data in a format you can easily used?

#### Data Quality, continued...

- How current is the data?
- is the source of the data made clear?
  - what is the sample size?
  - weighting and other statistical necessities?
- is it easily transported to a statistical package such as Epi Info, SAS, SPSS?

#### Data Quality, continued...

- what format is the data in? AND do you have the hardware to work with the data
  - 9-track tape? Is the tape medium old or has it been refreshed? Old tapes sometime cause data loss when you try to read them
  - cartridge?
  - CD-ROM?
- why was the data collected?
- Does the data collected reflect "real life"

#### Data Quality - Role of Documentation and Metadata

- documentation helps the viewer of the data understand how the data was created and how to use it
- metadata is data about the data

## **Distributing Data**

#### Making Data Available

- email attachments
- Web using Excel and HTML
- diskette and Zip cartridges
- CD-ROM
# Convert an Excel Spreadsheet to HTML

- File | Save as HTML
- the HTML wizard will appear and will ask you to specify a range of cells and charts to convert
- you decide if you wish to create a whole new HTML page or just a table which is then inserted into anothe HTML page
- tell Excel where you want to put the file
- then click Finish

# Really Easy Distribution of Data via Email

- data can be sent as ASCII text in the body of an email or in other formats as attachments
- people can create data in one format but might have to change it to another format to send it over the Internet
  - e.g., create a graph in Excel and send in a uuencoded format or as an attachment
- attachments are preferred to uuencoding a file
  - unless you know the secret of uudecoding the file, how can you retrieve the graph?

### Document Object Model (DOM)

How to provide uniform access to structured documents in diverse applications (parsers, browsers, editors, databases)? Overview of W3C DOM Specification - second one in the "XML-family" of recommendations » Level 1, W3C Rec, Oct. 1998 » Level 2, W3C Rec, Nov. 2000 » Level 3, W3C Working Draft (January 2002) What does DOM specify, and how to use it?

# DOM: What is it?

- An object-based, language-neutral API for XML and HTML documents
  - allows programs and scripts to build documents, navigate their structure, add, modify or delete elements and content

 Provides a foundation for developing querying, filtering, transformation, rendering etc. applications on top of DOM implementations

In contrast to "Serial Access XML" could think as "Directly Obtainable in Memory"

# DOM structure model

#### Based on O-O concepts:

- methods (to access or change object's state)

- interfaces (declaration of a set of methods)
- objects (encapsulation of data and methods)
- Roughly similar to the XSLT/XPath data model (to be discussed later)

 $\approx$  a parse tree

 Tree-like structure implied by the abstract relationships defined by the programming interfaces;
 Does not necessarily reflect data structures used by an implementation (but probably does)

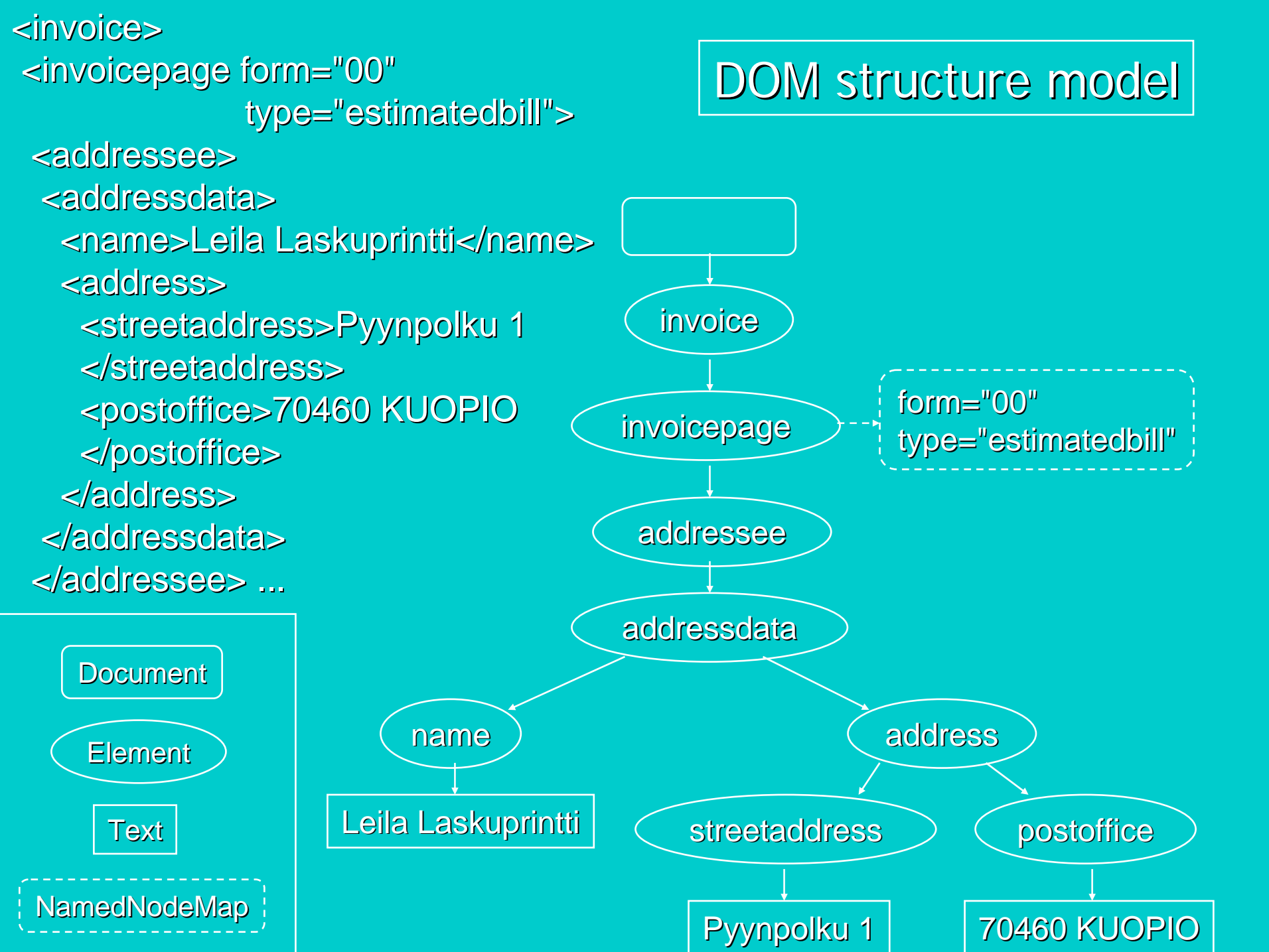

# Structure of DOM Level 1

#### I: DOM Core Interfaces

- Fundamental interfaces
  - » basic interfaces to structured documents
- Extended interfaces

» XML specific: CDATASection, DocumentType, Notation, Entity, EntityReference, ProcessingInstruction

#### II: DOM HTML Interfaces

- more convenient to access HTML documents
- (we ignore these)

# DOM Level 2

 Level 1: basic representation and manipulation of document structure and content (No access to the contents of a DTD)

#### DOM Level 2 adds

- support for namespaces
- accessing elements by ID attribute values
- optional features
  - » interfaces to document views and style sheets
  - » an event model (for, say, user actions on elements)
  - » methods for traversing the document tree and manipulating regions of document (e.g., selected by the user of an editor)
- Loading and writing of docs not specified (-> Level 3)

# DOM Language Bindings

#### Language-independence:

- DOM interfaces are defined using OMG Interface
   Definition Language (IDL; Defined in Corba
   Specification)
- Language bindings (implementations of DOM interfaces) defined in the Recommendation for
  - Java and
  - ECMAScript (standardised JavaScript)

# Core Interfaces: Node & its variants

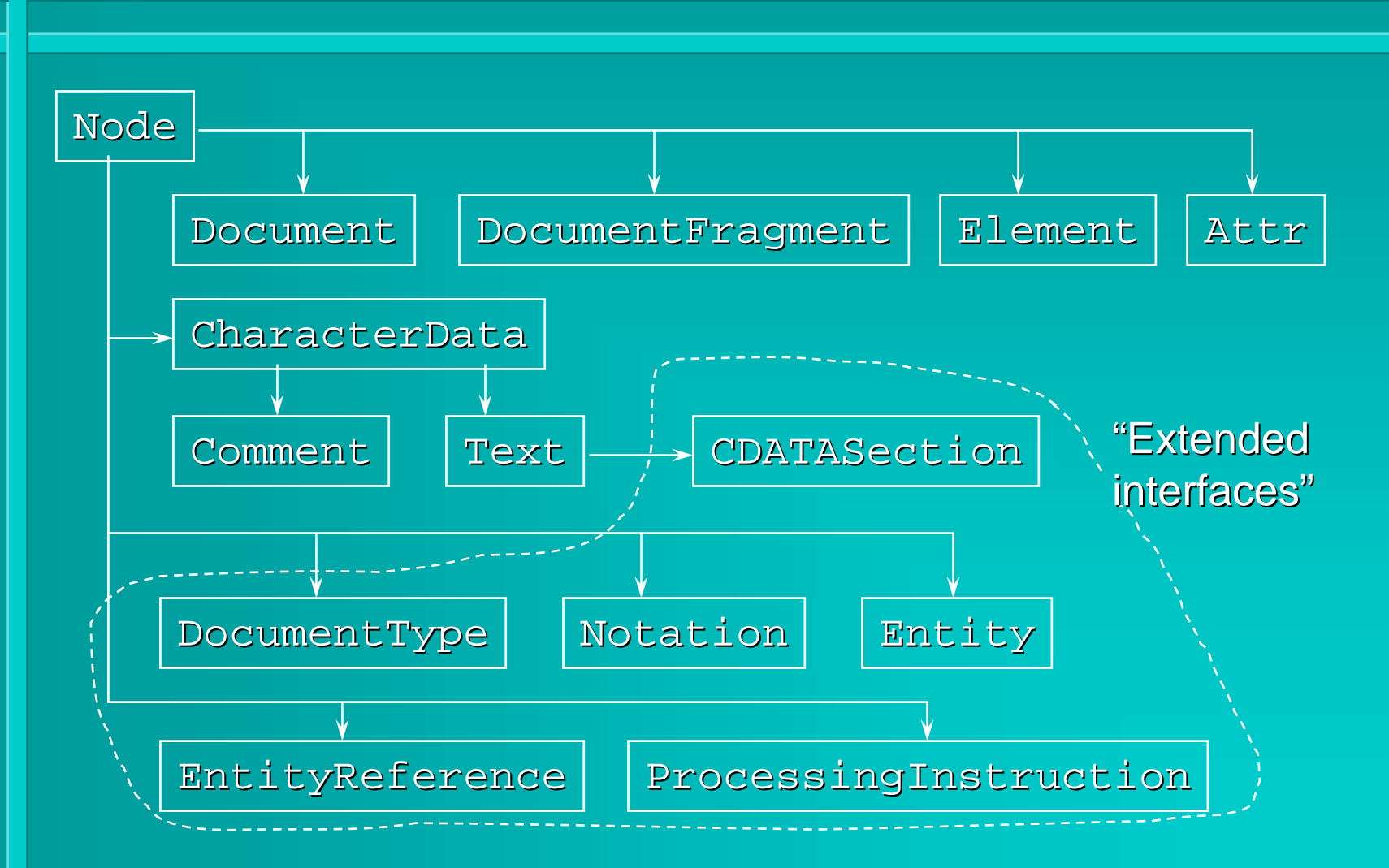

Node getNodeType getNodeValue getOwnerDocument getParentNode getChildNodes hasChildNodes getFirstChild getLastChild getPreviousSibling getNextSibling hasAttributes getAttributes appendChild(newChild) insertBefore(newChild,refChild) replaceChild(newChild,oldChild) removeChild(oldChild)

Document

Element

Text

NamedNodeMap

#### DOM interfaces: Node

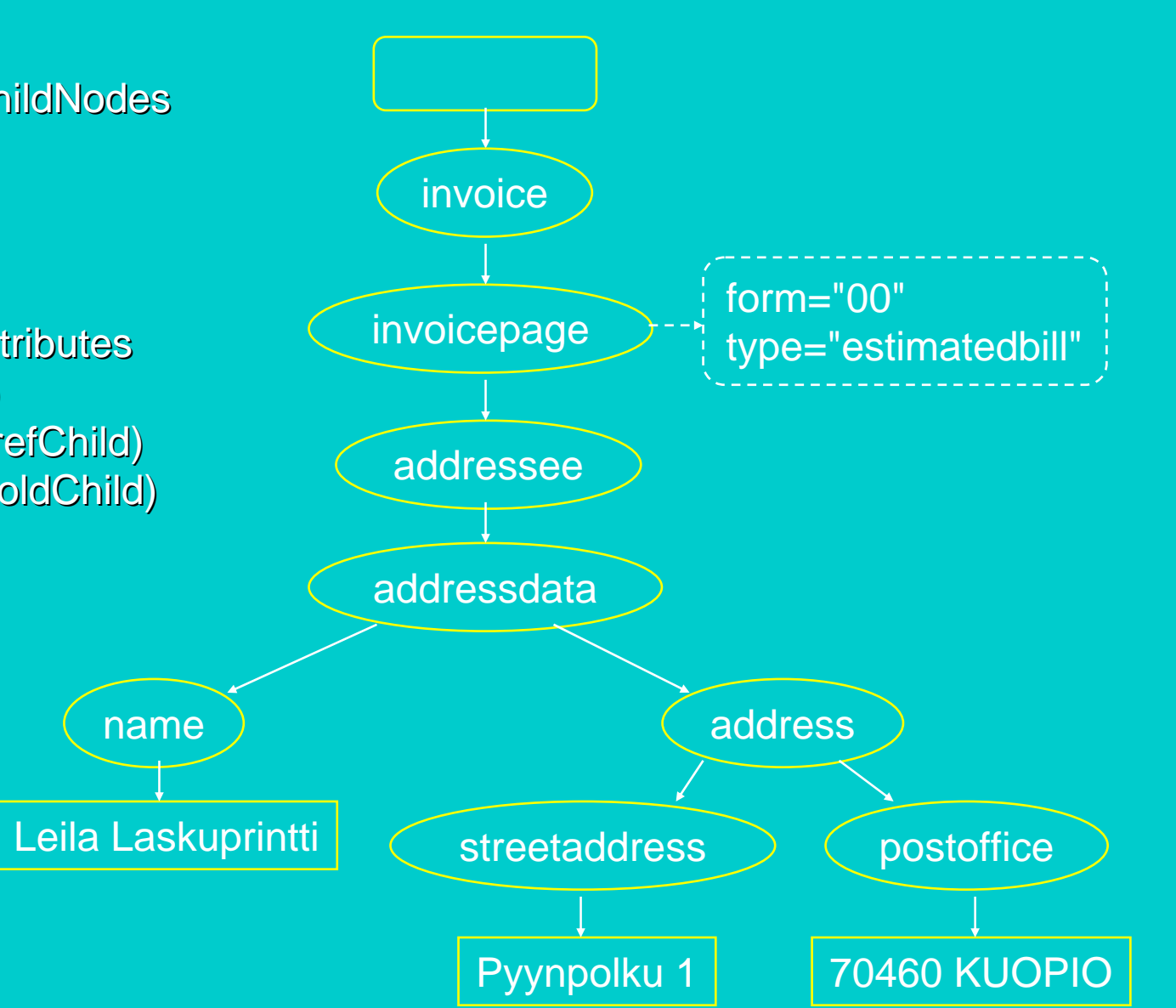

# **Object Creation in DOM**

- Each DOM object X lives in the context of a Document: X.getOwnerDocument()
- Objects implementing interface X are created by factory methods
  - D.createX(...), where D is a Document object. E.g:
    - createElement("A"), createAttribute("href"), createTextNode("Hello!")
- Creation and persistent saving of Documents left to be specified by implementations

#### Node

#### DOM interfaces: Document

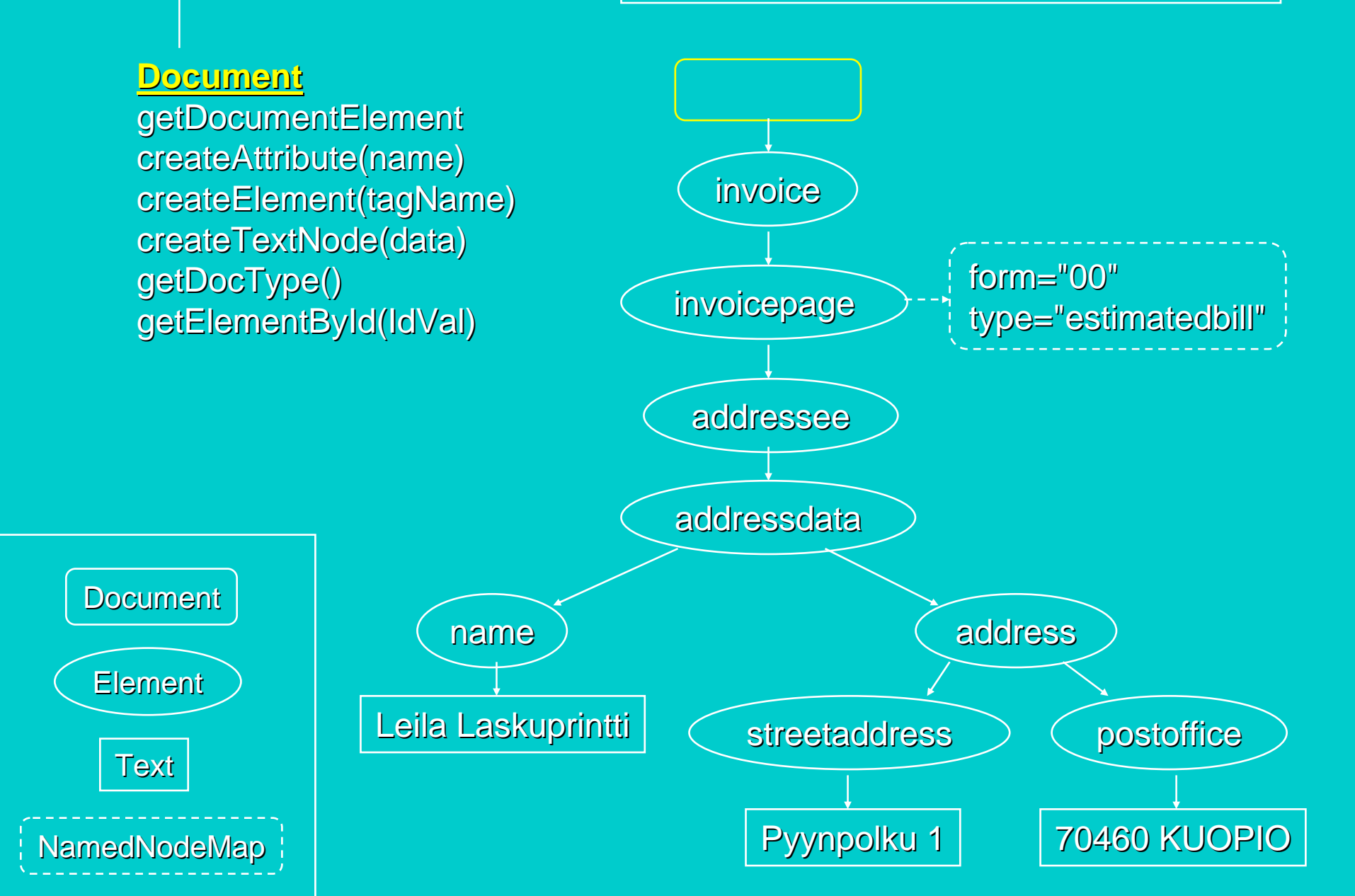

#### Node

#### DOM interfaces: Element

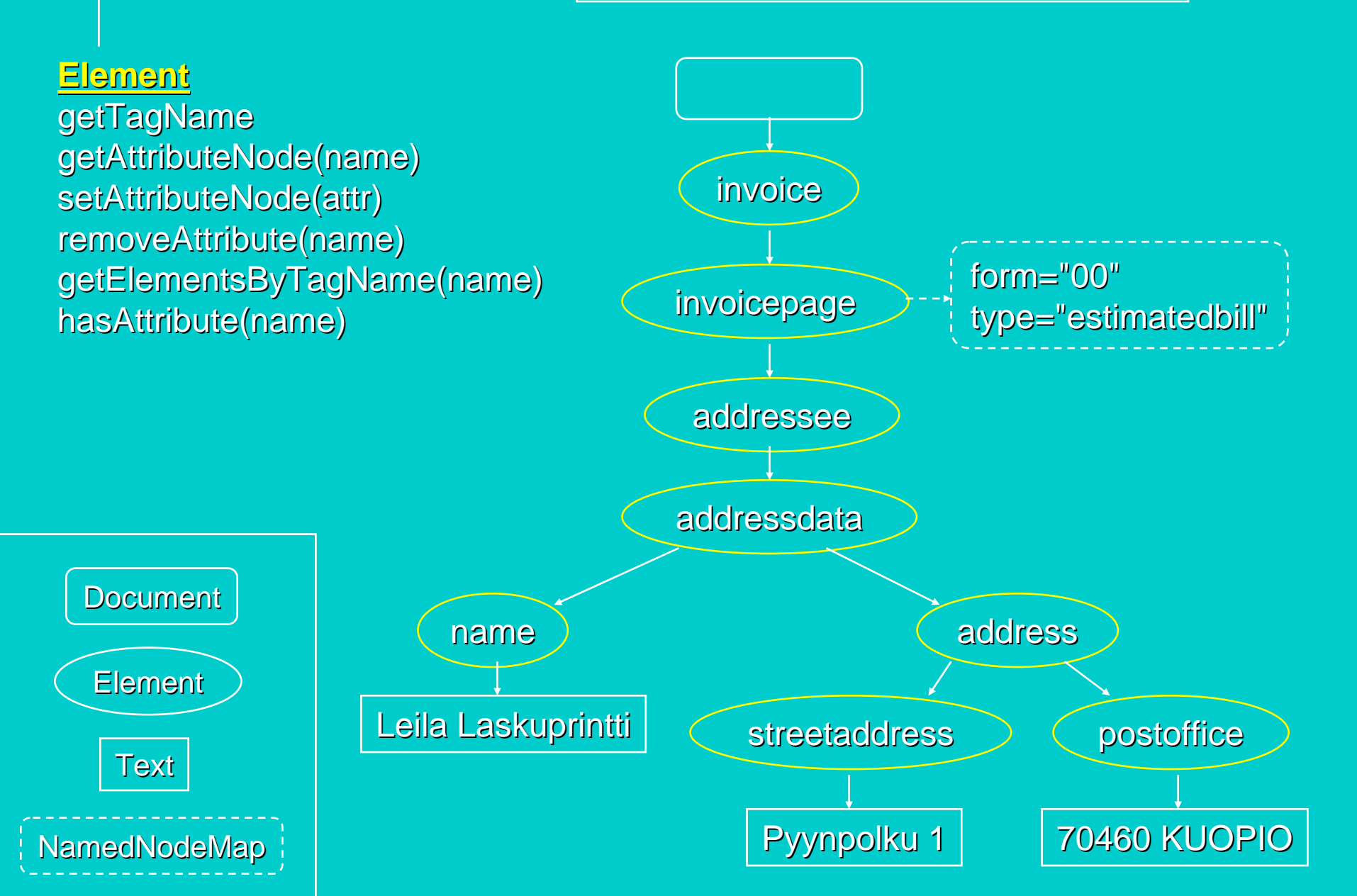

### Accessing properties of a Node

- Node.getNodeName()

»for an Element = getTagName()

» for an Attr: the name of the attribute

» for Text = "#text" etc

- Node.getNodeValue()

» content of a text node, value of attribute, ...; null for an Element (!!) (in XSLT/Xpath: the full textual content)

- Node.getNodeType(): numeric constants
 (1, 2, 3, ..., 12) for ELEMENT\_NODE,
 ATTRIBUTE\_NODE, TEXT\_NODE, ...,
 NOTATION\_NODE

### **Content and element manipulation**

Manipulating CharacterData D:

- D.substringData(Offset, count)
- D.appendData(string)
- D.insertData(offset, string)
- D.deleteData(offset, count)
- D.replaceData(offset, count, string)
  (= delete + insert)

Accessing attributes of an Element object E:

- E.getAttribute(name)
- E.setAttribute(name, value)
- E.removeAttribute(name)

# Additional Core Interfaces (1)

#### NodeList for ordered lists of nodes

- e.g. from Node.getChildNodes() or Element.getElementsByTagName("name")
  - » all descendant elements of type "name" in document order (wild-card "\*"matches any element type)
- Accessing a specific node, or iterating over all nodes of a NodeList:
  - E.g. Java code to process all children: for (i=0;
    - i<node.getChildNodes().getLength();
      i++)</pre>
    - process(node.getChildNodes().item(i));

# Additional Core Interfaces (2)

NamedNodeMap for unordered sets of nodes accessed by their name:

- e.g. from Node.getAttributes()

NodeLists and NamedNodeMaps are "live":

changes to the document structure reflected to their contents

### **DOM: Implementations**

- Java-based parsers
   e.g. IBM XML4J, Apache Xerces, Apache Crimson
- MS IE5 browser: COM programming interfaces for C/C++ and MS Visual Basic, ActiveX object programming interfaces for script languages
- XML::DOM (Perl implementation of DOM Level 1)
- Others? Non-parser-implementations? (Participation of vendors of different kinds of systems in DOM WG has been active.)

# A Java-DOM Example

#### A stand-alone toy application BuildXml

- either creates a new db document with two person elements, or adds them to an existing db document
- based on the example in Sect. 8.6 of Deitel et al: XML - How to program
- Technical basis
  - DOM support in Sun JAXP
  - native XML document initialisation and storage methods of the JAXP 1.1 default parser (Apache Crimson)

### Code of BuildXml (1)

Begin by importing necessary packages:

import java.io.\*;

import org.w3c.dom.\*;

import org.xml.sax.\*;

import javax.xml.parsers.\*;

// Native (parse and write) methods of the
// JAXP 1.1 default parser (Apache Crimson):
import org.apache.crimson.tree.XmlDocument;

### Code of BuildXml (2) Class for modifying the document in file fileName: public class BuildXml { private Document document; public BuildXml(String fileName) { File docFile = new File(fileName); Element root = null; // doc root elemen // Obtain a SAX-based parser: DocumentBuilderFactory factory = DocumentBuilderFactory.newInstance();

# Code of BuildXml (3)

try { // to get a new DocumentBuilder: documentBuilder builder = factory.newInstance();

### Code of BuildXml (4)

#### ... or if docFile already exists:

} else { // access an existing doc
try { // to parse docFile
 document = builder.parse(docFile);
 root = document.getDocumentElement();
} catch (SAXException se) {
 System.err.println("Error: " +
 se.getMessage() );
 System.exit(1);
}

/\* A similar catch for a possible IOException \*/

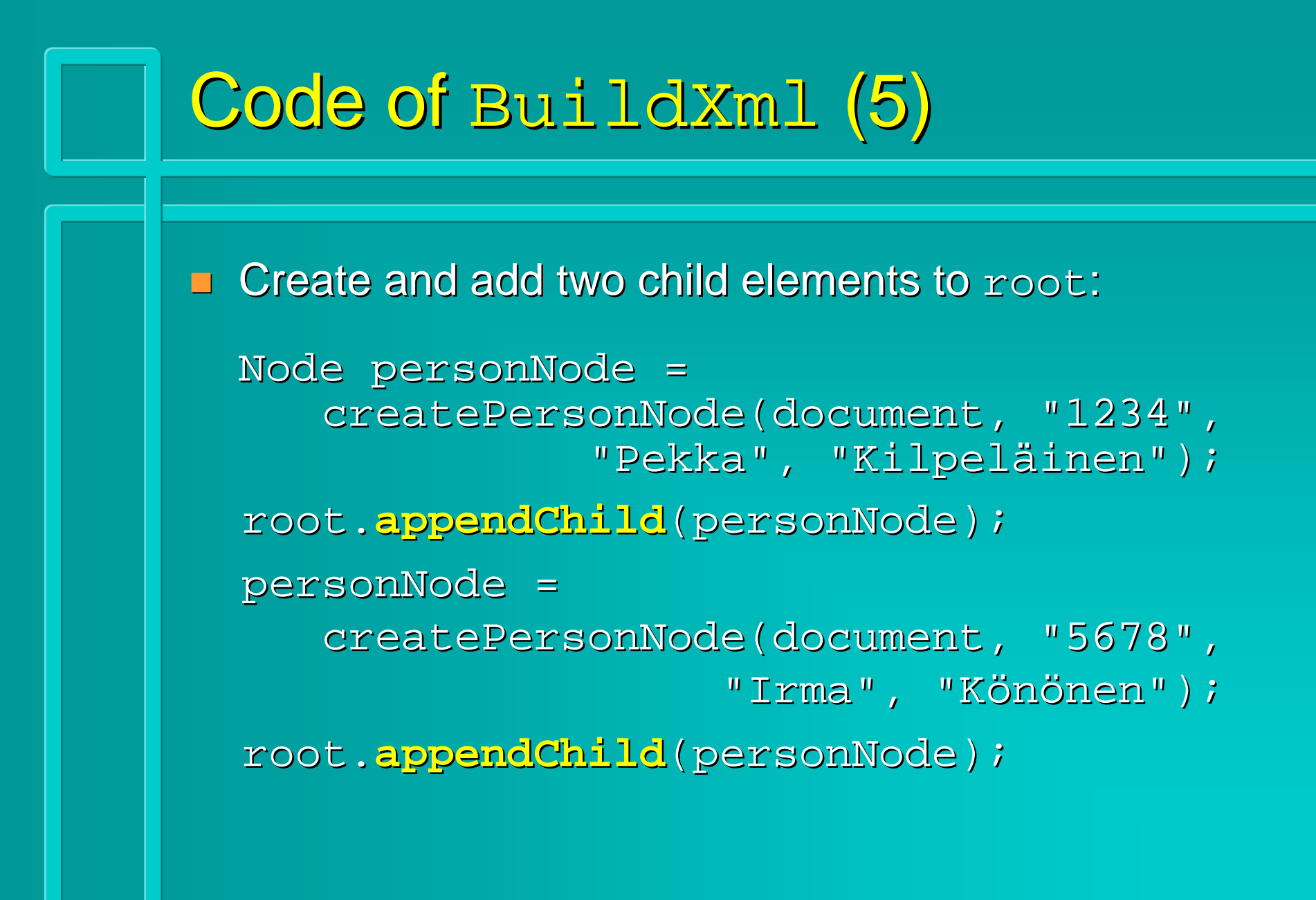

# Code of BuildXml (6) Finally, store the result document: try { // to write the // XML document to file fileName ((XmlDocument) document).write( new FileOutputStream(fileName)); } catch ( IOException ioe ) { ioe.printStackTrace();

#### Subroutine to create person elements

public Node createPersonNode(Document document, String idNum, String fName, String lName) { Element person = document.createElement("person"); person.setAttribute("idnum", idNum); Element firstName = document. createElement("first"); person.appendChild(firstName); firstName. appendChild( document. createTextNode(fName) ); /\* ... similarly for a lastName \*/ return person;

### The main routine for BuildXml

public static void main(String args[]){ if (args.length > 0) { String fileName = args[0]; BuildXml buildXml = new BuildXml(fileName); } else { System.err.println( "Give filename as argument"); main

# Summary of XML APIs

- XML processors make the structure and contents of XML documents available to applications through APIs
- Event-based APIs
  - notify application through parsing events
  - e.g., the SAX call-back interfaces
- Object-model (or tree) based APIs
  - provide a full parse tree
  - e.g, DOM, W3C Recommendation
  - more convenient, but may require too much resources with the largest documents
- Major parsers support both SAX and DOM

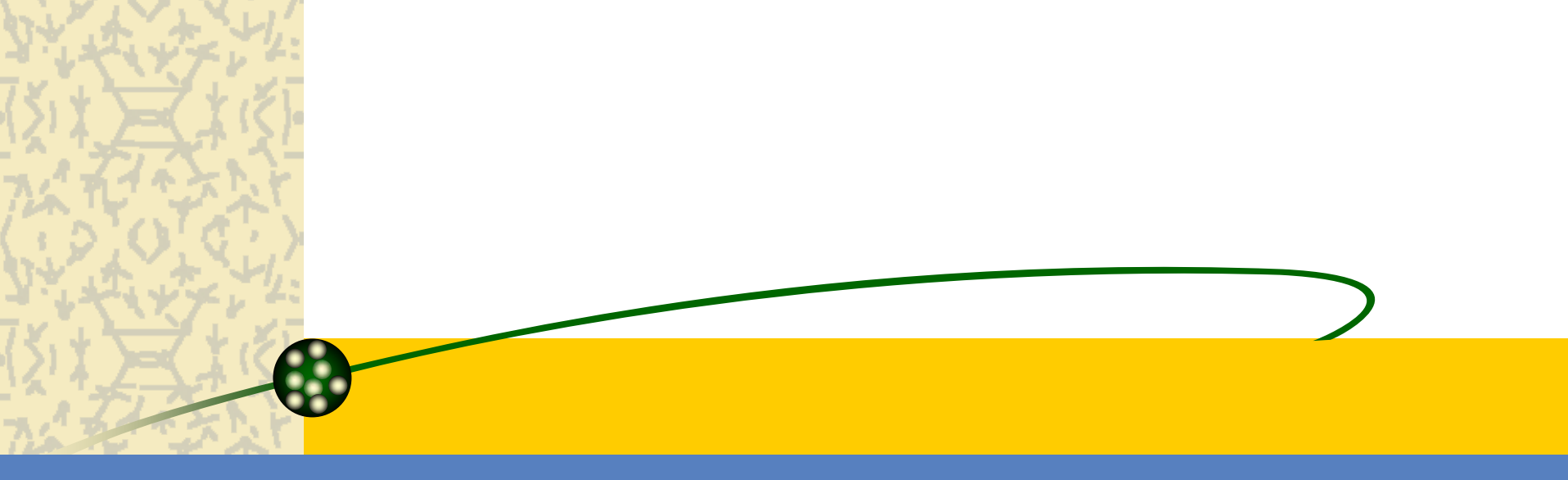

### **Email Broadcast**

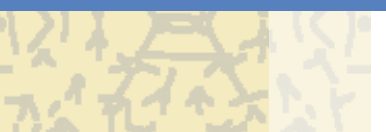

### Why is email a good marketing tool?

#### & Effective

#### **birect**

#### **Cheap**

#### **W**Immediate

*interactive* 

### Email Broadcast Key Features

Message Content Management

### Contact Information Integration

### **Email Generation and Delivery Engine**

### **&**Reporting

### Message Content Management

**A key area for improvement over E-Merge v3.** 

Want to devolve responsibility for creating content without losing control over format and branding?

#### Message Templates:

- Easy to use Template Designer
- Guides end-user through creation of an email broadcast
- Prevents users from modifying underlying content
- Can contain any additional configuration information required
- Messages can be generated and sent immediately, or submitted for approval before sending

#### **Contact Integration**

- Tikit solution integrates <u>directly</u> with InterAction – your single "trusted source" of contact information.
- Hosted or off-site solutions will not integrate directly with InterAction.
  - Inevitably, you will end up maintaining two databases InterAction and your "marketing" database!
  - Significant technical and process problems with keeping the two sets of data synchronised.
  - Potential compliance issues.

### Email Generation and Delivery

- Continued support for both email client and SMTP delivery
- **Background message generation** 
  - Free up client PC for other tasks almost immediately
- **& Rem**ote message generation
  - Message submitted to central point for generation
  - Messages can be generated off-site
- Greatly improved configuration options
  - Delivery options can be controlled by content template

### Reporting

Permanent record of all email broadcasts

Much closer integration with ReAction Server technology

- Single point of management
- Significantly easier tracking of message open and click-throughs

Will leverage new reporting platform in InterAction 5.5
Email Broadcast Framework Concepts
An API for handling all aspects of email marketing

**Scalable** – from desktop to enterprise

**Extensible** by 3<sup>rd</sup> parties

Designed for current and future needs, based on past experience

### **Email Broadcast Framework Concepts**

- Message Object
- Contains all the information about an email broadcast
  - Can be saved/loaded, or transmitted across a network
  - Supports multiple content formats
- Contact Information Providers
  - Standard interface for providing contact information
- Delivery Engines
- Content Tokens
  - Dynamically assigned content within each message
  - Can be personalised for each recipient
  - Can be collected from a user at run-time
  - Supports default values

### **Email Broadcast Framework Concepts**

#### Message Plugins

- A standard interface for interacting with EBF messages
  - Dynamically loaded & configured at run-time
  - Can be developed by Tikit, customers, or 3<sup>rd</sup> parties

#### <mark>శ Plugi</mark>n examples

- Custom exclusion rules
- Spam scoring
- Custom content addition (e.g. disclaimers)
- Content checking (graphics, links, etc)
- Automatic upload of graphics etc
- Logging
- Compliance procedures (e.g. BCC recipients)

Email Broadcast Framework Technology

## Completely redesigned on Microsoft .NET platform

**Mo**dular, not monolithic

Flexible deployment options
– Multiple clients (WinForms, Web)

**Eas**ily extensible

### **ReAction Server.Net**

- & Performance is key...
- **5.5** Events Module (maybe sooner?)
- Improved design tools
- **Enh**anced integration:
  - -Event management/workflow
  - -Websites/Content Management Systems
  - -Credit card billing

## **ReAction Server**

- Delivers InterAction functionality directly to an organisation's contacts, enabling contacts to interact with data the firm keeps on them
- **Wighly flexible and configurable**
- **b** Designed to automate existing InterAction processes
- HTML template files allows complete control of visual appearance
- Includes easy to use wizard for configuring most functionality

### **ReAction Server**

#### Sample uses:

- Event invitations
- Newsletter memberships
- Data Protection compliance
- E-Marketing regulation compliance
- Interest Monitoring (click-thrus)
- Surveys

### **ReAction Server**

### Design Goals:

- <mark>≽ Flex</mark>ible
- Minimal changes to existing IA design and processes
- **Secure**
- Easy administration & management
   No development skills required to implement

## HTML Search Forms and CGI

# HTML is a tool that provides for

- Describing and representing the structure and contents of web documents.
- > Linking that text to other resources.
- A CGI program has to somehow get from the user any data to be processed. That's where HTML forms come into play

# There are many uses of forms on Web

- > As surveys.
- > Online order forms.
- > Feedback.
- > As a means to search a database.
- Or other functions for which user input is required.

# Forms can be created with the following features:

- Selectable lists.
- Radio buttons.
- > Checkboxes.
- > Text Fields.
- Submit and Reset buttons.

#### General form of FORM tag

- <FORM ACTION="URL" METHOD="GET" > ... Form Element tags ... </FORM>.
- > <FORM

ACTION =http://www.ncsi.iisc.ernet.in/ncsi/test.pl MTHOD ="POST"> ... </FORM>.

- ACTION attribute tells the URL where the information in the form is to be sent.
- Default method is GET (Takes the information entered into the form, and adds this information to the URL specified by the ACTION attribute.
- POST method sends the information from the form as an encoded stream of data to the web (Difference with GET method)

# Quick reference to Form Element Tag

| <input <br="" name="name" type="text"/> VALUE ="value" SIZE=size>    | Creates Text<br>Field |
|----------------------------------------------------------------------|-----------------------|
| <input <br="" name="name" type="password"/> VALUE="value" SIZE=size> | Password Field        |
| <input <br="" name="name" type="hidden"/> VALUE="value">             | Hidden Field          |
| <input <br="" name="name" type="checkbox"/> VALUE="value">           | Checkbox              |

| <input <br="" name="name" type="radio"/> VALUE="value">                                                                                                    | Radio Button   |
|----------------------------------------------------------------------------------------------------|----------------|
| <select name="name" size="1"><br/><option selected="">one<br/><option>Two<br/>:<br/></option></option></select>                                                                                                    | Dropdown List  |
| <select multiple="" name="name" size="n"></select>                                                                                                    | Scrolling List |
| <textarea cols="xx" name="name&gt;&lt;br&gt; &lt;/TEXTAREA&gt;&lt;/td&gt;&lt;td&gt;Multiple Test&lt;br&gt;Fields&lt;/td&gt;&lt;/tr&gt;&lt;tr&gt;&lt;td&gt;&lt;INPUT TYPE=" rows="yy" submit"="" value="Submit"></textarea> | Submit button  |
| <input type="reset" value="Reset"/>                                                                                                    | Reset Button   |

<HTML>

#### <BODY>

- <H1 ALIGN=CENTER><FONT SIZE=+2>USER INFORMATION FORM</FONT></H1>
- <FORM ACTION="/Scripts/simple.pl" METHOD="post" > User Name:<INPUT TYPE="text" NAME ="uname" SIZE=30> <BR>
- Service Type:<SELECT
- NAME="service"><OPTION>CAS<OPTION>CDRS
- <OPTION>COPSAT<OPTION>DDS<OPTION>FDSS<OPTION>ISS <OPTION>OSS<OPTION>SAS<OPTION>DA </SELECT>

 $\langle BR \rangle$ 

<H4><NOBR>SUBJECT AREA:</H4>

<INPUT TYPE="checkbox" NAME="agriculture" >Agriculture <INPUT TYPE="checkbox" NAME="biology" >Biology <INPUT TYPE="checkbox" NAME="biomedicine" >Biomedicine <INPUT TYPE="checkbox" NAME="chemistry" >Chemistry

```
\langle BR \rangle
```

```
<BR>
```

```
<INPUT TYPE="radio" NAME="database">AGRIS
<INPUT TYPE="radio" NAME="database">AHEAD
<INPUT TYPE="radio" NAME="database">BIOSIS
<INPUT TYPE="radio" NAME="database">CAB
\langle BR \rangle
\langle BR \rangle
Date Entered:<INPUT TYPE="text" NAME ="entrydate"
SIZE=10">(dd/mm/yyyy)
\langle BR \rangle
\langle BR \rangle
<CENTER>
<INPUT TYPE= "submit" VALUE="Submit Form">
<INPUT TYPE= "reset" VALUE="Clear Form">
<CENTER>
</FORM>
\langle BODY \rangle
</HTML>
```

CGI (Common Gateway Interface) Concepts ➤ CGI, permits interactivity between a client and a host operating system through a World Wide Web via the Hyper Text Transfer Protocol (HTTP).

# Writing CGI programs involves

- > Obtaining input from a user or from a data file.
- > Storing that input in program variables.
- Manipulating those variables to achieve some desired purpose, and
- Sending the results to a file or video display.

Data are obtained in ENVIRONMENT variables.
 The ENVIRONMENT variables are shown below in the table

#### ENVIRONMENTVARIABLE

#### **DESCRIPTION**

| SERVER_NAME           | The server's Host name or IP address .                                                    |
|-----------------------|-------------------------------------------------------------------------------------------|
| SERVER_SOFTWARE       | The name and version of the server-<br>software that is answering the client<br>requests. |
| SERVER_PROTOCOL       | The name and revision of the information protocol the request came in with.               |
| <b>REQUEST_METHOD</b> | The method with which the information request was issued.                                 |
| QUERY_STRING          | The query information passed to the program. It is appended to the URL with a "?".        |

#### ENVIRONMENTVARIABLE

#### **DESCRIPTION**

| CONTENT_TYPE      | The MIME type of the query data, such as "text/html".                                    |
|-------------------|------------------------------------------------------------------------------------------|
| CONTENT_LENGTH    | The length of the data in bytes, passed<br>to the CGI program through standard<br>input. |
| HTTP_REFERER      | The URL of the document that the client points to before accessing the CGI program.      |
| GATEWAY_INTERFACE | The revision of the CGI that the server uses.                                            |
| HTTP_USER_AGENT   | The browser the client is using to issue the request.                                    |

#### CGI Interaction through HTML Forms

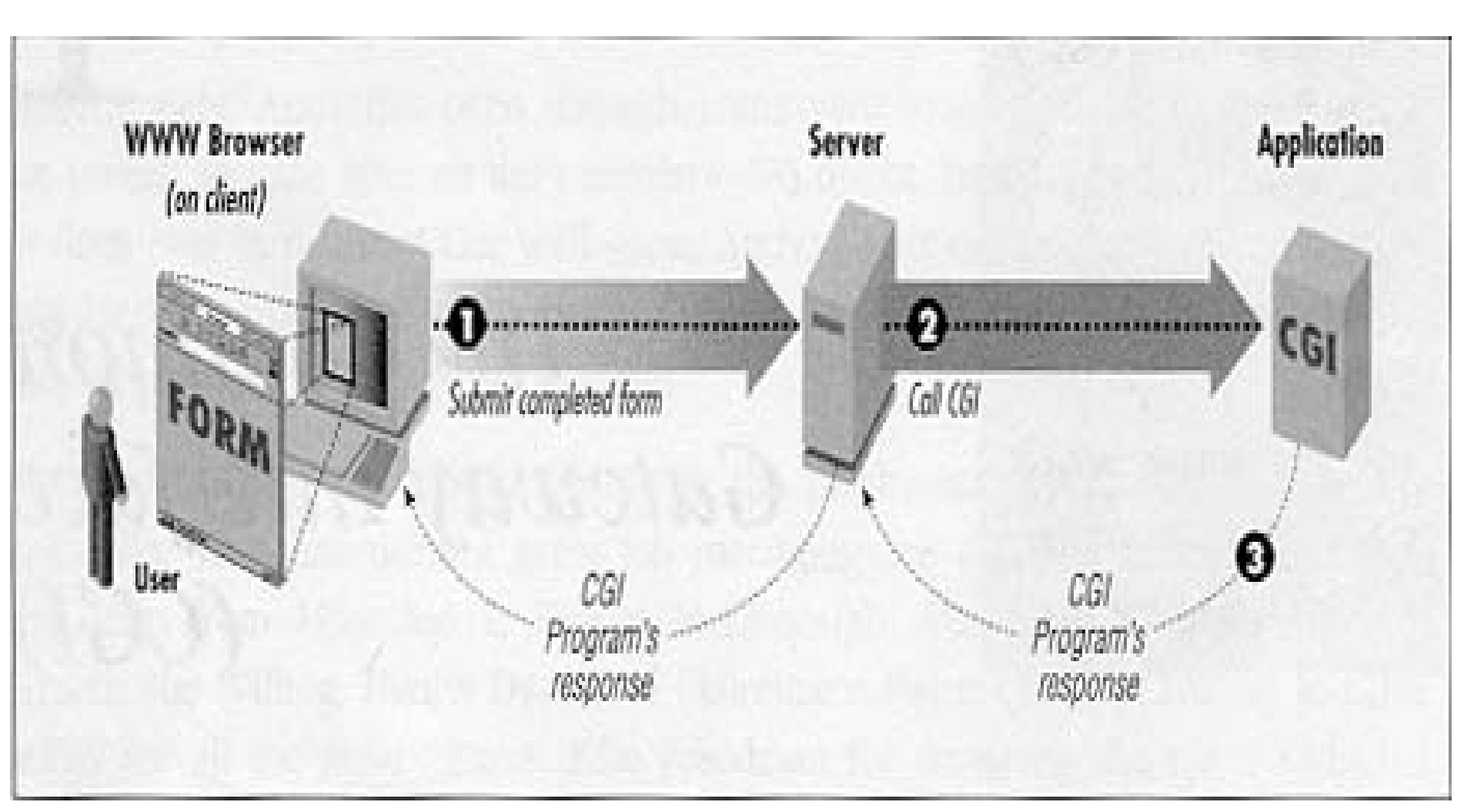

# Web Browser and Web Server interaction

- Suppose you embed the following hypertext link in an HTML document:
  - <A HREF="TEST.HTML">TEST.HTML</A>
  - If you were to click on this link, the browser would issue the following request to the Web server:
  - GET /TEST.HTML HTTP/1.0
    - Accept: text/plain
    - Accept: text/html
    - Two blank lines

Web Browser and Web Server interaction Cont...

- Each of these lines is referred to as a Header.
- No complete path of the file, so the Web Server would look TEST.HTML in server's Web-document root directory.
- Browser can accept plain text or HTMLformatted text files.

Server Response
 HTTP /1.0 200 OK
 Date: Monday, 24-May-96
 11:09:05 GMT
 Server: NCSA/1.3
 MIME-version 1.0

- Content-type: text/html
- Content-length: 231

<HTML>

- <HEAD> <TITLE>Test Page</TITLE> </HEAD>
- <H1>This is the sample document</H1>
- This is a test HTML page.

</HTML>

► Web browser then reads and displays the HTML portion of the file.

# GET Method

- > All the form data is appended to the URL
- QUERY\_STRING contains query information passed to the program
- When user clicks the submit button from a <u>html</u> form, browser generates a HTTP request

#### GET

/Scrits/Workshop/simple2.pl?u11/11/99name= Rani&service=CAS&entrydate= 26%2F11%2F1999 HTTP/1.0 and sends to the web browser.

# GET Method Cont...

- > The continuous string of text that follows the question mark represents the query string.
- In response to this request from the browser, the server executes the script simple2.pl and places the string

uname=Rani&service=CAS&entrydate= 26%2F11%2F1999, in the QUERY\_STRING environment variable and HTTP/1.0 in SERVER\_PROTOCOL

CGI program reads these environment variables, process, and passes some results to Web Server

# POST Method

- Data from the form is encoded as string of data divided in NAME/VALUE pair and separated by &.
- In case of POST methods with the <u>same</u> <u>html form</u> it will generate the request

# POST Method Cont...

POST /Scripts/simple2.pl HTTP/1.0 Accept: text/html Accept: text/plain User-Agent: Content-type: application/ x-www-urlencoded Content-length: 28 uname=Rani&service=CAS&entrydate= 26%2F11%2F1999

# POST Method Cont...

- With the post method, the server passes the information contained in the submitted form as standard input (STDIN) to the CGI program.
- CONTENT\_LENGTH contains information about how much amount of data being transferred from html form.

# CGI program Using Perl (Practical Extraction and Report Language)

- Perl is an Interpreted script, instead of a compiled program with file extension .pl.
- Perl is freely available for many platform, Unix as well as Windows.
- A simplest CGI program using perl that prints
   Hello, World in the browser is
- # This program prints Hello, World in the browser print "Content-type: text/html \n\n"; print "Hello, World";

CGI program Using Perl (Practical Extraction and Report Language) Cont...

- Examples using GET and POST Method
- Using GET Method

Source Code

Using POST Method

Source Code

# Introduction to HTML

### Developing a Basic Web Page
#### **Objectives**

- Review the history of the Web, the Internet, and HTML.
- Describe different HTML standards and specifications.
- Learn about the basic syntax of HTML code.

#### **Objectives**

- Mark elements using two-sided and one-sided tags.
- Insert an element attribute.
- Create comments.
- Describe block-level elements and inline elements.
- Specify an element's appearance with inline styles.

### Objectives

- Create and format different types of lists.
- Create boldfaced and italicized text.
- Define empty elements.
- Insert an inline image into a Web page.
- Insert a horizontal line into a Web page.

#### Introducing the World Wide Web

- A network is a structure linking computers together for the purpose of sharing resources such as printers and files.
- Users typically access a network through a computer called a host or node.
- A computer that makes a service available to a network is called a server.

#### Introducing the World Wide Web

- A computer or other device that requests services from a server is called a **client**.
- One of the most common network structures is the client-server network.
- If the computers that make up a network are close together (within a single department or building), then the network is referred to as a local area network (LAN).

# Introducing the World Wide Web

- A network that covers a wide area, such as several buildings or cities, is called a wide area network (WAN).
- The largest WAN in existence is the Internet.

#### What is the Internet?

- Origins and History
- 1960's DOD ARPANET
  - In its early days, the Internet was called ARPANET and consisted of two network nodes located at UCLA and Stanford, connected by a phone line.
  - Experimental usage for communication
  - Keep govt. functioning in case of nuclear war
- Grew to include scientists and researchers from: military, universities
- 1980's NSF became the "backbone"

#### Components

- Hosts
- Any computer with a direct connection to the Internet can communicate, share data and run applications
- Domain
  - identifies the organization
  - identifies type or location
  - helps to route data efficiently

Domain Name Examples (name.root)

- www.yahoo.com
- www.mozilla.org
- www.whitehouse.gov
- www.google.com

#### Internet Protocol Number (IP)

- numerical address
- 4-part number—similar to area code and phone number
- assist with routing
- Iocating host
- **198.64.7.9**

#### **Internet Providers**

- Provide access to the Internet
- AOL
- SBC
- EarthLink
- MSN

- Electronic Mail
  - single most useful tool of the Internet
  - Eudora-freeware/shareware
  - Outlook
- Netscape
- Yahoo
- Hotmail

- Listserv
  - done through Email
  - similar to a newsgroup
  - many subjects available
  - subscribe and receive all "posts" to the list
  - post your own responses

- Newsgroups
  - Usenet Newsgroups
  - alt.??????
  - thousands of newsgroups
  - provide a place where users can post comments, stories and/or questions

- FTP Servers
  - File Transport Protocol
  - servers configured to allow FTP connections
  - used to download and upload files
  - software
  - information/documents/web

#### Telnet

- establishes a link between two hosts or between a client and host
- similar to using a modem to :
- access BBS (bulletin board system)
- Iog into home computer and read mail
- log into Internet server for file manipulation.

# Introducing the World Wide Web

- Today the Internet has grown to include hundreds of millions of interconnected computers, cell phones, PDAs, televisions, and networks.
- The physical structure of the Internet uses fiber-optic cables, satellites, phone lines, and other telecommunications media.

#### Structure of the Internet

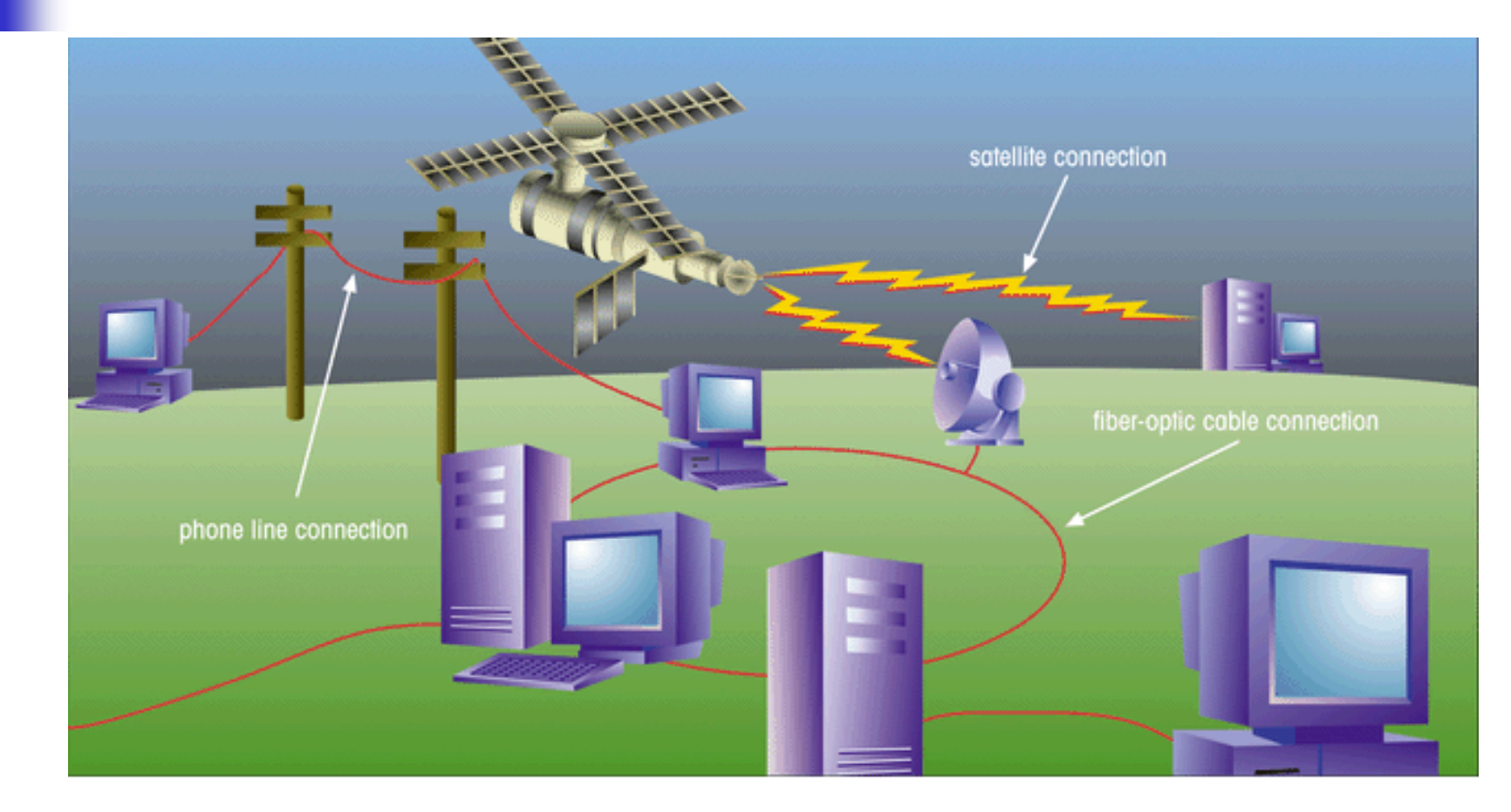

# The Development of the Word Wide Web

- Timothy Berners-Lee and other researchers at the CERN nuclear research facility near Geneva, Switzerland laid the foundations for the World Wide Web, or the Web, in 1989.
- They developed a system of interconnected hypertext documents that allowed their users to easily navigate from one topic to another.
- Hypertext is a method of organizing information that gives the reader control over the order in which the information is presented.

#### Hypertext Documents

- When you read a book, you follow a linear progression, reading one page after another.
- With hypertext, you progress through pages in whatever way is best suited to you and your objectives.
- Hypertext lets you skip from one topic to another.

#### Linear versus hypertext documents

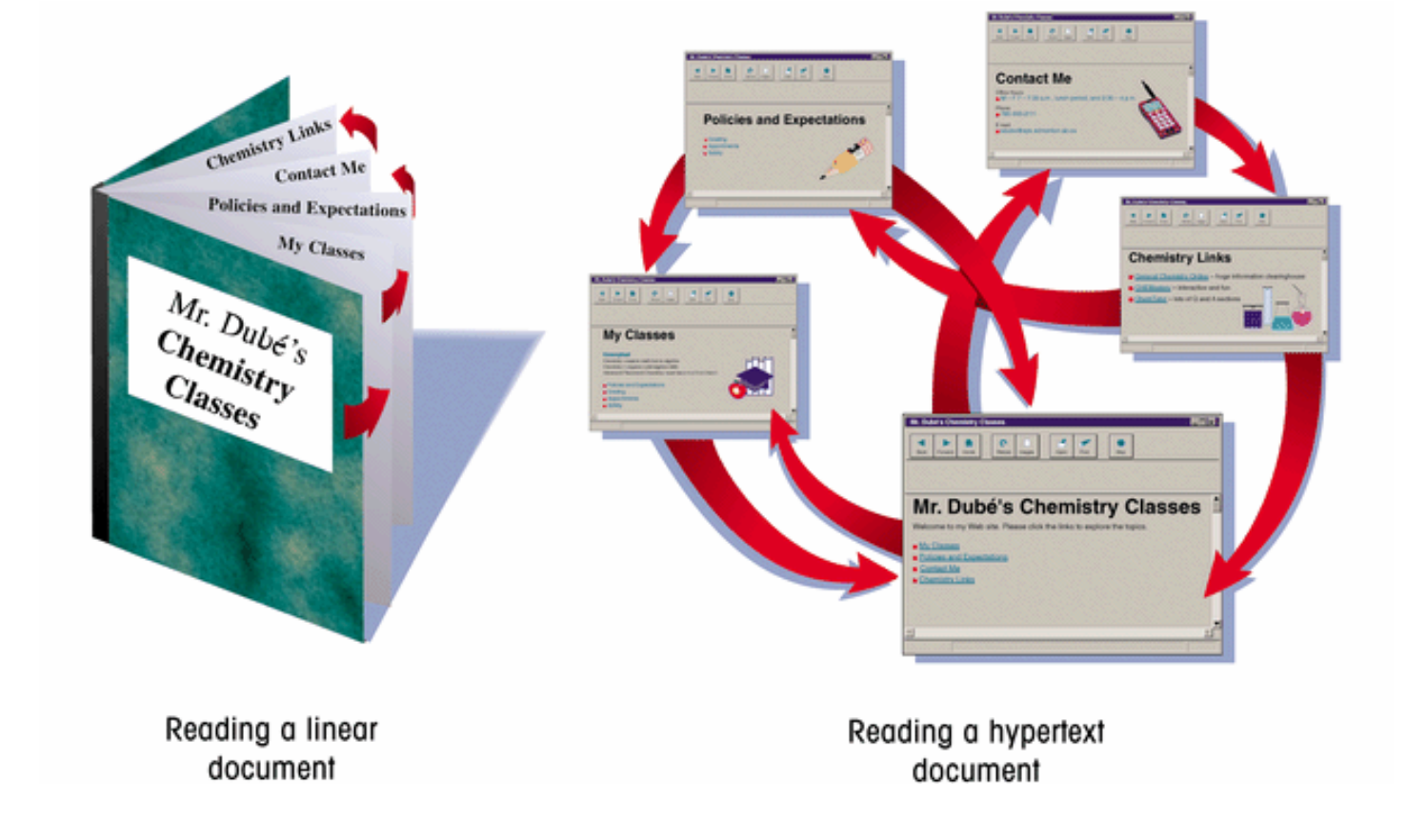

#### Hypertext Documents

- The key to hypertext is the use of hyperlinks (or links) which are the elements in a hypertext document that allow you to jump from one topic to another.
- A link may point to another section of the same document, or to another document entirely.
- A link can open a document on your computer, or through the Internet, a document on a computer anywhere in the world.

#### Hypertext Documents

- An entire collection of linked documents is referred to as a Web site.
- The hypertext documents within a Web site are known as Web pages.
- Individual pages can contain text, audio, video, and even programs that can be run remotely.

#### Web Servers and Web Browsers

- A Web page is stored on a Web server, which in turn makes it available to the network.
- To view a Web page, a client runs a software program called a Web browser, which retrieves the page from the server and displays it.
- The earliest browsers, known as text-based browsers, were incapable of displaying images.
- Today most computers support graphical browsers which are capable of displaying not only images, but also video, sound, animations, and a variety of graphical features.

### Using a browser to view a Web document from a Web server

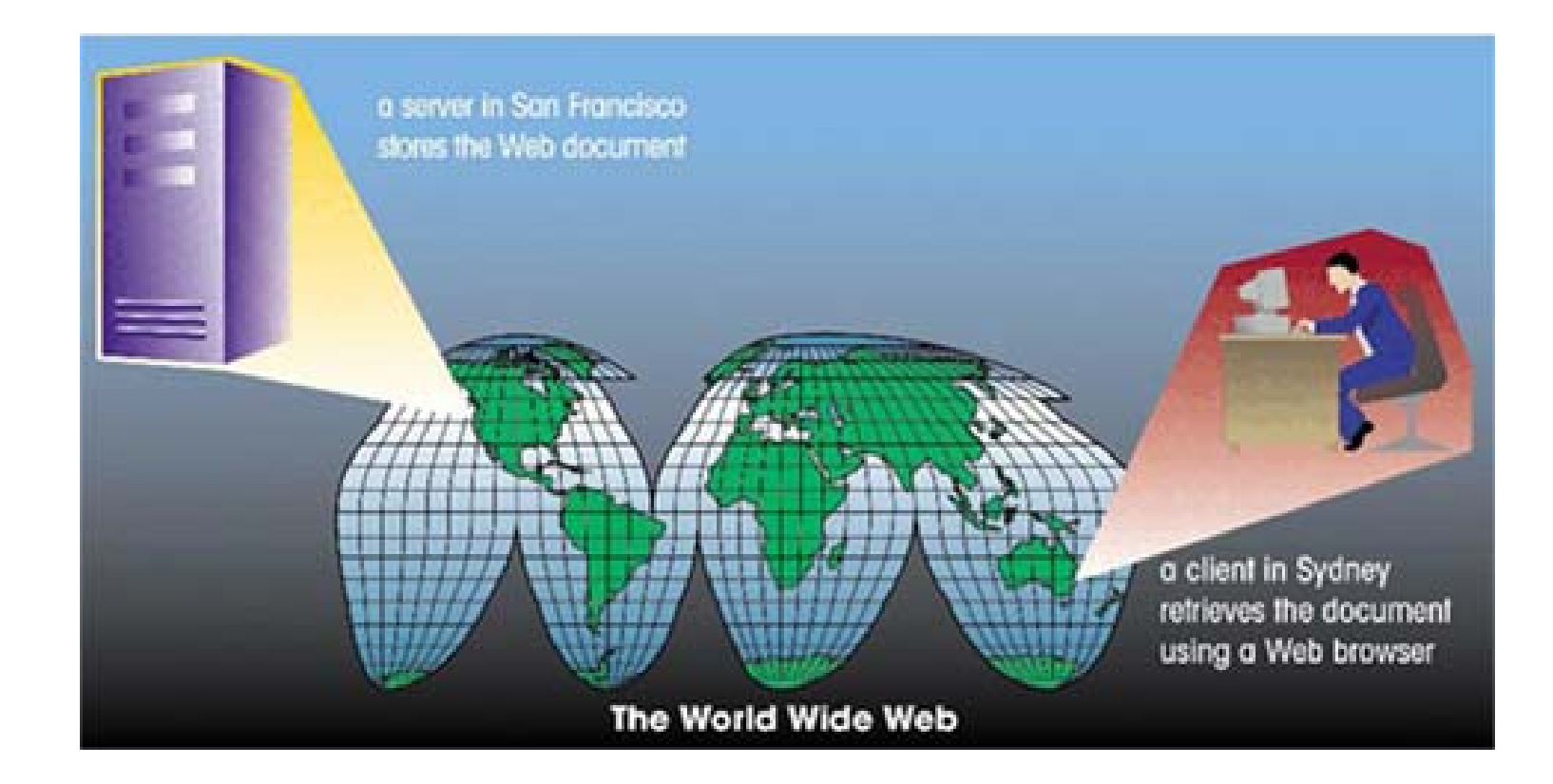

# HTML: The Language of the Web

- A Web page is a text file written in a language called Hypertext Markup Language.
- A markup language is a language that describes a document's structure and content.
- HTML is not a programming language or a formatting language.
- Styles are format descriptions written in a separate language from HTML that tell browsers how to render each element. Styles are used to format your document.

#### The History of HTML

- The first version of HTML was created using the Standard Generalized Markup Language (SGML).
- In the early years of HTML, Web developers were free to define and modify HTML in whatever ways they thought best.
- Competing browsers introduced some differences in the language. The changes were called extensions.

#### The History of HTML

- A group of Web developers, programmers, and authors called the World Wide Web Consortium, or the WC3, created a set of standards or specifications that all browser manufacturers were to follow.
- The WC3 has no enforcement power.
- The recommendations of the WC3 are usually followed since a uniform approach to Web page creation is beneficial to everyone.

### Versions of HTML and XHTML

| Version   | Date      | Description                                                                                                    |
|-----------|-----------|----------------------------------------------------------------------------------------------------|
| HTML 1.0  | 1989-1994 | The first public version of HTML which included browser support for inline images and text controls.                                                                                                    |
| HTML 2.0  | 1995      | The first version supported by all graphical browsers. It introduced interactive form elements such as option buttons and text boxes. A document written to the HTML 2.0 specification is compatible with almost all browsers on the World Wide Web.                                                       |
| HTML 3.0  | 1996      | A proposed replacement for HTML 2.0 that was never widely adopted.                                                                                                    |
| HTML 3.2  | 1997      | This version included additional support for creating and formatting tables and expanded the options for interactive form elements. It also supported limited programming using scripts.                                                                                                    |
| HTML 4.01 | 1999      | This version added support for style sheets to give Web designers greater control over page layout. It added new features to tables and forms and provided support for international features. This version also expanded HTML's scripting capability and added increased support for multimedia elements. |
| XHTML 1.0 | 2001      | This version is a reformulation of HTML 4.01 in XML and combines the strength of HTML 4.0 with the<br>power of XML. XHTML brings the rigor of XML to Web pages and provides standards for more robust<br>Web content on a wide range of browser platforms.                                                 |
| XHTML 1.1 | 2002      | A minor update to XHTML 1.0 that allows for modularity and simplifies writing extensions to the<br>language.                                                                                                    |
| XHTML 2.0 | 2004-     | The latest version, designed to remove most of the presentational features left in HTML.                                                                                                    |

#### The History of HTML

- Older features of HTML are often deprecated, or phased out, by the W3C. That does not mean you can't continue to use them—you may need to use them if you are supporting older browsers.
- Future Web development is focusing increasingly on two other languages: XML and XHTML.
- XML (Extensible Markup Language) is a metalanguage like SGML, but without SGML's complexity and overhead.

#### The History of HTML

- XHTML (Extensible Hypertext Markup Language) is a stricter version of HTML and is designed to confront some of the problems associated with the different and competing versions of HTML.
- XHTML is also designed to better integrate HTML with XML.
- HTML will not become obsolete anytime soon.

#### Guidelines

### Become well-versed in the history of HTML.

Know your market.

#### Test.

Tools for Creating HTML Documents

- Basic text editor like Notepad or BBEdit.
- HTML Converter converts formatted text into HTML code.
  - Can create the source document in a word processor and then convert it.
  - HTML code created using a converter is often longer and more complicated than it needs to be, resulting in larger-than-necessary files.

#### Tools for Creating HTML Documents

- HTML Editor helps you create an HTML file by inserting HTML codes for you as you work.
  - They can save you a lot of time and help you work more efficiently.
  - Advantages and limitations similar to those of HTML converters.
  - Allow you to set up a Web page quickly.
  - Will usually still have to work with HTML code to create a finished document.

#### Creating an HTML Document

- It is a good idea to plan out a Web page before you start coding.
- Draw a planning sketch or create a sample document using a word processor.
- Preparatory work can weed out errors or point to potential problems.

#### Creating an HTML Document

In planning, identify a document's different elements. An element is a distinct object in the document, like a paragraph, a heading, or a page's title.

Formatting features such as **boldfaced** font, and *italicized* text may be used.
## Marking Elements with Tags

- The core building block of HTML is the tag, which marks each element in a document.
- Tags can be two-sided or one-sided.
- A two-sided tag is a tag that contains some document content. General syntax for a twosided tag:

<element>content</element>

## Marking Elements with Tags

- A two-sided tag's opening tag () and closing tag () should completely enclose its content.
- HTML allows you to enter element names in either uppercase or lowercase letters.
- A one-sided tag contains no content. General syntax for a one-sided tag:
   <element />

## Marking Elements with Tags

- Elements that employ one-sided tags are called empty elements since they contain no content. An example is a line break <br />.
- A third type of tag is the comment tag, which you can use to add notes to your HTML code.
  <!-- comment -->
- Comments are useful in documenting your HTML code for yourself and others.

#### White Space and HTML

- HTML file documents are composed of text characters and white space.
- White space is the blank space, tabs, and line breaks within the file.
- HTML treats each occurrence of white space as a single blank space.
- You can use white space to make your document more readable.

#### **Element Attributes**

- Many tags contain attributes that control the behavior, and in some cases the appearance, of elements in the page.
- Attributes are inserted within the tag brackets.

<element attribute1="value1" attribute2="value2" .../>
for one-side tags

<element attribute1="value1" attribute2="value2"
...>content</element>

for two-sided tags

#### The Structure of an HTML File

- The opening <html> tag marks the start of an HTML document, and the closing </html> tag tells a browser when it has reached the end of that HTML document.
- Anything between these two tags makes up the content of the document, including all other elements, text, and comments.

## The Structure of an HTML File

- An HTML document is divided into two parts: the head and the body.
- The head element contains information about the document, for example the document title or the keywords.
- The content of the head element is not displayed within the Web page.

### The Structure of an HTML File

- The body element contains all of the content to be displayed in the Web page.
- The **body element** can contain code that tells the browser how to render the content.
- The title element contains the page's title. A document's title is usually displayed in the title bar.

#### Initial HTML code in chem.htm

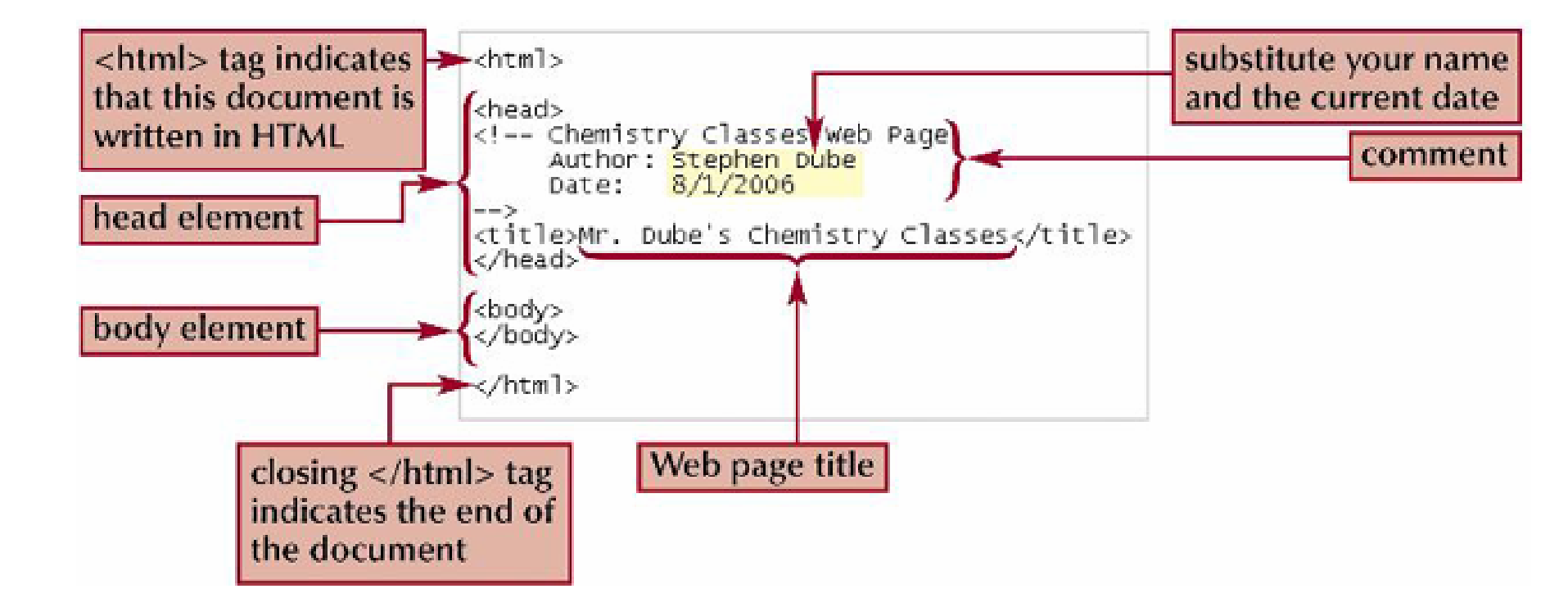

## Displaying an HTML File

- As you work on a Web page, you should occasionally view it with your Web browser to verify that the file contains no syntax errors or other problems.
- You may want to view the results using different browsers to check for compatibility.

## Initial Web page viewed in Internet Explorer

| Ar. Dube's Chemistry Classes - Microsoft Internet Explorer                                            |                |
|----------------------------------------------------------------------------------------------------|----------------|
| File Edin View Favorites Tools Help Web page title                                                    | <b>A</b> 7     |
| 🔘 End 🔘 - 🖻 🖹 🏠 🔎 Search 🤺 Favorites 🔮 Media 🥥 🎧 - 🖓 📝 - 💭 🖏                                          |                |
| Address A: (tutorial.01) tutorial; chem. htm                                                          | 🛩 🛃 Go         |
| address box displays<br>the name and location<br>of the HTML file<br>page content<br>will appear here |                |
|                                                                                                    |                |
| Thinks                                                                                                | MAL Campbeller |

## Working with Block-Level Elements

- In a Web page, most content is marked as either a block-level element or an inline element.
- A block-level element contains content displayed in a separate section within the page, setting it off from other blocks.
- An inline element is part of the same block as its surrounding content—for example individual words or phrases within a paragraph.

## **Creating Headings**

HTML supports six heading elements.

## This is an h1 heading This is an h2 heading This is an h3 heading

This is an h4 heading

This is an h5 heading

This is an h6 heading

## **Styles**

- Use the style attribute to control the appearance of an element, such as text alignment.
- Styles specified as attributes in a tag are also referred to as inline styles.
- The **text-align style** tells the browser how to horizontally align the contents of an element.
- Presentational attributes specify exactly how the browser should render an element.

## **Creating Lists**

- HTML supports three kinds of lists: ordered, unordered, and definition.
- You use an ordered list for items that must appear in a particular sequential order.
- You use an **unordered list** for items that do not need to occur in any special order.
- One list can contain another list. This is called a nested list.

# Applying a Style to a List

| List-Style-Type      | Marker (s)          |  |
|----------------------|---------------------|--|
| disc                 |                     |  |
| circle               | 0                   |  |
| square               |                     |  |
| decimal              | 1, 2, 3, 4,         |  |
| decimal-leading-zero | 01, 02, 03, 04,     |  |
| lower-roman          | i, ii, iii, iv,     |  |
| upper-roman          | I, II, III, IV,     |  |
| lower-alpha          | a, b, c, d,         |  |
| upper-alpha          | A, B, C, D,         |  |
| none                 | no marker displayed |  |

### Working with Inline Elements

Character formatting elements are one of HTML's set of inline elements. This element allows you to format text characters.

Welcome to our **Chemistry Classes**.

## Understanding Logical and Physical Elements

- A logical element describes the nature of the enclosed content, but not necessarily how that content should appear.
- A physical element describes how content should appear, but doesn't indicate the content's nature.
- You should use a logical element that accurately describes the enclosed content whenever possible, and use physical elements only for general content.

## Working with Empty Elements

- To display a graphic, you insert an inline image into the page. An inline image displays a graphic image located in a separate file within the contents of a block-level element.
- You can insert a horizontal line by using the onesided tag <hr />.
- A pixel is a dot on your computer screen that measures about 1/72" square.

## Working with Empty Elements

- Other empty elements you may wish to use in your Web page include line breaks and meta elements.
- Meta elements are placed in the document's head and contain information about the document that may be of use to programs that run on Web servers.

## Summary: Tips for Good HTML Code

- Use line breaks and indented text to make your HTML file easier to read.
- Insert comments into your HTML file to document your work.
- Enter all tag and attribute names in lowercase.
- Place all attribute values in quotes.
- Close all two-sided tags.

## Summary: Tips for Good HTML Code

- Make sure that nested elements do not cross.
- Use styles in place of presentational elements whenever possible.
- Use logical elements to describe an element's content.
- Use physical elements to describe the element's appearance.

## Summary: Tips for Good HTML Code

- Include the alt attribute for any inline image to specify alternative text for non-graphical browsers.
- Know your market and the types of browsers that your audience will use to view your Web page.
- Test your Web page on all relevant browsers.

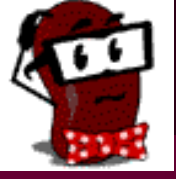

# Introduction to Java Server Pages technology

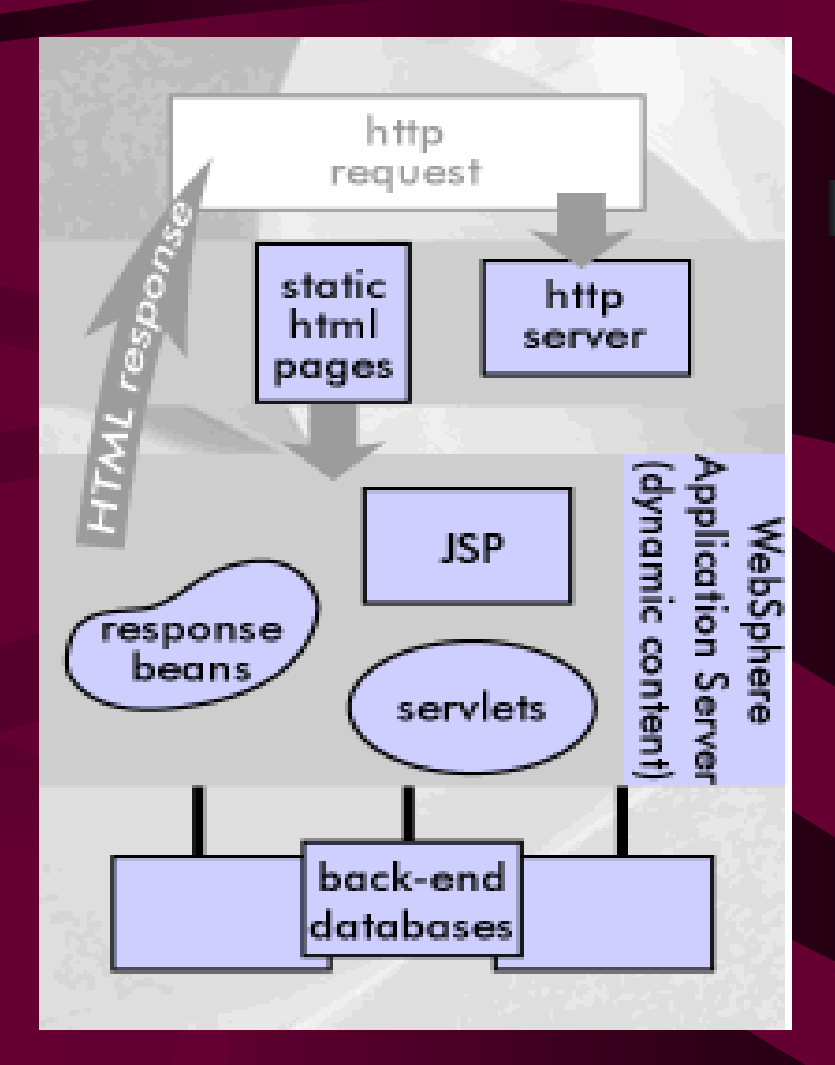

-http://www.techinterviews.com /?p=92

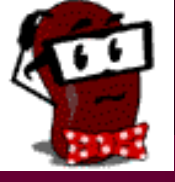

#### What is JSP?

- Java based technology that simplifies the developing of dynamic web sites
- JSP pages are HTML pages with embedded code that allows to access data from Java code running on the server
- JSP provides separation of HTML presentation logic from the application logic.

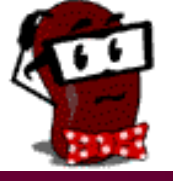

#### **JSP Flow**

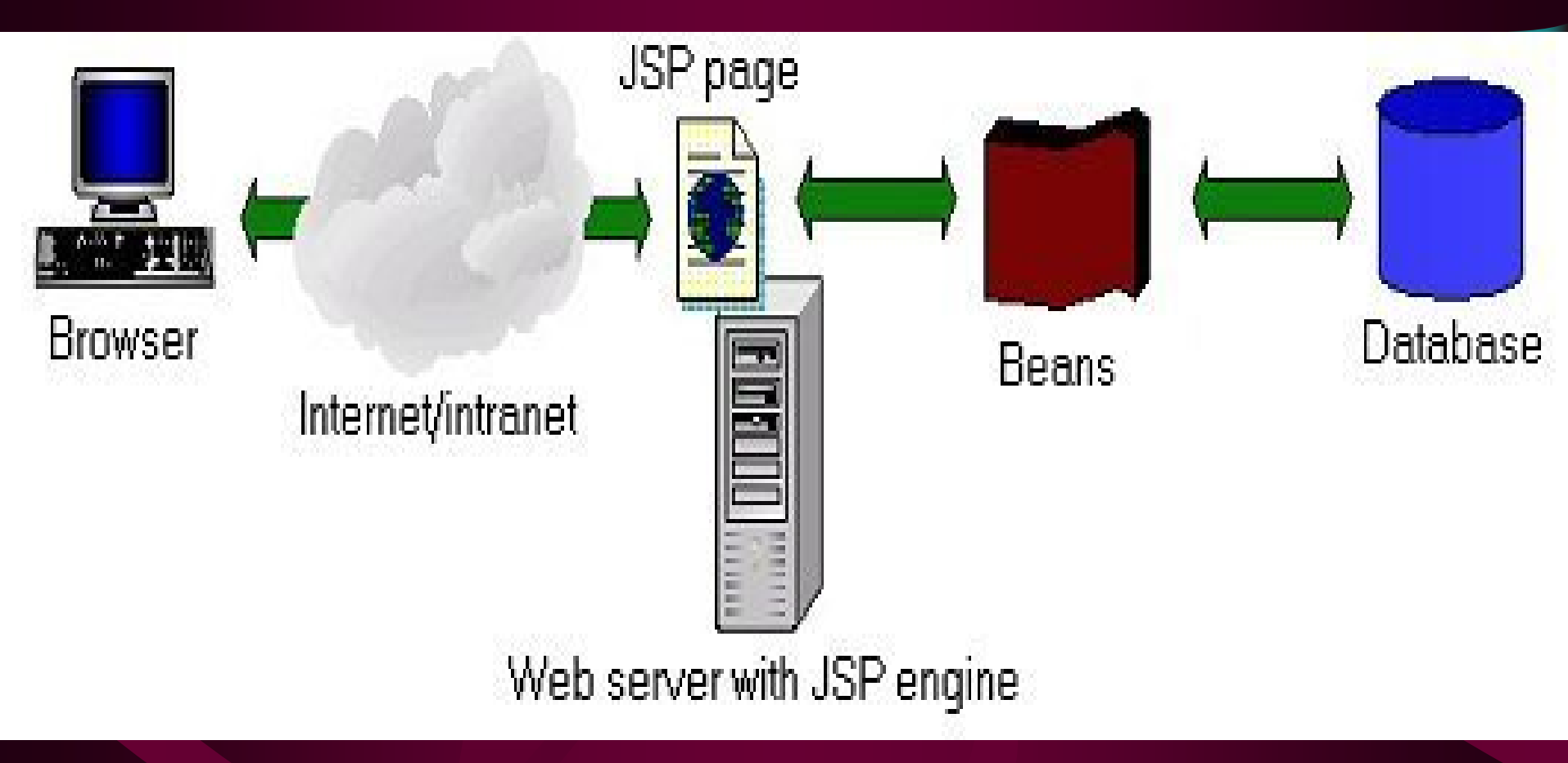

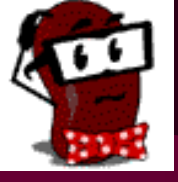

#### **JSP Technology**

- JSP technology provides a way to combine the worlds of HTML and Java servlet programming.
- JSP specs are built on the Java Servlet API.
- JSP supports two different styles for adding dynamic content to web pages:
  - JSP pages can embed actual programming code (typically Java)
  - JSP supports a set of HTML-like tags that interact with Java objects on the server (without the need for raw Java code to appear in the page).

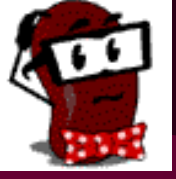

#### **JSP Example: Hello World**

<html> <head>

<title>Hello World example</title> </head> <body> Hello, World! </body> </html>

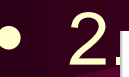

#### <html>

<head> <title>Simple JSP Example</title> </head>

#### <body>

<FORM METHOD="GET" ACTION="SimpleJSP.jsp"> What is your name? <INPUT TYPE="TEXT" SIZE="20" NAME="name"> <INPUT TYPE="SUBMIT"> </FORM>

</body> </html>

#### What is your name?

Submit Query

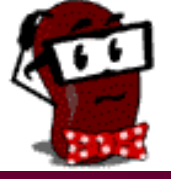

#### SimpleJSP.jsp

< html>

<head>

<title>Simple JSP Example - version l</title>
</head>

<body>

<P>

```
<% String visitor = request.getParameter("name");
if (visitor == null) visitor = "World"; %>
Hello, <%=visitor%>!<BR>
```

</P> </body>

</html>

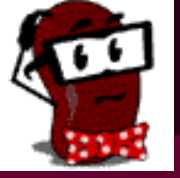

## SimpleJSP.jsp - the Bean edition

- JSP includes tags for interacting with JavaBeans.
- JavaBean is a simply Java class that follow JavaBeans specs: rules for defining a Bean's ctor & methods for accessing and setting their properties.

```
package examples.HelloBean;
public class HelloBean implements java.io.Serializable
{
    String name;
    public HelloBean ()
    {
       this.name = "World";
    }
    public String getName ()
    {
       return name;
    }
    public void setName (String name)
    {
       this.name = name;
    }
}
```

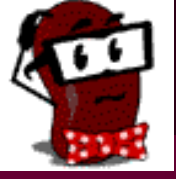

## **SimpleJSP.jsp - the Bean** edition

< tml>

<head>

<title>Simple JSP Example - version 2</title> </head>

<body> <jsp:useBean id="hello" class="examples.HelloBean"/> <jsp:setProperty name="hello" property="name" param="name"/> <P> Hello, <jsp:getProperty name="hello" propety="name"/>!<BR> </P> </body> </html>

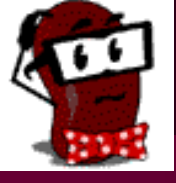

#### **JSP Example: Hello World**

- In both cases the http request is: <u>http://localhost:8080/SimpleJSP.jsp?name=Naomi</u>
- The response from JSP container would be:

#### <html> <head> <title>Simple JSP Example</title> </head> <body> <P> Hello, Naomi!<BR> </P> </body> </html>

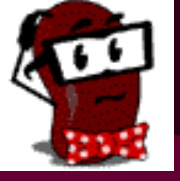

#### How it is work?

- Client request for a page ending with ".jsp".
- Web Server fires up the JSP engine.
- The JSP engine checks to see if the JSP file is new or changed.
- The JSP engine takes the page and converts it into a Java servlet (by JSP parser)
- The JSP engine compiles the servlet (by standard Java compiler).
- Servlet Engine executes the new Java servlet using the standard API.
- Servlet's output is transferred by Web Server as a http response.

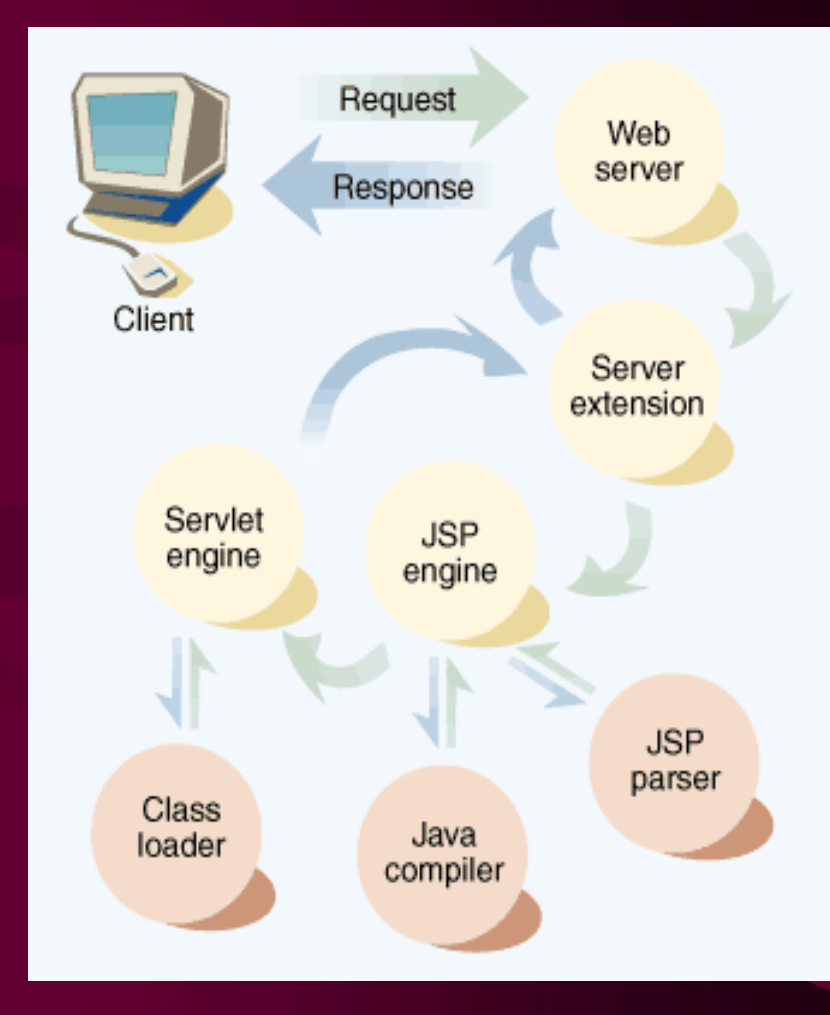

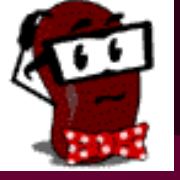

#### **JSP Pages content**

standard HTML tags & scripts ightarrow(JavaScript/VBscript) new tags for scripting in the Java language. ۲ Expressions: <%=expression %> or XML variant: <jsp: expression>expression </isp:expression> For Example: <%= fact(12) %> <%= (hours <12) ? "AM" : "PM" %> <%= Math.pow(radius, 2) %> - Scriptlets: <% scriptlet %> or XML variant: <jsp:scriptlet> scriptlet </jsp:scriptlet> **Declarations:** <%! declaration (s) %> or XML variant: <jsp:declaration> declaration(s) </jsp: declaration> For Example

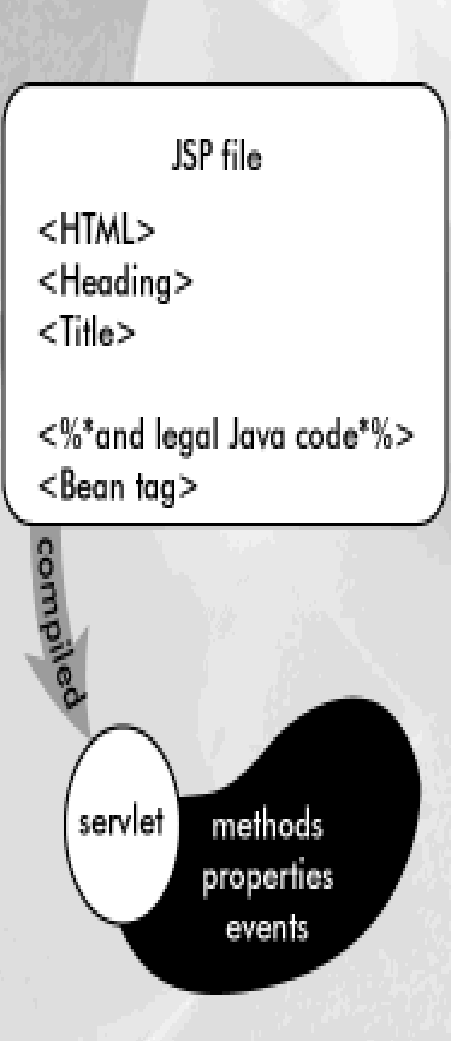

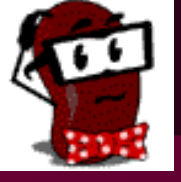

#### JSP Pages content – cont.

 JSP directives – is a set of tags for providing the JSP container with page specific instructions for how the document should be processed. Directives affect global properties of the JSP page.

<%@ page attr1="val1" attr2=... %>

- Comments for adding documentation
  - Comments that will be in the output:
     <!-- comment -->
  - JSP comments
    - <%-- comment --%>
  - Scripting language comments:
    - <% /\* comment \*/ %>

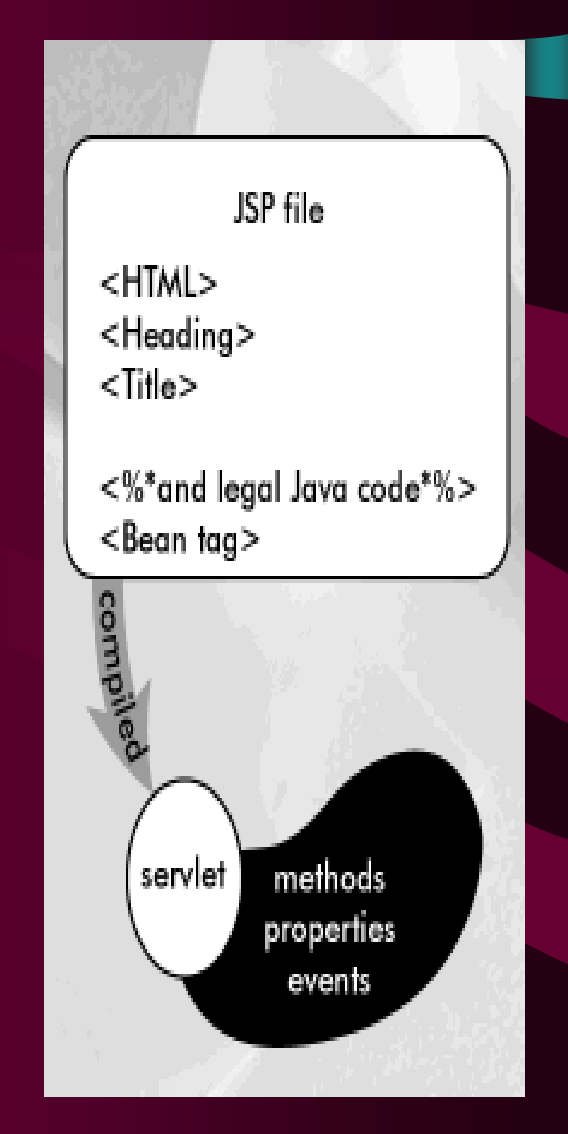

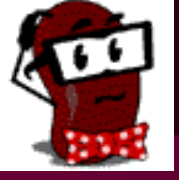

#### JSP Pages content – cont.

- Actions and implicit objects
   JSP implicit objects:
   page out
   config session
   request application
  - response exception

session application pageContext

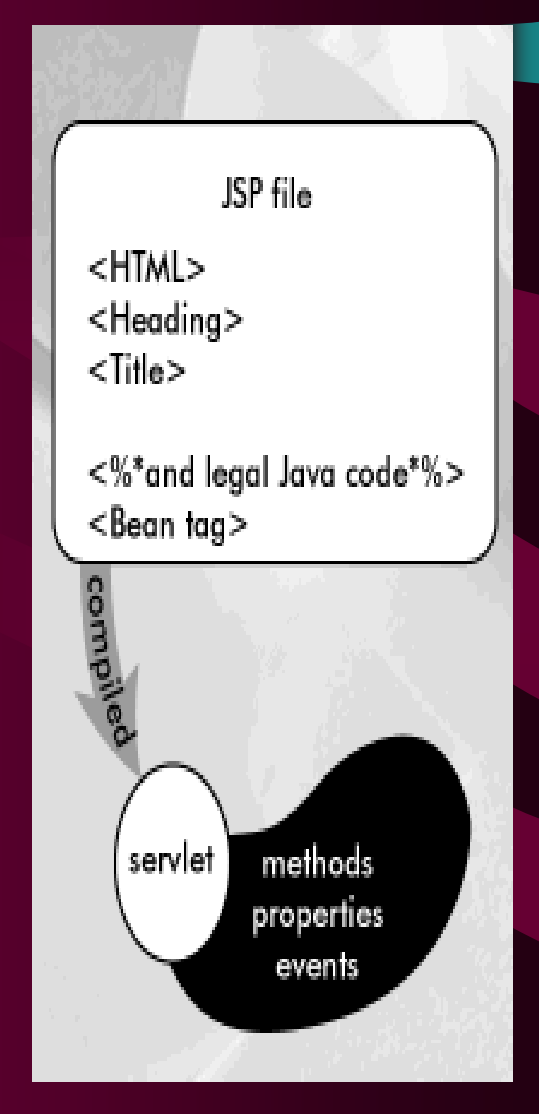
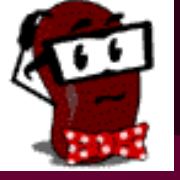

### JSP Pages content – cont.

### Bean's tags

- allows JSP pages to call reusable components called JavaBeans components.
- The tag <jsp:useBean> syntax is:

<jsp:useBean id="Bean\_name" scope="scope\_value" class="class\_name" beanName="ser\_filename" type="class\_or\_interface\_name" > properties tags </jsp:useBean>

 <jsp:setProperty> tag syntax is:
 <jsp:setProperty name="property\_name" property="property\_value" />

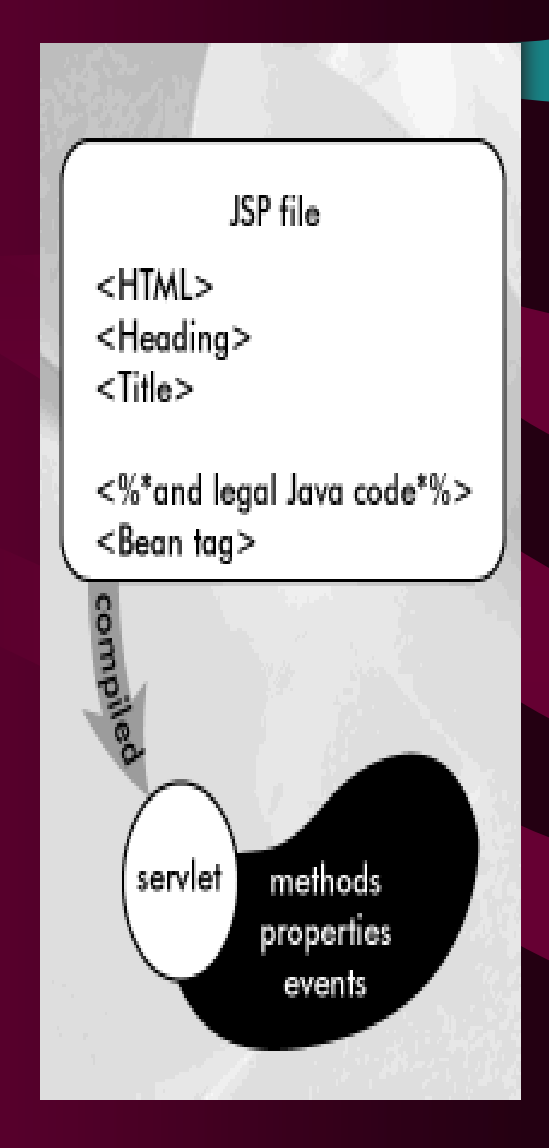

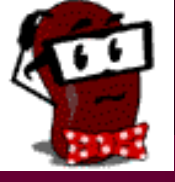

### **JSP** benefits

- Java-based technology
- Vendor-neutral
- Full access to underlying Java platform
- Performance
- Reusable components (JavaBeans)
- Separating presentation and implementation

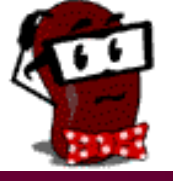

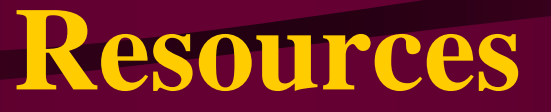

- Sun JSP 1.1 Specs and description
- <u>Server Side Java Resource Site</u>
- IBM education courses
- JSP resource index
- JSP insider

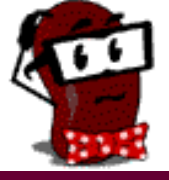

### The end

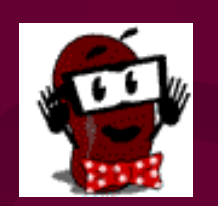

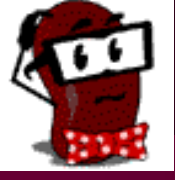

### **Scriptlet Example**

```
<html>
<head>
    <title>Scriptlet Example</title>
<%! public long fact (long x) {</pre>
        if (x = 0) return 1;
        else return x * fact(x-1);
    1 %>
</head>
<body>
\langle tr \rangle \langle th width="50"> x\langle th \rangle \langle th width="50">x! \langle th \rangle \langle tr \rangle
<br>
<% for (int x = 1; x < 10; x++) { \ \
    <%= x%>  <%= fact(x) %>
<$ 1 $>
</body>
</html>
```

# SOAP 1.2, Introduction

University of Colorado at Boulder Department of Computer Science Software Engineering Research Laboratory Nathan D. Ryan

### What Is SOAP?

• SOAP 1.1

Simple Object Access Protocol

• SOAP 1.2

Huh? Us, work for Microsoft? No way! XML Protocol (XMLP or XP)

### SOAP 1.2 ls...

- A "wrapper" protocol
- Written in XML
- Independent of the wrapped data
- Independent of the transport protocol
- Efficient (according to the W3C)
- A uni-directional message exchange paradigm

### SOAP 1.2 Is *Not*...

- A transport protocol
- Written in valid XML
- Independent of the wrapped data
- Independent of the transport protocol
- Efficient (according to me)
- A uni-directional message exchange paradigm

### Classification

- "Wrapper" protocol versus transport protocol
- Data is placed in header blocks and body blocks, as desired
- Transport is handled by another mechanism
  - HTTP 1.1 is the only binding specified, though others are possible

### Message Anatomy

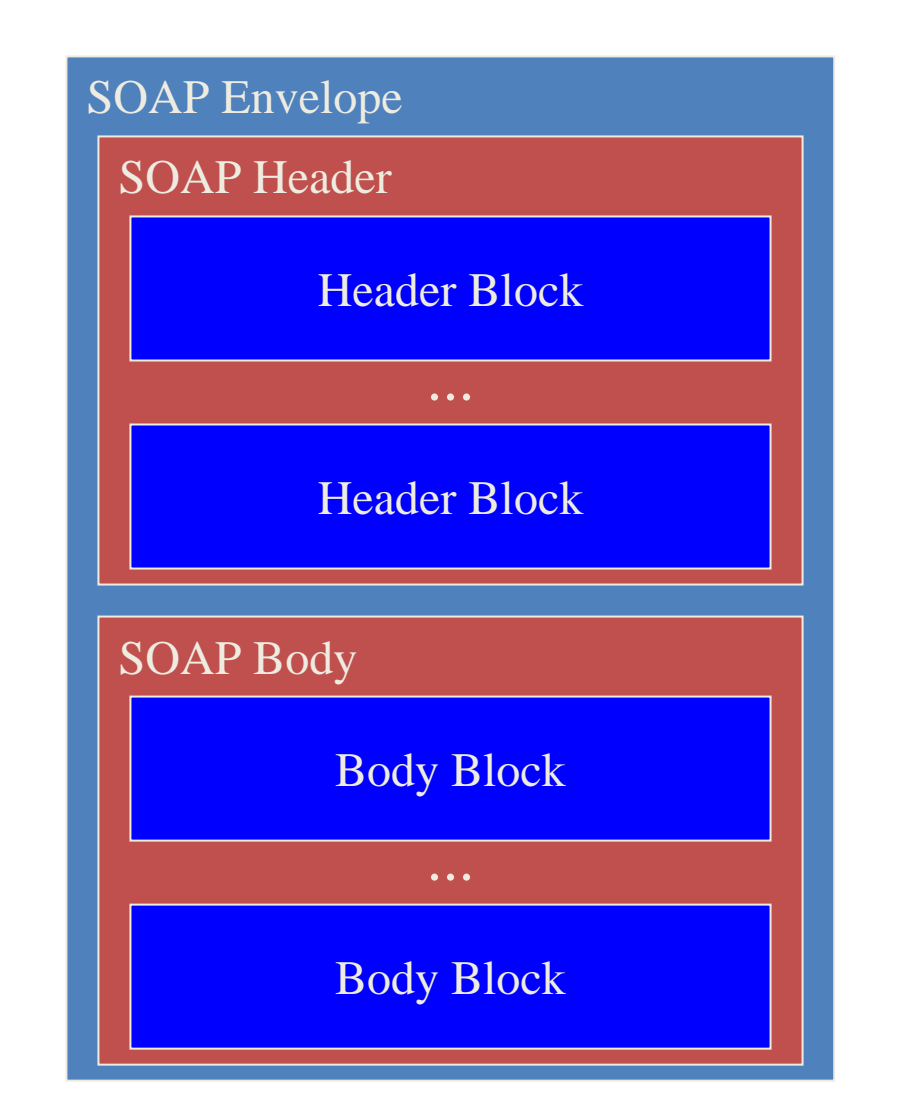

### Message Representation

```
<?xml version="1 0" ?>
<env:Envelope xmlns:env="http://www.w3.org/soap-envelope">
  <env:Header>
    <data:headerBlock
      xmlns:data="http://example.com/header"
      env:actor="http://example.com/actor"
      env:mustUnderstand="true">
      . . .
    </data:headerBlock>
    . . .
  </env:Header>
  <env:Body>
    <data:bodyBlock xmlns:data="http://example.com/header">
      . . .
    </data:bodyBlock>
    . . .
  </env:Body>
</env:Envelope>
```

### Independence

- Independent of the wrapped data
  - True, but...
    - Only text data is allowed
    - Some data structures are difficult to represent
- Independent of the transport protocol
  - True, but...
    - The XML Protocol Working Group has requested additions to the HTTP 1.1 specification

## (In)Efficiency

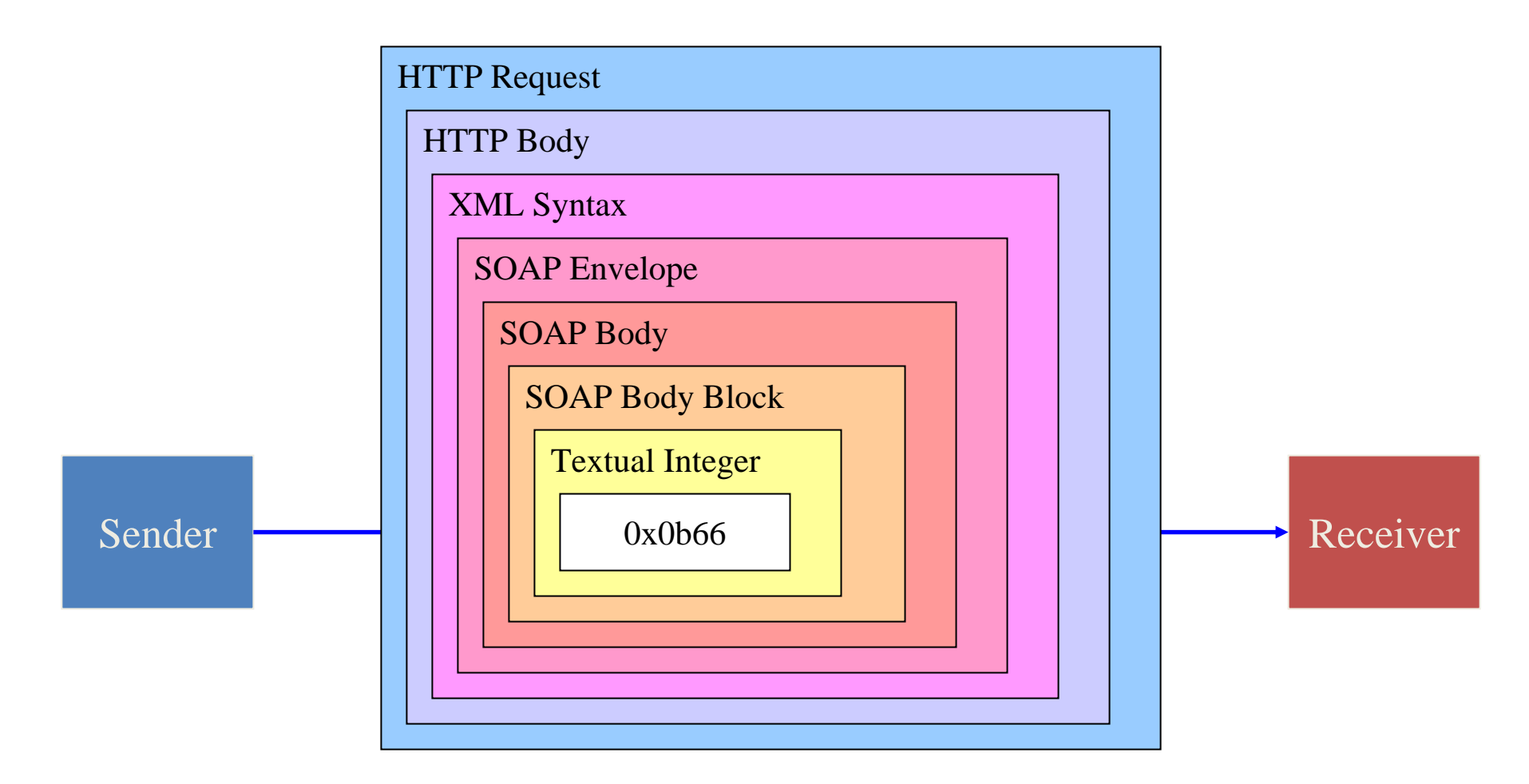

## Exchange Paradigm

- Point-to-point exchange
  - Sender, receiver, possible intermediaries
- Uni-directional message exchange
  - True, but...
    - Specification includes semantics for dealing with faults
    - Faults cannot be ignored
    - Faults must be reported to the sending node

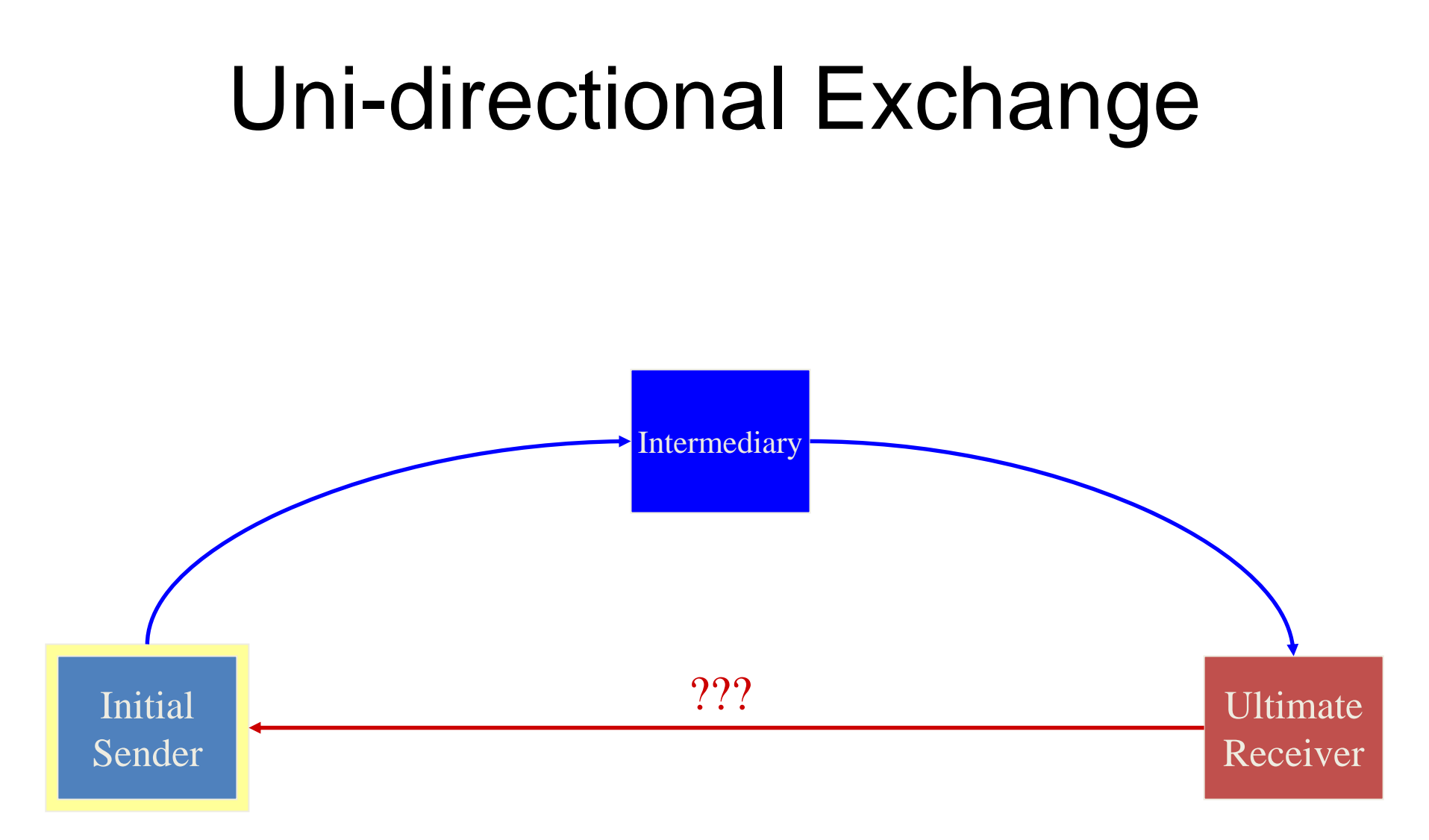

# Bi-directional Exchange (Series)

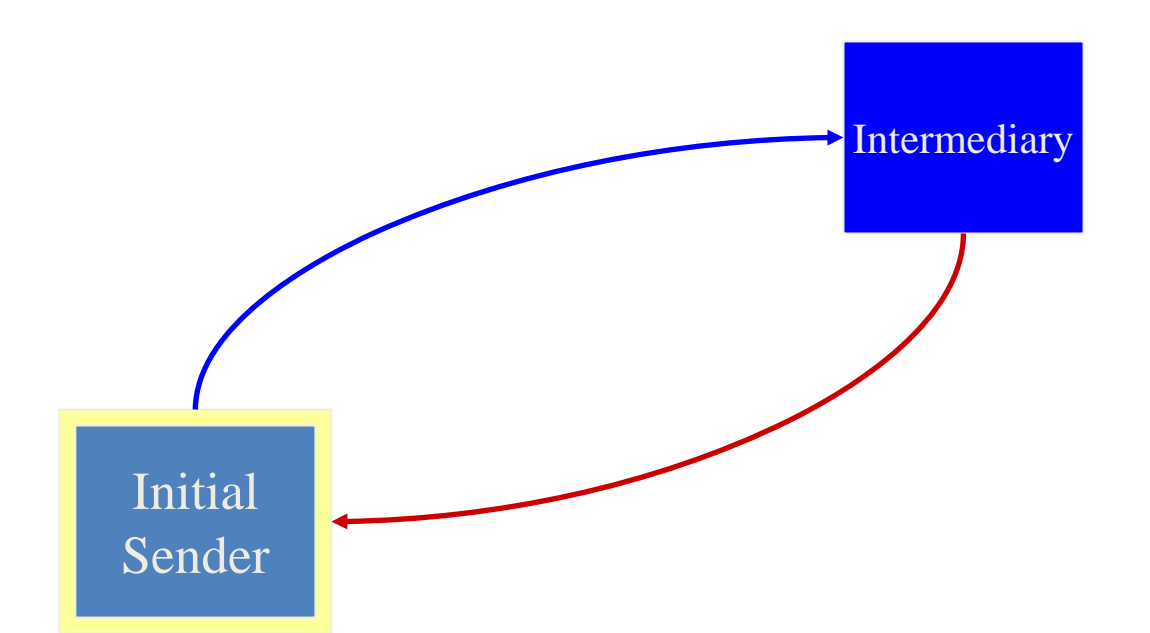

Ultimate Receiver

# Bi-directional Exchange (Series)

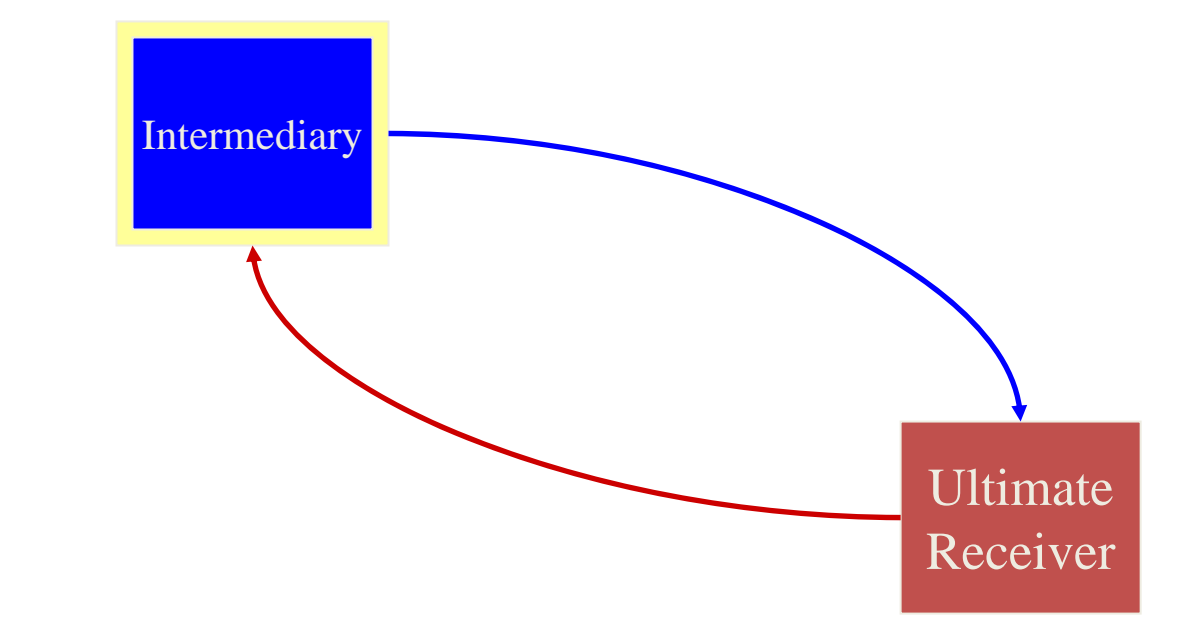

Initial Sender

# Bi-directional Exchange (Series)

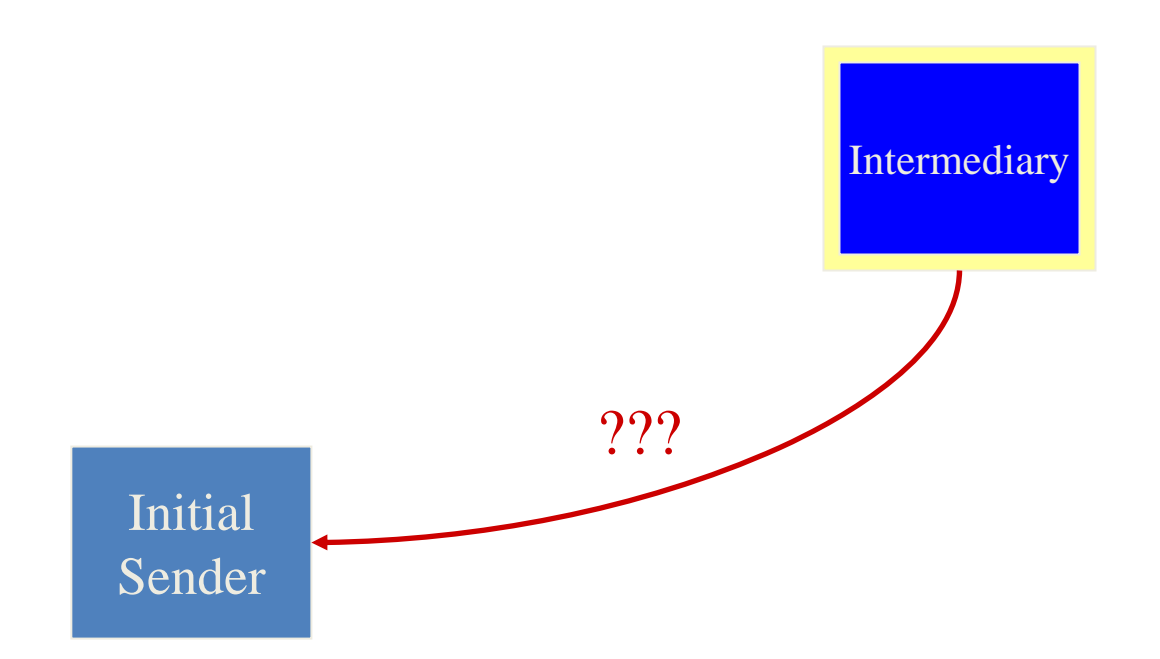

Ultimate Receiver

### **Processing Model**

- Point-to-point (sender-to-receiver) exchange, possibly via intermediaries
- Receivers assume "roles" as actors
- Header blocks can be specific to actors
  - Body blocks are always specific to the ultimate receiver
- Actors can be required to understand header blocks

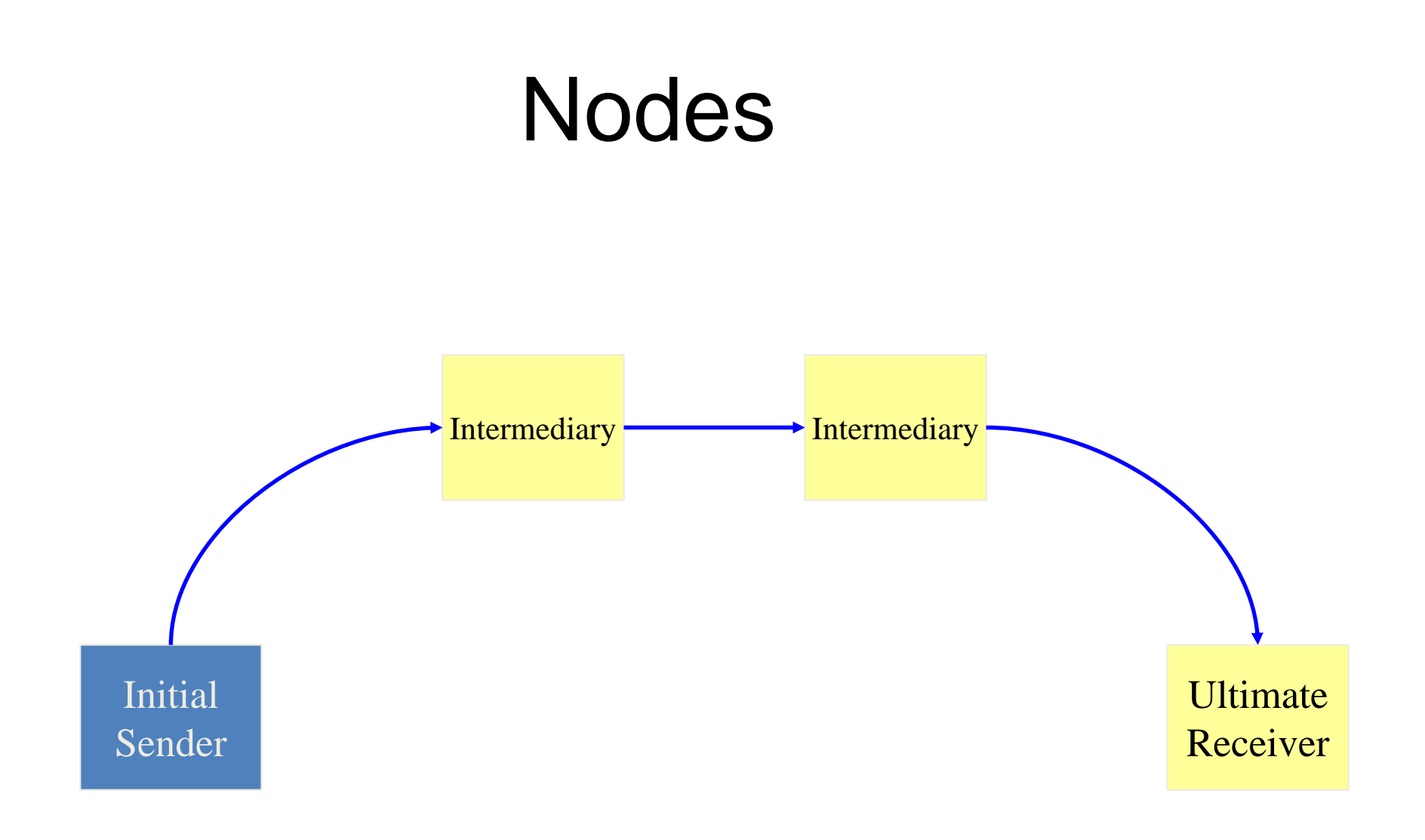

### Actors

- Standard actors
  - none
  - next
  - Anonymous
- Application-specific actors
  - Can be anything
  - Semantics implied by a URI

### **Actor-specific Header Blocks**

```
<data:headerBlock
 xmlns:data="http://example.com/header"
  env:actor="http://example.com/actor1"
  env:mustUnderstand="true">
</data:headerBlock>
<data:headerBlock
 xmlns:data="http://example.com/header"
  env:actor="http://example.com/actor2"
  env:mustUnderstand="true">
</data:headerBlock>
<data:headerBlock
 xmlns:data="http://example.com/header"
  env:actor="http://example.com/actor2"
</data:headerBlock>
```

### Intermediary Algorithm

- Receive message
- Process appropriate header blocks
   Processing possibly produces a fault
- Remove processed headers
- Add new headers
- Send message

### **Ultimate Recipient Algorithm**

- Receive message
- Process appropriate header blocks
   Dressering possibly produces a fault
  - Processing possibly produces a fault
- Process all body blocks
  - Processing possibly produces a fault

## Higher-level Exchange Paradigms

- RPC
  - Fits well with HTTP 1.1 binding
  - Current activity within the XML Protocol Working Group
- Conversational
  - Fits well with general message passing, but awkward with HTTP 1.1 binding

### **Normative References**

- http://www.w3.org/2000/09/XML-Protocol-Charter
- http://www.w3.org/2002/ws/Activity.html
- http://www.w3.org/TR/xmlp-reqs/
- http://www.w3.org/TR/xmlp-am/
- http://www.w3.org/TR/xmlp-scenarios/
- http://www.w3.org/TR/soap12-part0/
- http://www.w3.org/TR/soap12-part1/
- http://www.w3.org/TR/soap12-part2/

### Chapter 4 - Introduction to XHTML: Part 1

1

#### **Outline**

- 4.1 Introduction
- 4.2 Elements and Attributes
- 4.3 Editing XHTML
- 4.4 Common Elements
- 4.5 W3C XHTML Validation Service
- 4.6 Headers
- 4.7 Linking
- 4.8 Images
- 4.9 Special Characters and More Line Breaks
- 4.10 Unordered Lists
- 4.11 Nested and Ordered Lists
- 4.12 Internet and World Wide Web Resources

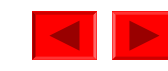

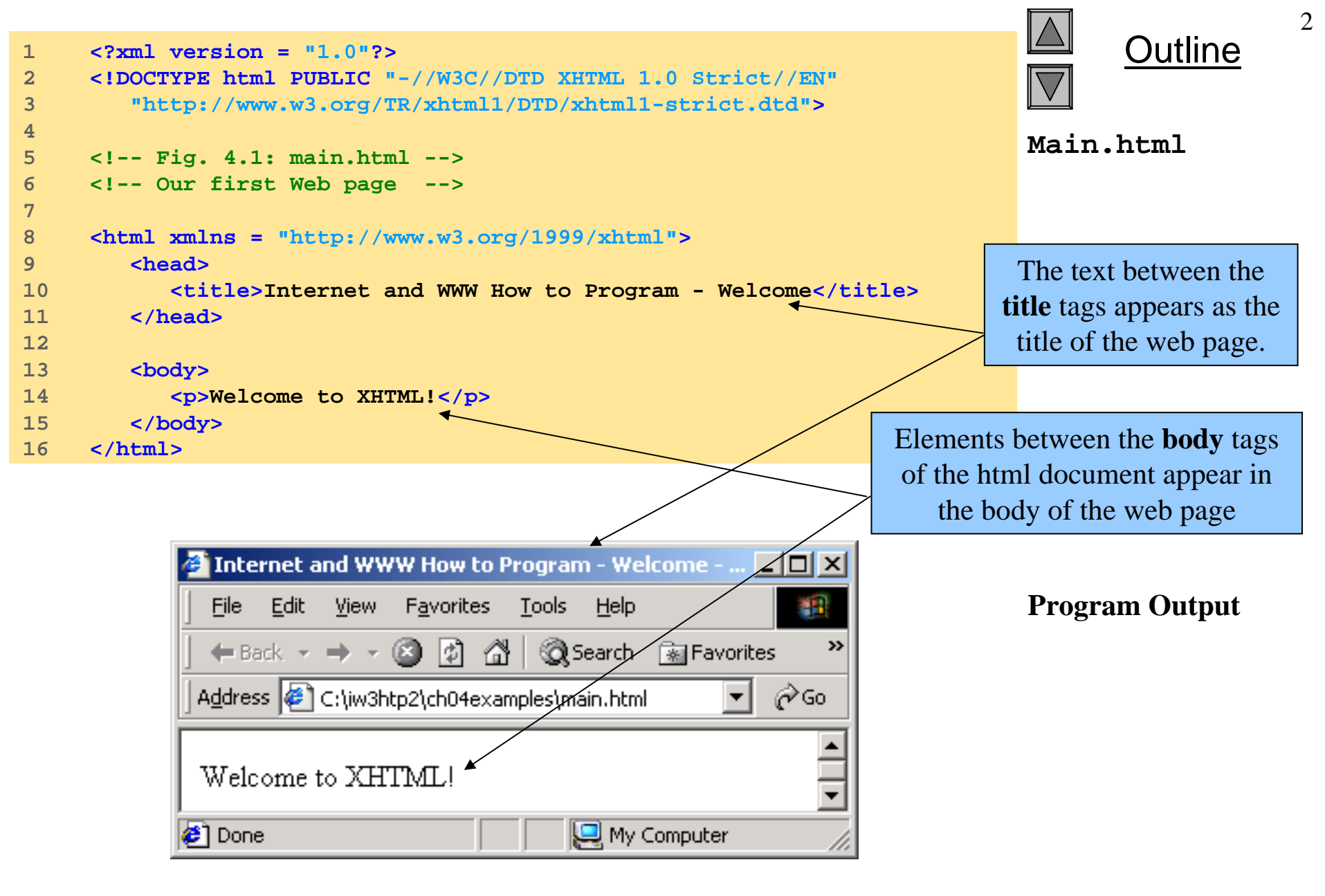

© 2001 Prentice Hall, Inc. All rights reserved.

### 4.5 W3C XHTML Validation Service

| 🖉 W3C HTML Validation Service: Upload files - Microsoft Internet Explorer 📃 🗖 🗙                         |                                                |  |  |  |  |
|----------------------------------------------------------------------------------------------------|------------------------------------------------|--|--|--|--|
| Eile Edit View Favorites Tools Help                                                                     | 1                                              |  |  |  |  |
| ] 🖙 Back 🔹 ⇒ 🔹 🔕 😰 🖓 🕼 🎯 Search 💿 Favorites                                                             | 🎯 History 🛛 🛃 🍎 👿 - 🗐 🧇 👷                      |  |  |  |  |
| Address 🙆 http://validator.w3.org/file-upload.html                                                      |                                                |  |  |  |  |
| W3C <sup>®</sup>                                                                                        | Validator home   About this service   Feedback |  |  |  |  |
| HTML Validation Service<br>This form allows you upload files from your computer to have them validated. |                                                |  |  |  |  |
| File: C:\iw3htp2\ch04examples\main.htmlBrowse                                                           |                                                |  |  |  |  |
| $\Box$ Show source input $\Box$ Show an outline of this document                                        |                                                |  |  |  |  |
| Show parse tree cxclude attributes from the                                                             | parse tree                                     |  |  |  |  |
| If your document is on the Web, you can validate it by <u>entering its address</u> instead.             |                                                |  |  |  |  |
|                                                                                                    |                                                |  |  |  |  |
| <u>Gerald Oskoboiny</u><br>\$Date: 2000/04/28 08:04:24 \$                                               |                                                |  |  |  |  |
| l<br>Ø                                                                                                  | 🗾 🙋 Internet                                   |  |  |  |  |

Fig. 4.2 Validating an XHTML document. (Courtesy of World Wide Web Consortium (W3C).)

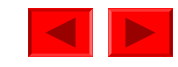

### 4.5 W3C XHTML Validation Service

| 🚰 W3C HTML Validation Service Results - Microsoft Internet Explorer                                                                                                    | la ×     |
|----------------------------------------------------------------------------------------------------|----------|
| File Edit View Favorites Tools Help                                                                                                    |          |
| ← Back ▾ ➡ ▾ 🚳 🕼 🕼 🐼 Search 📾 Favorites 🖽 History   🖏 ▾ 🚍 🐨 ▾ 🚍 👷                                                                                                    |          |
| Address 🖗 http://validator.w3.org/check                                                                                                    | Links »  |
| W3C <sup>®</sup> HTML Validation Service Results                                                                                                    | <b>^</b> |
| Document Checked                                                                                                    |          |
| • File: C:\Documents and Settings\zach\Desktop\ch04examples\main.html                                                                                                    |          |
| <ul> <li>Character encoding: unknown</li> <li>Document type: <u>XHTML 1.0</u> Strict with namespace <u>http://www.w3.org/1999/xhtml</u></li> </ul>                                                                                |          |
| Below are the results of checking this document for <u>XML well-formedness</u> and validity.                                                                                                    |          |
| No errors found! <u>*</u>                                                                                                    |          |
| Congratulations, this document validates as XHTML 1.0 Strict!                                                                                                    |          |
| To show your readers that you have taken the care to create an interoperable Web page, you may display this icon on any page that validates. Here is the HTML you could use to add this icon to your Web page:                    |          |
| <a href="http://validator.w3.org/check/referer"><img<br>src="http://www.w3.org/Icons/valid-xhtml10"<br/>alt="Valid XHTML 1.0!" height="31" width="88" /&gt;</img<br></a>                                                          |          |
| If you like, you can download a copy of this image (in <u>PNG</u> or <u>GIF</u> format) to keep in your local web directory, and change the HTML fragment above to reference your local image rather than the one on this server. |          |
| Caveat                                                                                                    |          |
| This validator is based on SP, which has some limitations in its support for XML.                                                                                                    | -        |
| e)                                                                                                    |          |

#### Fig. 4.3 XHTML validation results. (Courtesy of World Wide Web Consortium (W3C).)

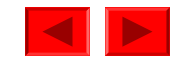

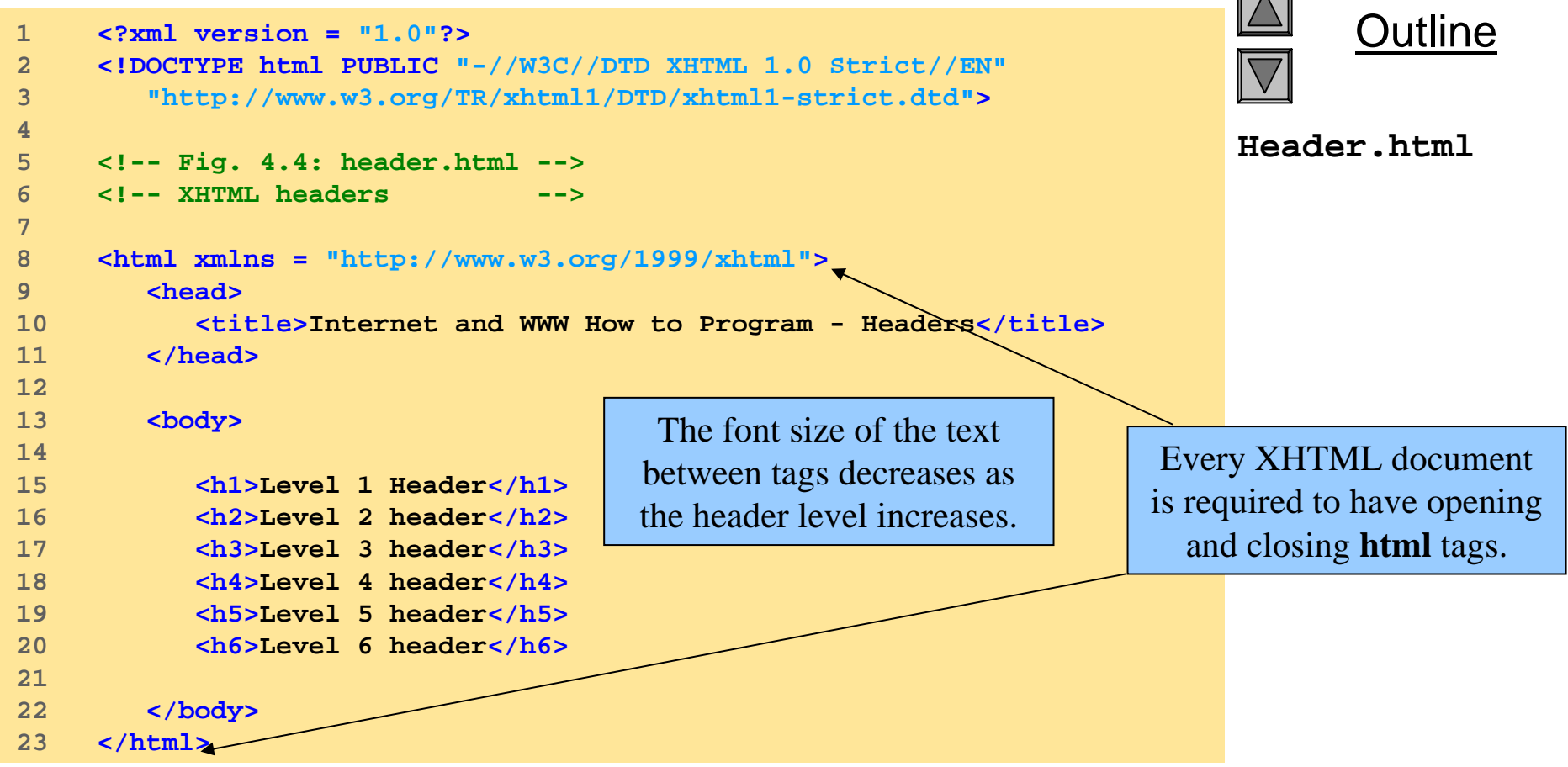

© 2001 Prentice Hall, Inc. All rights reserved.

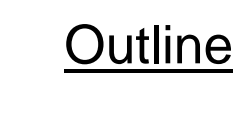

6

| 🚰 Internet and WWW How to Program - Headers - Microsoft 💶 🗖 🗙 |  |  |  |  |
|---------------------------------------------------------------|--|--|--|--|
| <u>File Edit View Favorites Tools H</u> elp                   |  |  |  |  |
| │ ← Back → → → ② ② ② △ ◎ Search 🔝 Favorites 👋                 |  |  |  |  |
| Address 🖉 C:\iw3htp2\ch04examples\header.html 🔽 🔗 Go          |  |  |  |  |
| Level 1 Header                                                |  |  |  |  |
| Level 2 header                                                |  |  |  |  |
| Level 3 header                                                |  |  |  |  |
| Level 4 header                                                |  |  |  |  |
| Level 5 header                                                |  |  |  |  |
| Level 6 header                                                |  |  |  |  |
| 😂 Done 🥢 🖉                                                    |  |  |  |  |

#### **Program Output**

Select a header based on the amount of emphasis you would like to give that text.

> © 2001 Prentice Hall, Inc. All rights reserved.

```
7
                                                                                       Dutline
     <?xml version = "1.0"?>
1
     <!DOCTYPE html PUBLIC "-//W3C//DTD XHTML 1.0 Strict//EN"
2
        "http://www.w3.org/TR/xhtml1/DTD/xhtml1-strict.dtd">
3
4
                                                                               Links.html
     <!-- Fig. 4.5: links.html
5
                                       -->
     <!-- Introduction to hyperlinks -->
6
7
                                                                         Text between strong
     <html xmlns = "http://www.w3.org/1999/xhtml">
8
                                                                         tags will appear bold.
9
        <head>
10
           <title>Internet and WWW How to Program - Links</title>
11
        </head>
                                                                            Linking is accomplished
12
                                                                              in XHTML with the
13
        <body>
14
                                                                              anchor (a) element.
15
           <h1>Here are my favorite sites</h1>
16
           <strong>Click on a name to go to that page.</strong>
17
18
                                                                         The text between the a tags
           <a href = "http://www.deitel.com">Deitel</a>
19
                                                                          is the anchor for the link.
20
21
           <a href = "http://www.prenhall.com">Prentice Hall</a>
22
23
           <a href = "http://www.yahoo.com">Yahoo!</a>
24
           <a href = "http://www.usatoday.com">USA Today</a>
25
26
27
        </body>
28
     </html>
                                                                           The anchor links to the
                                                                          page that's value is given
                          Elements placed between paragraph
                                                                            by the href attribute.
                            tags will be set apart from other
                          elements on the page with a vertical
                                line before and after it.
                                                                                © 2001 Prentice Hall, Inc.
                                                                                All rights reserved.
```

| Internet and WWW How to P         File       Edit         View       Favorites         Tool         ← Back       → | <mark>rogram - Links - Microsoft Ir</mark><br>Ns Help<br>Search i≊Favorites <b>(3</b> Histor)      | ntern D X<br>IIII<br>y III ~ @ ~                                                                                                    |                                                                                                    | ▲ Outline                  |
|----------------------------------------------------------------------------------------------------|----------------------------------------------------------------------------------------------------|----------------------------------------------------------------------------------------------------|----------------------------------------------------------------------------------------------------|----------------------------|
| Address 🛃 HTP2e\Iw3htp2e_exam                                                                                      | nples\ch04examples\links.html▼                                                                     | Go ∫Links <b>×</b>                                                                                                    |                                                                                                    | <b>Program Output</b>      |
| Here are my                                                                                                    | favorite sit                                                                                       | es                                                                                                    |                                                                                                    |                            |
| Click a name to go to that                                                                                         | . page.                                                                                            |                                                                                                    | Clicking on the <b>"De</b> i                                                                                                    | tel" link will open up the |
| Deitel                                                                                                    |                                                                                                    |                                                                                                    | Deitel homepage in                                                                                                    | a new browser window.      |
| Prentice Hall                                                                                                    |                                                                                                    |                                                                                                    |                                                                                                    |                            |
| Yahoo!                                                                                                    |                                                                                                    |                                                                                                    |                                                                                                    |                            |
| USA Today                                                                                                    | 🖉 Deitel & Associates, Inc                                                                         | c Microsoft Internet Ex                                                                                                    | plorer                                                                                                    |                            |
|                                                                                                    | File Edit View Favorite                                                                            | es Tools Help<br>상 @Q.Search (해Eavorite:                                                                                                    | s 🕼 History 🗈 🗸 »                                                                                                    |                            |
| e http://www.deitei.com/                                                                                           | Address Address                                                                                    | rel.com/                                                                                                    | Go Links »                                                                                                    |                            |
|                                                                                                    | DEITEL<br>& Associates Inc.                                                                        | Java™, C, C++, Visual Basic<br>Programming Training<br>On-Site Seminars Delivered<br>topic)<br>deitel@deitel.com<br>978.579.9911<br>490B Boston Post Road, SL | ®, Object Technology, and Worldwide (Contact Us for end of the second second |                            |
|                                                                                                    | Corporate Training<br>Curriculum<br>Publications/Book Store<br>What's New/Upcoming<br>Publications | Ful<br>Available Im                                                                                                    | II-time Job Opp<br>mediately for Cor                                                                                                    | © 2001 Prentice Hall Inc.  |
|                                                                                                    | · · · ·                                                                                            |                                                                                                    |                                                                                                    |                            |

All rights reserved.

<sup>8</sup> 

```
Dutline
     <?xml version = "1.0"?>
1
     <!DOCTYPE html PUBLIC "-//W3C//DTD XHTML 1.0 Strict//EN"
2
        "http://www.w3.org/TR/xhtml1/DTD/xhtml1-strict.dtd">
3
4
                                                                              Contact.html
     <!-- Fig. 4.6: contact.html -->
5
     <!-- Adding email hyperlinks -->
6
7
     <html xmlns = "http://www.w3.org/1999/xhtml">
8
9
        <head>
           <title>Internet and WWW How to Program - Contact Page
10
11
           </title>
12
        </head>
                                                                   To create an email link include
13
                                                                     "mailto:" before the email
14
        <body>
                                                                    address in the href attribute.
15
16
           My email address is
           <a href = "mailto:deitel@deitel.com"> deitel@deitel.com</a>
17
           </a>. Click the address and your browser will open an
18
           email message and address it to me.
19
20
21
        </body>
     </html>
22
```

© 2001 Prentice Hall, Inc. All rights reserved.
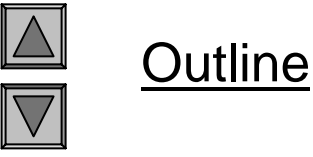

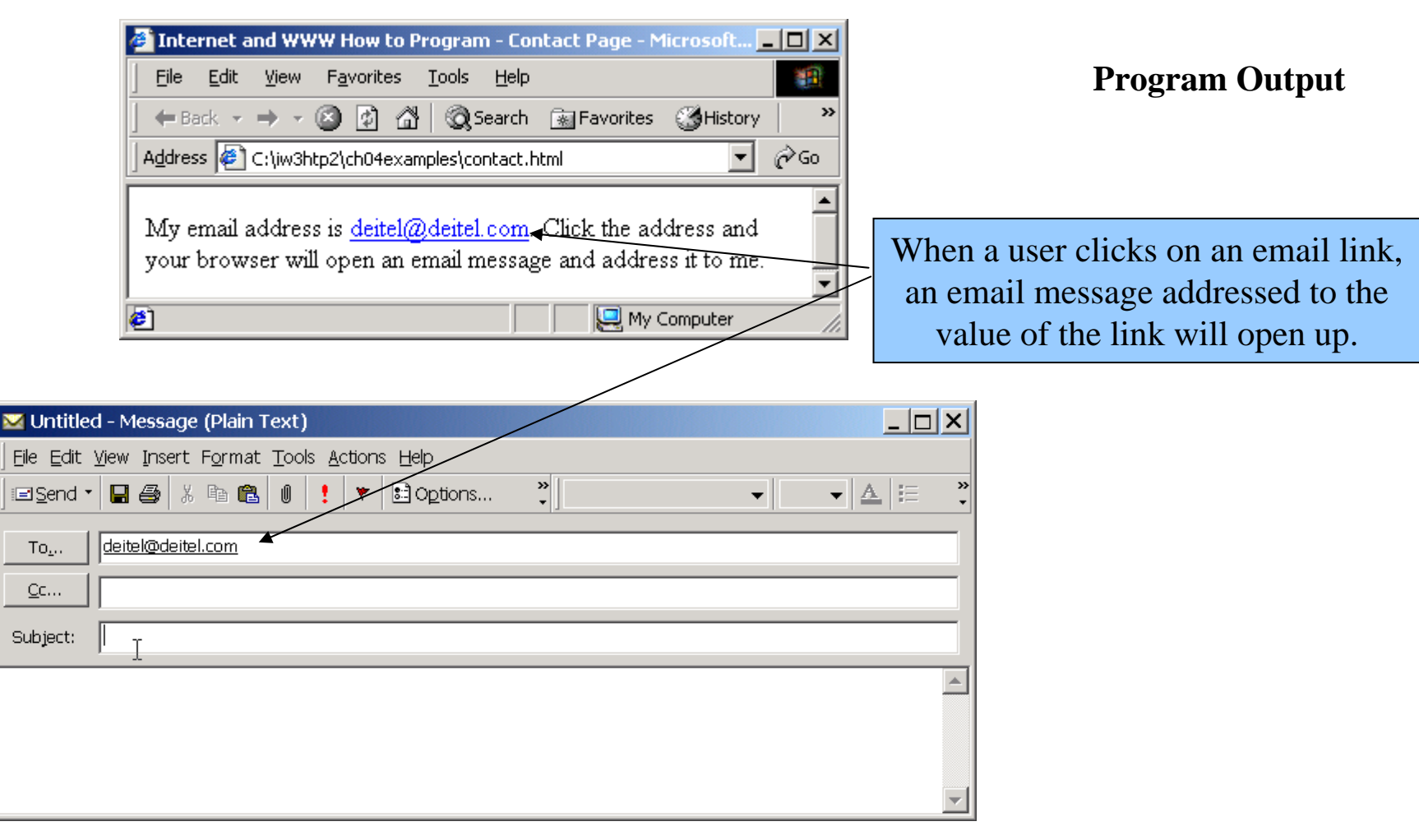

© 2001 Prentice Hall, Inc. All rights reserved.

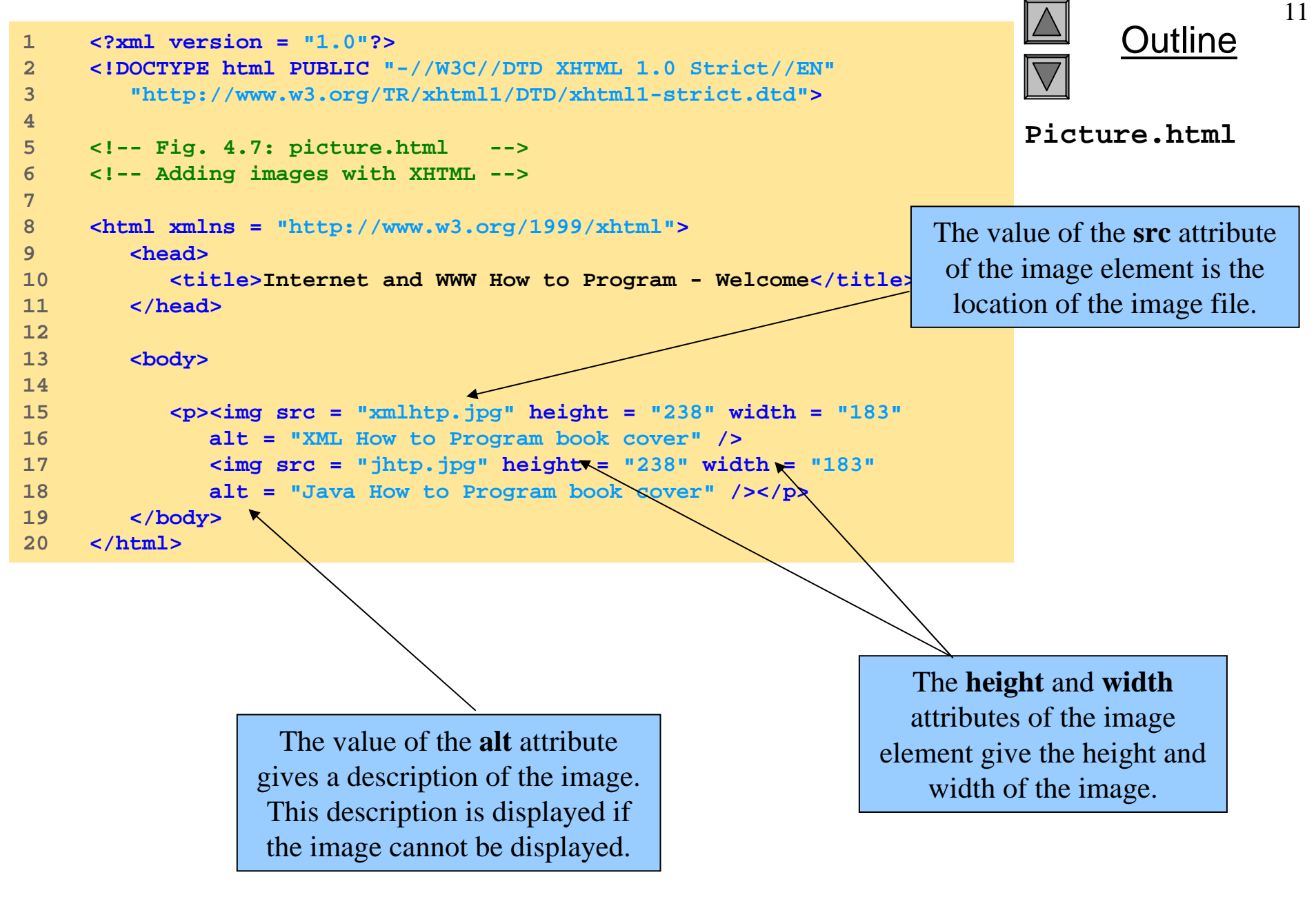

© 2001 Prentice Hall, Inc. All rights reserved.

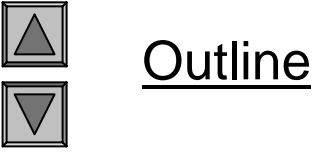

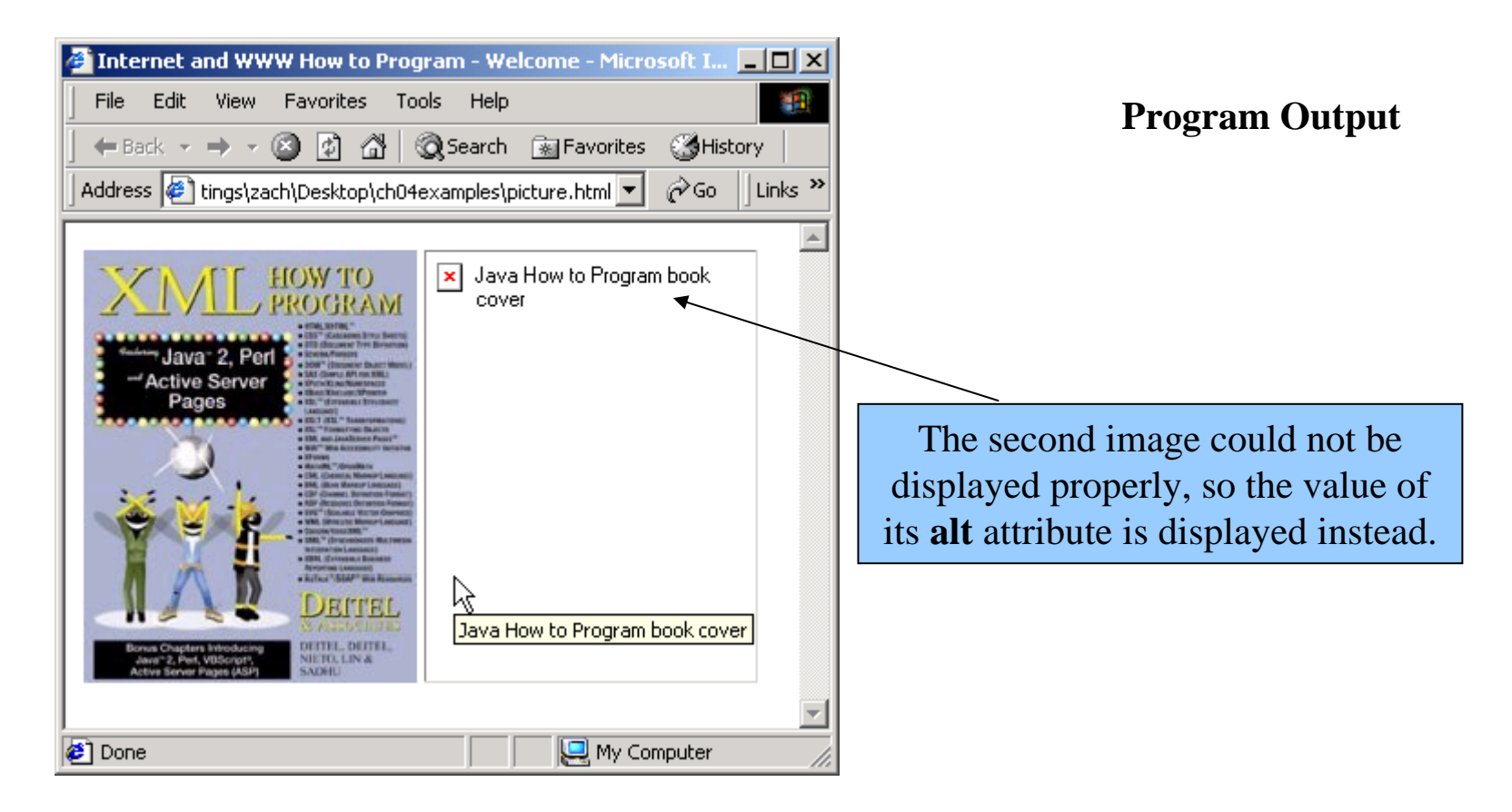

© 2001 Prentice Hall, Inc. All rights reserved.

```
13
                                                                                          Dutline
     <?xml version = "1.0"?>
1
     <!DOCTYPE html PUBLIC "-//W3C//DTD XHTML 1.0 Strict//EN"
2
        "http://www.w3.org/TR/xhtml1/DTD/xhtml1-strict.dtd">
3
4
                                                                                 Nav.html
     <!-- Fig. 4.8: nav.html
5
                                          -->
     <!-- Using images as link anchors -->
6
7
8
     <html xmlns = "http://www.w3.org/1999/xhtml">
9
        <head>
10
           <title>Internet and WWW How to Program - Navigation Bar
           </title>
11
12
        </head>
13
                                                                    Placing an image element between
        <body>
14
                                                                     anchor tags, creates an image that
15
                                                                          is an anchor for a link.
16
            17
               <a href = "links.html">
               <img src = "buttons/links.jpg" width = "65"
18
                  height = "50" alt = "Links Page" /></a><br />
19
20
21
               <a href = "list.html">
               <img src = "buttons/list.jpg" width = "65"</pre>
22
                  height = "50" alt = "List Example Page" /></a><br />
23
24
                                                                           A line break will render an
               <a href = "contact.html">
25
               <img src = "buttons/contact.jpg" width = "65"</pre>
                                                                           empty line on a web page.
26
27
                  height = "50" alt = "Contact Page" /></a><br />
28
29
               <a href = "header.html">
               <img src = "buttons/header.jpg" width = "65"</pre>
30
                  height = "50" alt = "Header Page" /></a><br />
31
32
33
               <a href = "table.html">
               <imq src = "buttons/table.jpg" width = "65"</pre>
34
                                                                                  © 2001 Prentice Hall, Inc.
                  height = "50" alt = "Table Page" /></a><br />
35
                                                                                  All rights reserved.
```

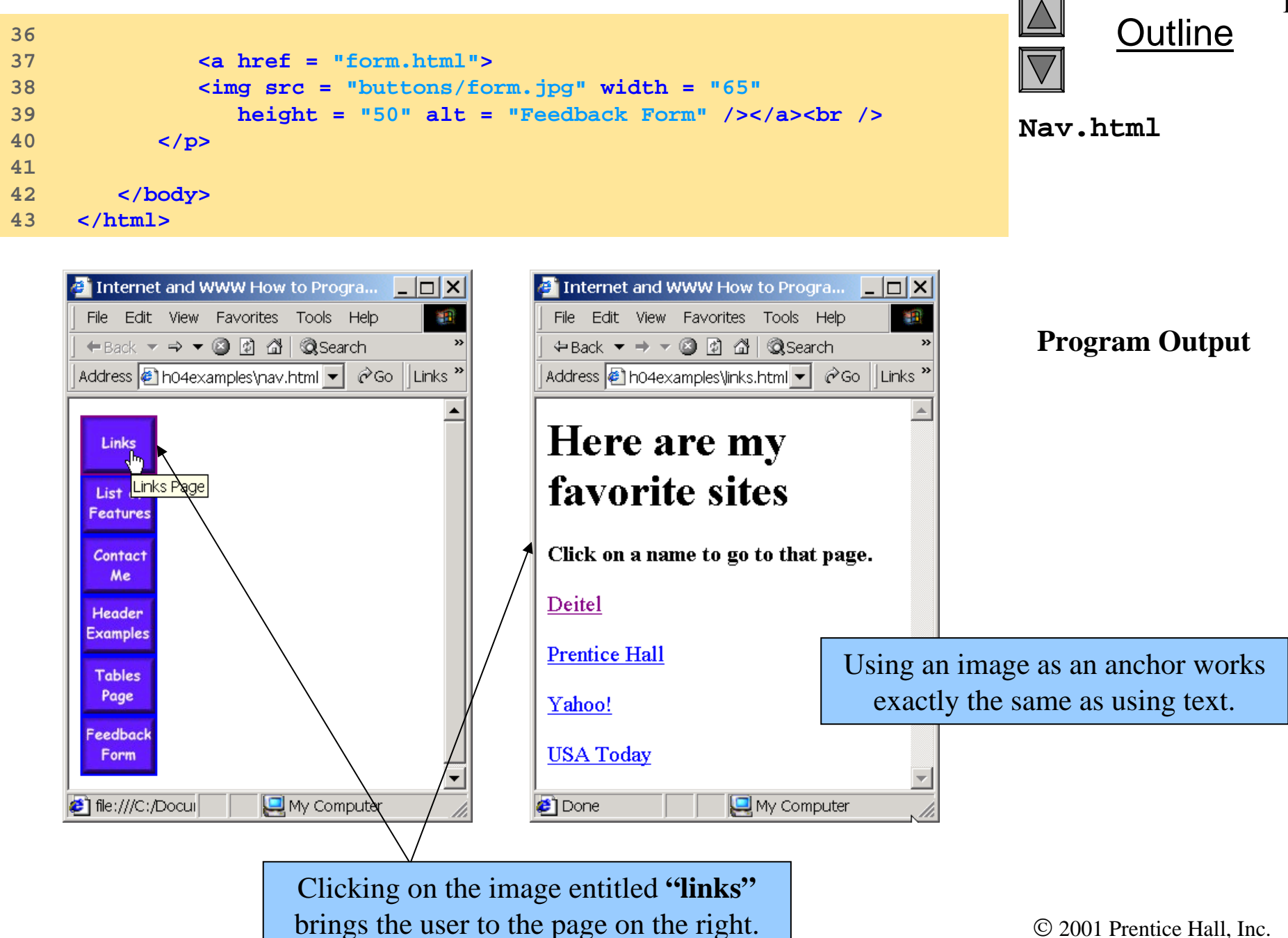

© 2001 Prentice Hall, Inc. All rights reserved.

```
Dutline
      <?xml version = "1.0"?>
1
      <!DOCTYPE html PUBLIC "-//W3C//DTD XHTML 1.0 Strict//EN"
2
           "http://www.w3.org/TR/xhtml1/DTD/xhtml1-strict.dtd">
3
4
                                                                                                      Contact2.html
      <!-- Fig. 4.9: contact2.html
5
                                                       -->
      <!-- Inserting special characters
6
                                                      -->
7
      <html xmlns = "http://www.w3.org/1999/xhtml">
8
9
           <head>
10
              <title>Internet and WWW How to Program - Contact Page
              </title>
11
12
          </head>
                                                                                The horizontal rule element renders a
13
                                                                                   horizontal line on the web page.
          <body>
14
15
16
               <!-- Special characters are entered
              <!-- using the form &code;
17
                                                                -->
18
              My email address is
                                                                                    Special characters are denoted with
              <a href = "mailto:deitel@deitel.com">deitel@deite
19
              </a>. Click on the address and your browser will
                                                                                          an ampersand (&) and an
20
              automatically open an email message and address i
21
                                                                                     abbreviation for that character. In
22
              address.
                                                                                    this case, the special characters are
23
               <hr /> <!-- Inserts a horizontal rule -->
                                                                                          ampersand and copyright.
24
25
               All information on this site is <strong>&copy;</strong></strong>
26
27
              Deitel <strong>&amp;</strong> Associates, Inc. 2002.
28
29
              <!-- Text can be struck out with a set of
                                                                                         -->
              <!-- <del>...</del> tags, it can be set in subscript
30
                                                                                        -->
              <!-- with <sub>...</sub>, and it can be set into
31
                                                                                         -->
              <!-- superscript with <sup...</sup>
32
                                                                                         -->
33
              <del>You may download 3.14 x 10<sup>2</sup>
34
              characters worth of information from this site.</del>
                                                                                                        © 2001 Prentice Hall, Inc.
35
              Only <sub>one</sub> download per hour is permitted.
```

15

All rights reserved.

```
36
37 Note: <strong>&lt; &frac14;</strong> of the information
38 presented here is updated daily.
39
40 </body>
41 </html>
16
Outline
16
Outline
16
Outline
16
Outline
16
Outline
16
Outline
16
Outline
16
Outline
16
Outline
16
Outline
16
Outline
16
Outline
16
Outline
16
Outline
16
Outline
16
Outline
16
Outline
16
Outline
16
Outline
16
Outline
16
Outline
16
Outline
16
Outline
16
Outline
16
Outline
16
Outline
16
Outline
16
Outline
16
Outline
16
Outline
16
Outline
16
Outline
16
Outline
16
Outline
16
Outline
16
Outline
16
Outline
16
Outline
16
Outline
16
Outline
16
Outline
16
Outline
16
Outline
16
Outline
16
Outline
16
Outline
16
Outline
16
Outline
16
Outline
16
Outline
16
Outline
16
Outline
16
Outline
16
Outline
16
Outline
16
Outline
16
Outline
16
Outline
16
Outline
16
Outline
16
Outline
16
Outline
16
Outline
16
Outline
16
Outline
16
Outline
16
Outline
16
Outline
16
Outline
16
Outline
16
Outline
16
Outline
16
Outline
16
Outline
16
Outline
16
Outline
16
Outline
16
Outline
16
Outline
16
Outline
16
Outline
16
Outline
16
Outline
16
Outline
16
Outline
16
Outline
16
Outline
16
Outline
16
Outline
16
Outline
16
Outline
16
Outline
16
Outline
16
Outline
16
Outline
16
Outline
16
Outline
16
Outline
16
Outline
16
Outline
16
Outline
16
Outline
16
Outline
16
Outline
16
Outline
16
Outline
16
Outline
16
Outline
16
Outline
16
Outline
16
Outline
16
Outline
16
Outline
16
Outline
16
Outline
16
Outline
16
Outline
16
Outline
16
Outline
16
Outline
16
Outline
16
Outline
16
Outline
16
Outline
16
Outline
16
Outline
16
Outline
16
Outline
16
Outline
16
Outline
16
Outline
16
Outline
16
Outline
16
Outline
16
Outline
16
Outline
16
Outline
16
Outline
16
Outline
16
Outline
16
Outline
16
Outline
16
Outline
16
Outline
16
Outline
16
Outline
16
Outline
16
Outline
16
Outline
16
Outline
16
Outline
16
Outline
16
Outline
16
Outline
16
Outline
16
Outline
16
Outline
16
Outline
16
Outline
16
Outline
16
Outline
16
Outline
16
Outline
16
Outline
16
Outline
16
Outline
16
Outline
16
Outline
16
Outline
16
Outline
16
Outline
16
Outline
16
Outline
16
Outli
```

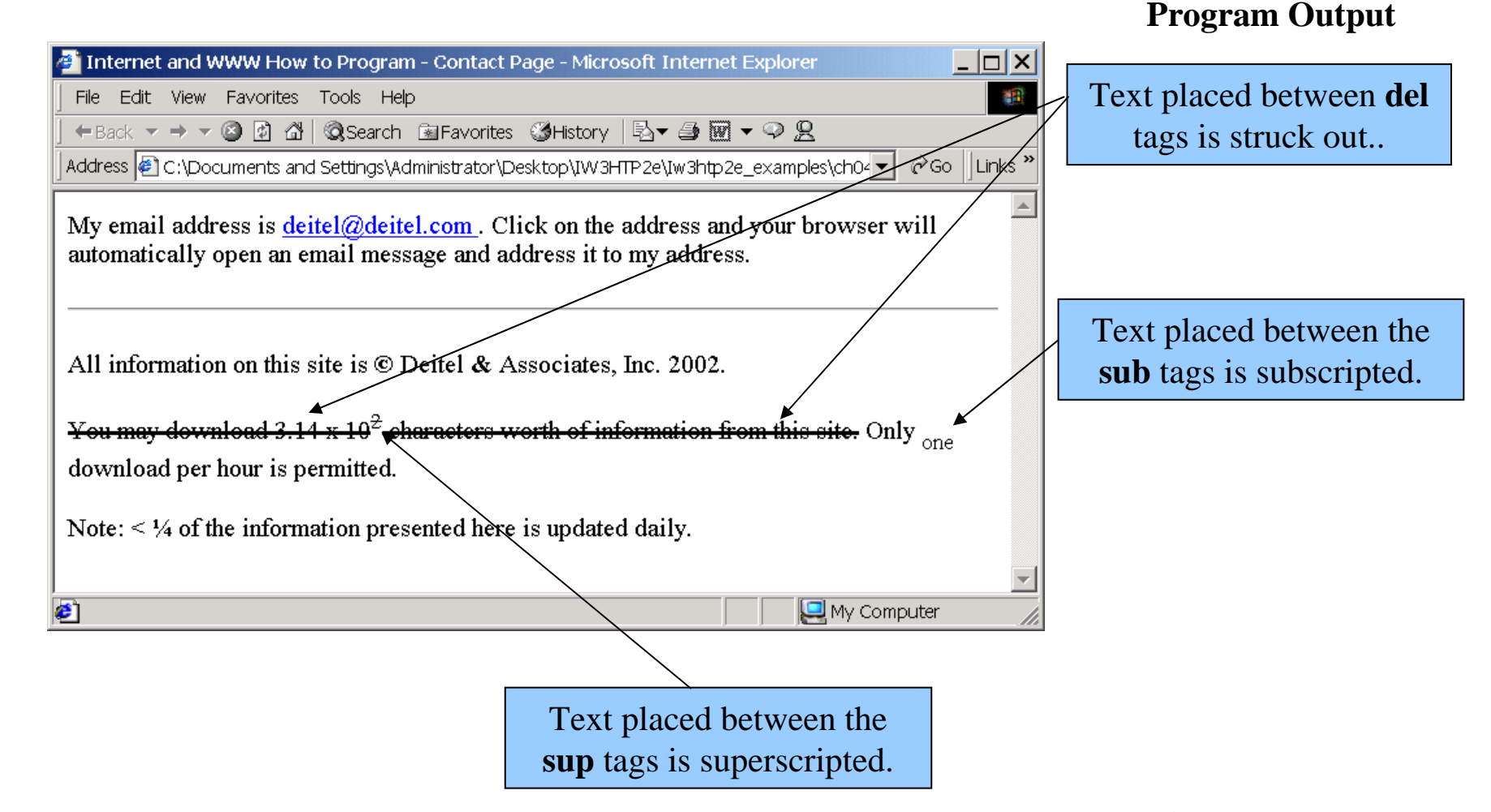

© 2001 Prentice Hall, Inc. All rights reserved.

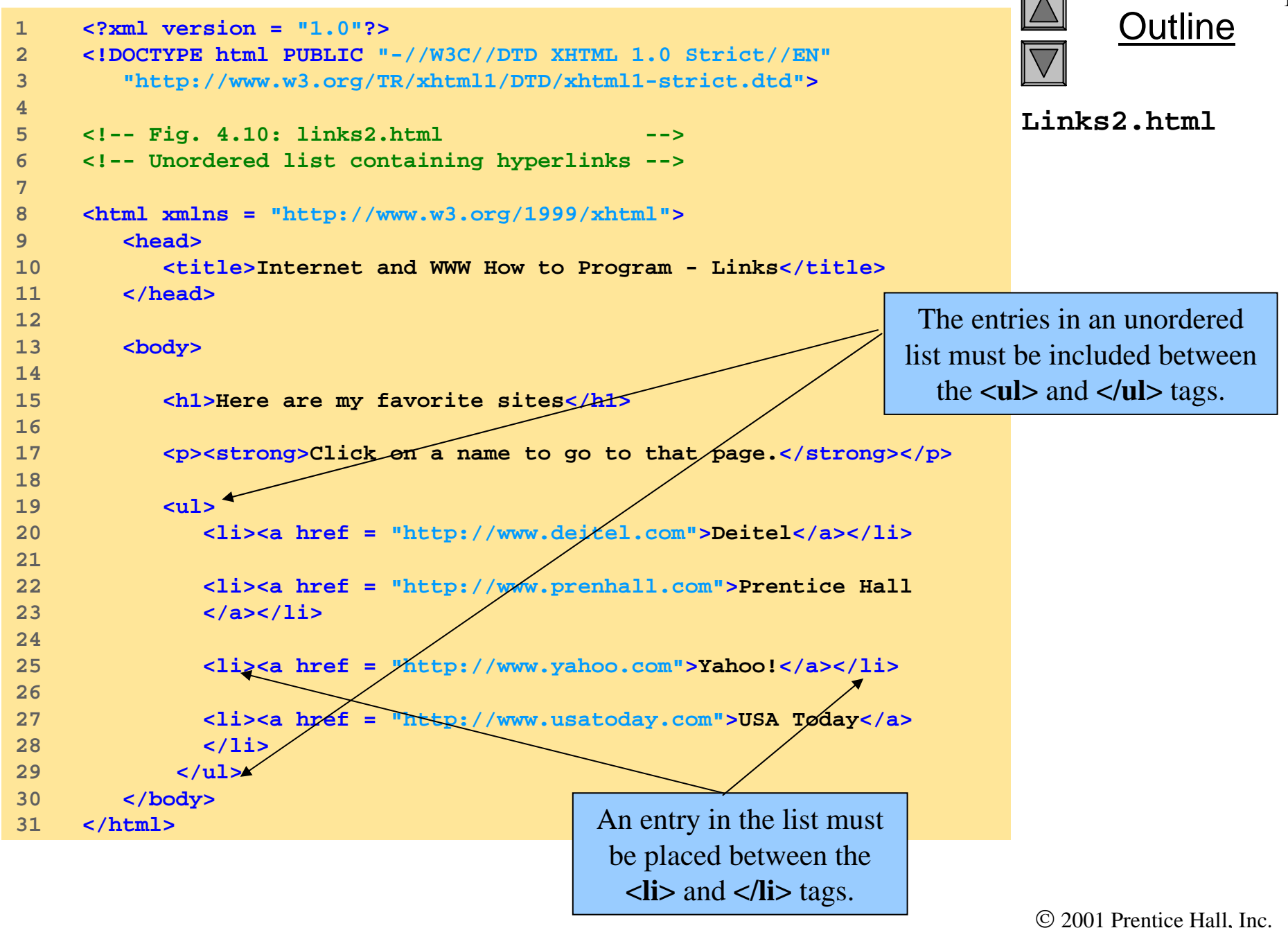

<sup>© 2001</sup> Prentice Hall, Inc All rights reserved.

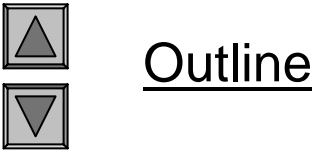

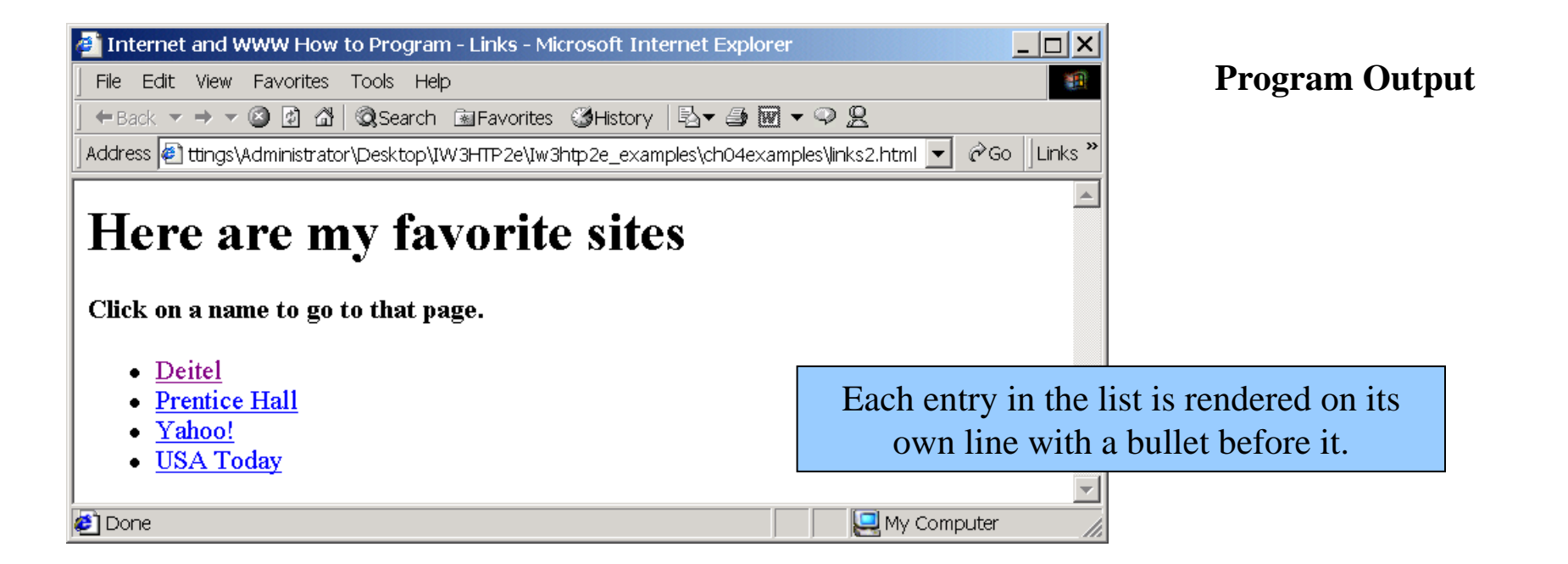

© 2001 Prentice Hall, Inc. All rights reserved.

```
19
    <?xml version = "1.0"?>
                                                                                  )utline
1
    <!DOCTYPE html PUBLIC "-//W3C//DTD XHTML 1.0 Transitional//EN"
2
        "http://www.w3.org/TR/xhtml1/DTD/xhtml1-transitional.dtd">
3
4
                                                                          List.html
    <!-- Fig. 4.11: list.html
5
                                            -->
    <!-- Advanced Lists: nested and ordered -->
6
7
    <html xmlns = "http://www.w3.org/1999/xhtml">
8
9
       <head>
10
          <title>Internet and WWW How to Program - Lists</title>
11
       </head>
12
       <body>
13
                                                              By inserting a list as an entry in
14
                                                              another list, lists can be nested.
15
          <h1>The Best Features of the Internet</h1>
16
          17
18
             You can meet new people from countries around
                the world.
19
             You have access to new media as it becomes public:
20
21
                <!-- This starts a nested list, which uses a
22
                                                               -->
                <!-- modified bullet. The list ends when you
23
                                                               -->
                <!-- close the <ul> tag
24
                                                               -->
25
                New games
26
27
                   New applications
28
                                                          Entries for an ordered list must be
29
                      <!-- Another nested list -->

30
                                                       placed between the  and  tags.
                         For business
31
                         For pleasure
32
                       <!-- Ends the double nested list -->
33
34
                   © 2001 Prentice Hall, Inc.
35
                                                                           All rights reserved.
```

```
Around the clock news
                                                                        Dutline
36
37
                 Search engines
38
                 Shopping
39
                 Programming
                                                                 List.html
40
                    _
41
                      XML
42
                      Java
43
                                                  The type attribute of the ordered
                      XHTML
44
                                                  list element allows you to select a
                      Scripts
45
                                                   sequence type to order the list.
                      New languages
46
47
                    48
                 49
50
51
               <!-- Ends the first level nested list -->
52
            53
            Links
54
                                                       Text placed between the em
            Keeping in touch with old friends
55
56
            It is the technology of the future!
                                                         tags will be italicized.
57
                <!-- Ends the primary upordered list -->
58
         59
         <h1>My 3 Favorite <em>CEOs</em></h1>
60
61
         <!-- ol elements without a type attribute
62
                                                       -->
63
         <!-- have a numeric sequence type (i.e., 1, 2, ...) -->
64
         <01>
            Harvey Deitel
65
            Bill Gates
66
            Michael Dell
67
         68
                                                                  © 2001 Prentice Hall, Inc.
```

© 2001 Prentice Hall, Inc All rights reserved. 20

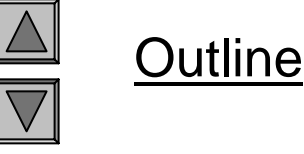

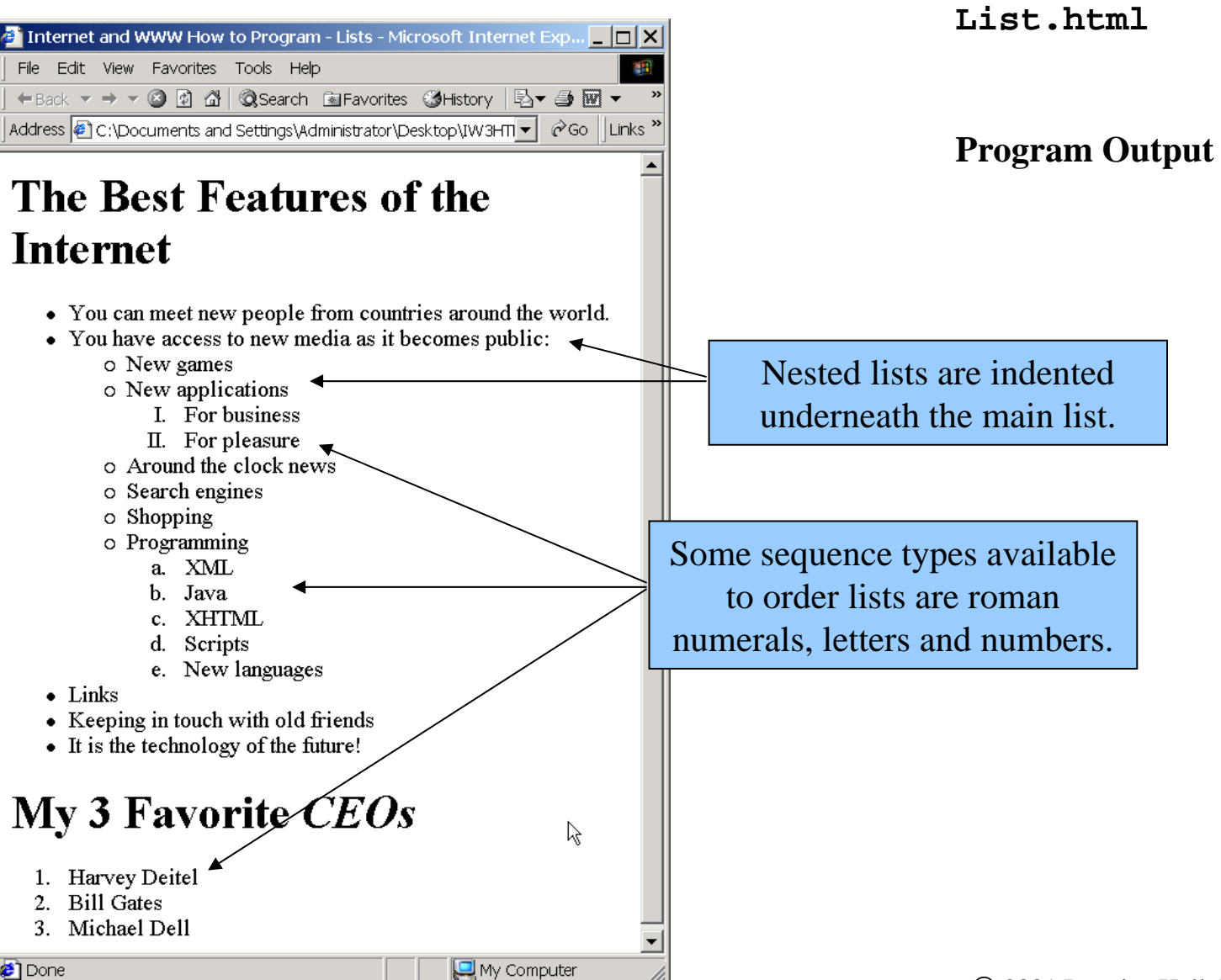

© 2001 Prentice Hall, Inc. All rights reserved.

# XML Introduction

### Index

- Markup Language: SGML, HTML, XML
- An XML example
- Why is XML important
- XML introduction
- XML applications
- XML support

### Markup Language

### A markup language must specify

- What markup is allowed
- What markup is required
- How markup is to be distinguished from text
- What the markup means

\*XML only specify the first three, the fourth is specified by DTD

## SGML(ISO 8879)

- Standard Generalized Markup Language
- The international standard for defining descriptions of structure and content in text documents
- Interchangeable: device-independent, system-independent
- tags are not predefined
- Using DTD to validate the structure of the document
- Large, powerful, and very complex
- Heavily used in industrial and commercial for over a decade

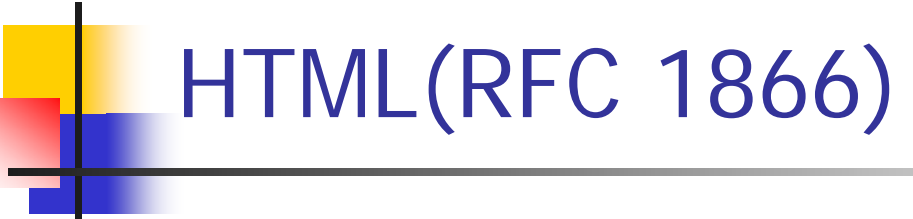

- HyperText Markup Language
- A small SGML application used on web (a DTD and a set of processing conventions)
- Can only use a predefined set of tags

## What Is XML?

- eXtensible Markup Language
- A simplified version of SGML
- Maintains the most useful parts of SGML
- Designed so that SGML can be delivered over the Web
- More flexible and adaptable than HTML
- XHTML -- a reformulation of HTML 4 in XML 1.0

### Difference between XML and HTML

XML was designed to carry data, not displaying data

- XML is not a replacement for HTML.
- Different goals:

XML was designed to describe data and to focus on what data is. HTML was designed to display data and to focus on how data looks.

HTML is about displaying information, XML is about describing information.

### An example of XML

- <?xml version="1.0" encoding="ISO-8859-1"?> <note>
- <to>Tove</to>
- <from>Jani</from>
- <heading>Reminder</heading>
- <body>Don't forget me this weekend!</body>
- </note>

### Why Is XML Important?

### Plain Text

- Easy to edit
- Useful for storing small amounts of data
- Possible to efficiently store large amounts of XML data through an XML front end to a database
- Data Identification
  - Tell you what kind of data you have
  - Can be used in different ways by different applications

### Why Is XML Important?

### Stylability

- Inherently style-free
- XSL---Extensible Stylesheet Language
- Different XSL formats can then be used to display the same data in different ways

#### Inline Reusabiliy

- Can be composed from separate entities
- Modularize your documents without resorting to links

### Why is XML important?

### Linkability -- XLink and XPointer

- Simple unidirectional hyperlinks
- Two-way links
- Multiple-target links
- "Expanding" links

#### Easily Processed

- Regular and consistent notation
- Vendor-neutral standard

### Why is XML important?

- Hierarchical
  - Faster to access
  - Easier to rearrange

### **XML Specifications**

• XML 1.0

Defines the syntax of XML

#### XPointer, XLink

Defines a standard way to represent links between resources

#### XSL

Defines the standard stylesheet language for XML

### XML Building blocks

#### Element

Delimited by angle brackets

Identify the nature of the content they surround

General format: <element> ... </element>

Empty element: </empty-Element>

#### Attribute

Name-value pairs that occur inside start-tags after element name, like: <element attribute="value">

## XML Building blocks--Prolog

- The part of an XML document that precedes the XML data
- Includes

A declaration: version [, encoding, standalone] An optional DTD (Document Type Definition )

#### Example

<?xml version="1.0" encoding="ISO-8859-1" standalone="yes"?>

## XML Syntax

- All XML elements must have a closing tag
- XML tags are case sensitive
- All XML elements must be properly nested
- All XML documents must have a root tag
- Attribute values must always be quoted
- With XML, white space is preserved
- With XML, a new line is always stored as LF
- Comments in XML: <!-- This is a comment -->

## XML Elements

XML Elements are Extensible

XML documents can be extended to carry more information

 XML Elements have Relationships Elements are related as parents and children

### Elements have Content

Elements can have different content types: element content, **mixed** content, **simple** content, or **empty** content and **attributes** 

XML elements must follow the naming rules

### **XML Attributes**

- Located in the start tag of elements
- Provide additional information about elements
- Often provide information that is not a part of data
- Must be enclosed in quotes
- Should I use an element or an attribute? metadata (data about data) should be stored as attributes, and that data itself should be stored as elements

## **XML Validation**

- "Well Formed" XML document
  - --correct XML syntax
- "Valid" XML document
  - "well formed"
  - Conforms to the rules of a DTD (Document Type Definition)
- XML DTD
  - defines the legal building blocks of an XML document
  - Can be inline in XML or as an external reference
- XML Schema
  - an XML based alternative to DTD, more powerful
  - Support namespace and data types

## **Displaying XML**

- XML documents do not carry information about how to display the data
- We can add display information to XML with
  - CSS (Cascading Style Sheets)
  - XSL (eXtensible Stylesheet Language) --- preferred

### XML Application1—Separate data

XML can Separate Data from HTML

- Store data in separate XML files
- Using HTML for layout and display
- Using Data Islands
- Data Islands can be bound to HTML elements

Benefits:

Changes in the underlying data will not require any changes to your HTML

### XML Application2—Exchange data

#### XML is used to Exchange Data

- Text format
- Software-independent, hardware-independent
- Exchange data between incompatible systems, given that they agree on the same tag definition.
- Can be read by many different types of applications

#### Benefits:

- Reduce the complexity of interpreting data
- Easier to expand and upgrade a system

### XML Application3—Store Data

#### XML can be used to Store Data

- Plain text file
- Store data in files or databases
- Application can be written to store and retrieve information from the store
- Other clients and applications can access your XML files as data sources

#### Benefits:

Accessible to more applications

### XML Application4—Create new language

XML can be used to Create new Languages

- WML (Wireless Markup Language) used to markup Internet applications for handheld devices like mobile phones (WAP)
- MusicXML used to publishing musical scores
## XML support in IE 5.0+

Internet Explorer 5.0 has the following XML support:

- Viewing of XML documents
- Full support for W3C DTD standards
- XML embedded in HTML as Data Islands
- Binding XML data to HTML elements
- Transforming and displaying XML with XSL
- Displaying XML with CSS
- Access to the XML DOM (Document Object Model)

\*Netscape 6.0 also have full XML support

## Microsoft XML Parser

- Comes with IE 5.0
- The parser features a language-neutral programming model that supports:
  - JavaScript, VBScript, Perl, VB, Java, C++ and more
  - W3C XML 1.0 and XML DOM
  - DTD and validation

## Java APIs for XML

- JAXP: Java API for XML Processing
- JAXB: Java Architecture for XML Binding
- JDOM: Java DOM
- DOM4J: an alternative to JDOM
- JAXM: Java API for XML Messaging (asynchronous)
- JAX-RPC: Java API for XML-based Remote Process Communications (synchronous)
- JAXR: Java API for XML Registries

## Conclusion

- XML is a self-descriptive language
- XML is a powerful language to describe structure data for web application
- XML is currently applied in many fields
- Many vendors already supports or will support XML